#### 1.3 การทำใบขออนุมัติเบิกเงิน จากการซื้อจ้าง

มี 4 แบบ คือ

1.3.1ใบ กง.1 (จากการซื้อ/จ้าง)

1.3.2 ใบกง.2 (เบิกค่าตอบแทน/ค่าใช้สอย)

1.3.3 ใบกง.3

(เบิกค่าใช้จ่ายไปราชการ)

1.3.4 ใบกง.6

1.3.5 ใบ งบหน้าใบสำคัญเบิกเงิน

1.3.6 บันทึกการขอส่งฎีกา

1.3.7 ใบ ยืมเงิน (ทครองราชการ)

1.3.8 รายการการจ่ายเงิน (เช็ค/เงินสด)

#### 1.3.1 ใบกง.1 (จากการซื้อจ้าง)

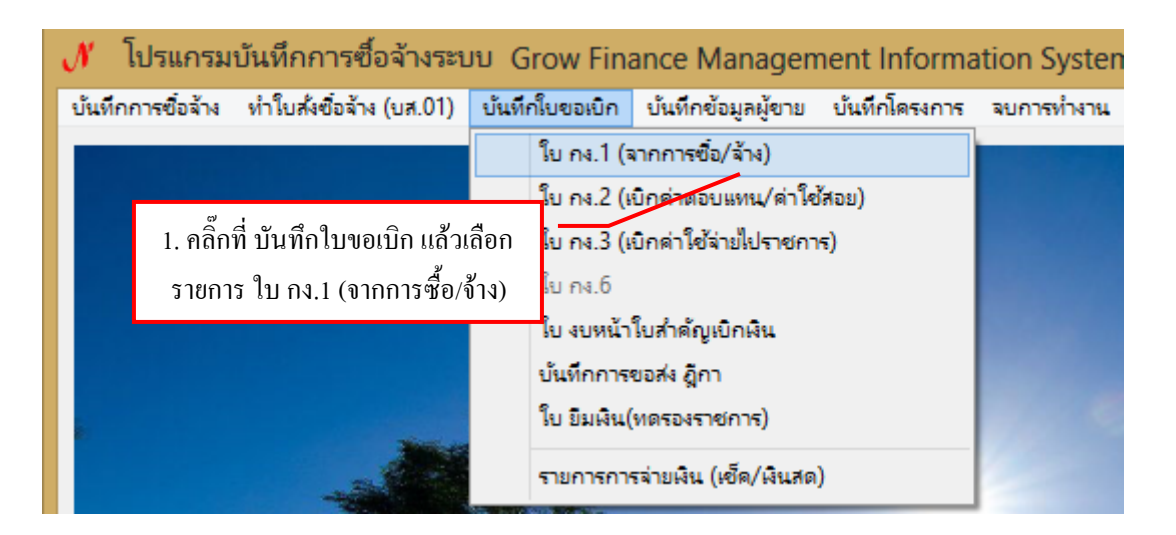

รูปที่ 1 รายการใบ กง.1 (จากการชื้อ/จ้าง)

| •                |                  | การบันทึก ใบขอ | เบิกเงิน แบบ กง.1 |                          | - 🗆 ×       |
|------------------|------------------|----------------|-------------------|--------------------------|-------------|
| รหัสกิจกรรม      | ?                |                |                   | เลขที่                   |             |
|                  |                  |                |                   | วันที่ 10                | 0/03/2557   |
| L 63             | ทมประสงค์        |                |                   | L                        |             |
|                  | ดชื่อ ⊂ จ้าง     | 🗢 จัดทำเอง     | หมวดเงิน          |                          | ~           |
| เจ้าหน้าที่พัสดุ |                  |                | ย้ต้องการใช้      |                          |             |
| เหตุผล           |                  | 2. คลิ๊กที่ ค  | <b>ในหา เพื่อ</b> |                          |             |
| กรรมการซื้อจ้าง  |                  | ค้นหารายเ      | กรซื้อ/จ้าง       |                          | สร้างใหม่   |
| กรรมการตรวจ      |                  | 2              | 3                 |                          | พิมพ์ใบ กง. |
| VAT 7.0          | )O % เพิ่มรายการ | ดบรายการ       | พิมพ์ใบสั่งขึ     | ขึ้อ/จ้าง พิมพ์โบตรวจรับ | ยกเลิก      |
| รายการ           | หน่วยนับ ราคา    | ากลาง จำนวน    | ราคา              | รวม รหัส GPSC ชื่อรหัส   | GPSC n      |
|                  |                  |                |                   |                          |             |
| <                |                  |                |                   |                          | >           |
| ภาษี 0.0         | )0 ยอดยกมา       | 0.00           | จ่ายครั้งนี้      | 0.00 ยอดคงเหลือ          | 0.00        |

รูปที่ 2 ฟอร์มการบันทึกขอเบิกเงิน (แบบ กง.1)

| -        | รายการข้อมูล                                        | -               |         | x |
|----------|-----------------------------------------------------|-----------------|---------|---|
| 57001058 | 25/11/2556 102217030131 จำนวนเงิน=60                | 000.00          |         | ^ |
| 57001092 | 27/11/2556 302218 <mark>0</mark> 60131 จำนวนเงิน=36 | 000.00          |         |   |
| 57001105 | 2/12/2556 10223012012 ดำนวนเงิน=30                  | 00.00           |         |   |
| 57001106 | 20/01/2557 102106240154 จำนวนสิน=98                 | 1. เลือกรายกา   | เรซื้อ/ |   |
| 57001107 | 12/11/2556 102102260831 จำนวนเงิน=29                | จ้าง ที่ต้องก   | าาร     |   |
| 57001109 | 23/01/2557 102230060121 จำนวนเงิน=90                | 1400.00         | 119     |   |
| 57001119 | 24/01/2557 102230120121 จำนวนเงิน=30                | 00.00           |         |   |
| 57001122 | 18/11/2556 102230130121 <u>จำนวนเงิน=4</u>          | 950.00          |         |   |
| 57001127 | 24/01/2557 102230125121 2. คลิ๊กที่ตก               | าลง เพื่อยืนยัน |         |   |
| 57001136 | 11/11/2556 102102280531                             |                 |         |   |
| 57001140 | 2/01/2557 102230 20121 จำนวนเงิน=31                 | 00.00           |         |   |
| 57001142 | 25/11/2556 102230130121 จำนวนเงิน=13                | 380.00          |         |   |
| 57001143 | 02/01/2557 10/230120121 จำนวนเงิน=30                | 00.00           |         | ~ |
|          | ตกลง                                                | ยกเลิก          |         |   |

รูปที่ 3 ฟอร์มรายการซื้อ/จ้าง

# ต้องการพิมพ์ ใบ กง1. คลิ๊กพิมพ์ดังรูปที่ 4 ก็จะปรากฏเอกสารการเบิกเงินใบ กง1.ในรูปที่ 5

| 🖳 การบันทึก ใบขอเบิกเงิน แบบ กง.1 – 🗆 🗙                                                                       |
|----------------------------------------------------------------------------------------------------|
| รหัสกิจกรรม 302218060131 ? จัดหาครูภัณฑ์การเรียนการสอน (สาขาวิชานิติศ เดชที่ 57001092                         |
| จัดการเรียนการสอนนักศึกษาภาคพิเศษด้ จัดหาครูภัณฑ์การเรียนการสอน (สาขาวิชานิติศ <mark>วันที่</mark> 27/11/2556 |
| ความประสงค์<br>© ซื้อ C จ้าง C จัดทำเอง หมวดเงิน 311010 ครูภัณฑ์สำนักงาน 🗸                                    |
| เจ้าหน้าที่พัสดุ <sub>นางสาวรสสุดนธ์</sub> ดีขำ ผู้ต้องการใช้ สาขาวิชานิติศาสตร์                              |
| เหตุผล ใช้ในการประกอบการเรียนกาะ<br>1. คลิ๊กที่ พิมพ์ใบ กง.                                                   |
| กรรมการขี้อจ้าง                                                                                               |
| กรรมการตรวจ ผู้ช่วยศาสตราจารย์ ดร.สรายุ 2 นายกฤษฎางค์ ไวยนันท์ 3 นายศราวุธ เสียงแจ่ม พิมพ์ใบ กง.              |
| VAT 0.00 % เพิ่มรายการ ดบรายการ พิมพ์ใบส่งชื้อเจ้าง พิมพ์ใบตรวจรับ <mark>ยกเดิก</mark>                        |
| รายการ หน่วยนับ ราคากลาง จำนวน ราคา รวม รหัส GPSC ชื่อรหัส GPSC ร                                             |
| ชุดเครื่องเสียง ลำโพงพ ST 36000.00 1.00 36000 36000.00 990000 วัสดุและเครื่องประก 0                           |
| >ภาษี0.00ยอดยกมา36000.00จ่ายครั้งนี้36000.00ยอดคงเหลือ0.00                                                    |

# รูปที่ 4 ฟอร์มการบันทึกขอเบิกเงิน (แบบ กง.1)

| •                 | <ul> <li>j = pay1_p [โหมดดวามเข้ากันได้] - Microsoft Word</li> </ul>                                                       | - 🗆 🗙                                             |
|-------------------|----------------------------------------------------------------------------------------------------|---------------------------------------------------|
| พน้าแรก           | แทรก เค้าโครงหน้ากระดาษ การอ้างอิง การส่งจดหมาย ตรวจทาน มุมมอง                                                             | 0                                                 |
| 2)0<br>2)0<br>2)0 | es New Roman · 14 · A · A · 一 三 · 三 · 三 · 三 · 三 · 三 · 三 · 三 · 三 ·                                                          | สื่ด้าหา ▼<br>สื่อแทนที่<br>ธน<br>ณะ → ไ⊰ เลือก ▼ |
| คลปบอรด 😕         |                                                                                                    | ั้ง การแก้ไข                                      |
| -<br>-<br>-       | 1. คลิกที่ วงกลมสีแดง เพื่อพิมพ์เอกสาร<br>แบบงเ<br>เลงที่กรศักรท 57001109                                                  | <br>●                                             |
| 1                 | อ้างและที่ใบสั่งชื่อเจ้าง (งปม.บต7.857.00002.)                                                                             |                                                   |
| 1 - 2 -           | มหาวิทยาลัยราชภัฏนครสวรรค์ รหัสหน่วยงาน                                                                                    |                                                   |
| E.                | <b>ใบขออนุมัติเบิกเงิน</b> [.07000 ]                                                                                       |                                                   |
| 4<br>4<br>1       | วันที่ 11 เดือน มีนาคม พ.ศ. 2557                                                                                           | -                                                 |
|                   | เรียน อธิกระบดิมหาวิทยาลัยราชภัฏนครสวรรค์                                                                                  |                                                   |
| -                 | ×                                                                                                    |                                                   |
| -<br>-            | ด้วยข้าพเจ้า <u>นางสกัญญา มากมี</u> สังกัด <u>สำนักงานอธิการบดี</u>                                                        |                                                   |
| - 2 -             | ขอฌิกเงินที่ได้รับการขออนุมัติให้ดำเนินการ [X] ซื้อ [] จ้าง [] จัดทำแอง                                                    |                                                   |
| -                 | ตามหมวครายจ่าย []ค่าใช้สอย [X] ค่าวัสดุประเภท <u>วัสดสำนักงาน [</u> ]ค่าครูภัณฑ์ประเภท                                     |                                                   |
| -                 | []ที่ดินสิ่งก่อสร้าง []อื่นๆ                                                                                               |                                                   |
| 6                 | ตามระเบียบพัสดุ ซึ่งได้ดำเนินการจัดซื้อ – จ้าง ตรวจรับเสร็จเรียบร้อยแล้ว จึงใคร่ขออนมัติเบิกเงินตามรายละเอียดดังนี้        |                                                   |
| ġ                 | 1. แผนงาน <u>ขยายโอกาสและพัฒนาคุณภาพการศึกษา</u> รหัส <u>102230060121</u>                                                  |                                                   |
| -                 | งาน / โครงการ <u>สนับสนุนการจัดการที่กษาและบริหารจัดการมหาวิทยาลัย</u> กิจกรรมหลัก <u>จัดดำเนินงานกองกลาง ติดต่อราชการ</u> |                                                   |
| 7                 | <u>ประชุมอบรม สัมมนา ค่าถ่ายอกสาร จัดหาวัสดุสำนักงาน</u>                                                                   |                                                   |
| -12-              | กิจกรรมรอง <u>อัดดำเนินงานกองกลาง ทิดต่อราชการ ประชุมอบรม สัมมนา ค่าถ่ายเอกสาร จัดหาวัสดุสำนักงาน</u> ครั้งที่ <u>10</u>   |                                                   |
| ÷                 | 2. จาก                                                                                                    | v                                                 |
| -                 | [X] เงินงบประมาณแผ่นดิน ุรหัส <u>งปม.2013104706000000 รหัสกิจกรรมหลัก 20131160013334</u>                                   | ÷                                                 |
| - 14              | โ] เงินนอกงบประมาณ โ] เงินรับมีก ก่างเรื่อง                                                                                | ¥                                                 |
| หน้า:1 จาก2 ศ     | : 299 🔮 อังกละ (สหรัฐอเมริกา)                                                                                              |                                                   |
|                   | 9 🕂 🖳 📖 🕬 🔺                                                                                                    | atil 12:34<br>11/3/2557                           |

รูปที่ 5 รายงานใบเบิกเงิน (แบบ กง.1)

2.ต้องการพิมพ์ใบสั่งซื้อจ้าง คลิ๊กที่พิมพ์ใบสั่งซื้อจ้าง ตามรูปที่ 6 ก็จะปรากฏเอกสารใบสั่งซื้อจ้างตามรูปที่ 7

| 📴 การบันทึก ใบขอเบิกเงิน แบบ กง.1 – 🗆 🗙                                                           |  |  |  |  |  |  |  |
|---------------------------------------------------------------------------------------------------|--|--|--|--|--|--|--|
| รหัลกิจกรรม 302218060131 ? จัดหาครูภัณฑ์การเรียนการลอน (สาขาวิชานิติศ เลขที่ 57001092             |  |  |  |  |  |  |  |
| จัดการเรียนการสอนนักศึกษาภาคพิเศษด์ จัดหาครุภัณฑ์การเรียนการสอน (สาขาวิชานิติศ วันที่ 27/11/2556  |  |  |  |  |  |  |  |
| ความประสงค์<br>๔ ซื้อ C จ้าง C จัดทำเอง หมวดเงิน <mark>311010 ครูภัณฑ์สำนักงาน v</mark>           |  |  |  |  |  |  |  |
| เจ้าหน้าที่พัลดุ นางสาวรสสุคนธ์ ดีขำ ผู้ต้องการใช้ สาขาวิชานิติศาสตร์                             |  |  |  |  |  |  |  |
| <ol> <li>คลิ๊กที่ พิมพ์ใบซื้อ/จ้าง เพื่อออก</li> </ol>                                            |  |  |  |  |  |  |  |
| กรรมการชื่อจ้าง23                                                                                 |  |  |  |  |  |  |  |
| กรรมการตรวจ ผู้ช่วยศาสตราจารย์ ดร.สรายุ 2 นายกฤษฎางค์ ไวยนั้นท์ 3 นายศราวุธ เสียงแจ่ม พิมพ์ใบ กง. |  |  |  |  |  |  |  |
| VAT 0.00 % เพิ่มรายการ ดบรายการ พิมพ์ใบส่งชื้อเจ้าง พิมพ์ใบสรวจรับ <mark>ยกเดิก</mark>            |  |  |  |  |  |  |  |
| รายการ หน่วยนับ ราคากลาง จำนวน ราคา รวม รหัส GPSC ชื่อรหัส GPSC รน                                |  |  |  |  |  |  |  |
| ชุดเครื่องเสียง ลำโพงพ ST 36000.00 1.00 36000 36000.00 990000 วัสดุและเครื่องประก 0               |  |  |  |  |  |  |  |
|                                                                                                   |  |  |  |  |  |  |  |
| < >                                                                                               |  |  |  |  |  |  |  |
| ภาษี 0.00 ยอดยกมา 36000.00 จ่ายครั้งนี้ 36000.00 ยอดคงเหลือ 0.00                                  |  |  |  |  |  |  |  |

### รูปที่ 6 ฟอร์มการบันทึกขอเบิกเงิน (แบบ กง.1)

| <b>C</b>            | ھ) ۽                      |                                         | po01_p [โหมดความเข้ากันได                                 | ด้] - Microsoft Wo         | rd                             |                                |                 | - 0 ×                                   |
|---------------------|---------------------------|-----------------------------------------|-----------------------------------------------------------|----------------------------|--------------------------------|--------------------------------|-----------------|-----------------------------------------|
| หน้าแรก             | แทรก                      | เค้าโครงหน้าก                           | เระดาษ การอ้างอิง การส่งจดหมาย ตรวจทาน                    | มุมมอง                     |                                |                                |                 | 0                                       |
| 210<br>T            | ana New<br>I <u>U</u> ab- | • 14<br>6 x <sub>2</sub> x <sup>2</sup> | ·A`A`♥ E·E·E·E·E # # # # #                                | T<br>AaBb(<br>ๆ ชื่อเรื่อง | AaBbCcD, Aa<br>¶ ชื่อเรื่องรอง | BbCcDd AaBbC<br>ตัวเข้ม ตัวเน้ | CDเ ▲ ▲         | สาปิคันหา ∽<br>อื่น<br>แะ → ไ∕่ เลือก → |
| คลิปบอร์ด 🖻         |                           | un žone                                 | Tr invit                                                  | 6                          | ลัก                            | ษณะ                            |                 | 🗟 การแก้ไข                              |
|                     | 1 คลิ๊                    | กที่ างศ                                | กลบสืบดง เพื่อพิบพ์เอกสาร                                 | · · 10 · · · 11 · · · 12 · | 1 - 13 - 1 - 14 - 1 - 1        | 15 16 17 . 2                   | 5 - 18 - 1 - 19 | <b>G</b>                                |
| -                   | 1. 1161                   | 1111 3 11                               |                                                           |                            |                                | Form PS2-2                     | - 1             | -                                       |
| -                   |                           |                                         |                                                           |                            | เลขที่                         | <u>งปม.บส785700002</u>         |                 |                                         |
| 2 - 1               |                           |                                         | มหาวิทยาลัยร <b>า</b> ชภัฏ                                | <u>ุ</u> นครสวรรค์         |                                |                                |                 |                                         |
| -                   |                           |                                         | ในสั่งซื้อ                                                | •                          |                                |                                |                 | =                                       |
|                     |                           | 3                                       | · · · · · · · · · · · · · · · · · · ·                     | ~ d a                      |                                |                                |                 |                                         |
| 4                   |                           | เรยน <u>พูง</u>                         | <u>ิศการ บรษท มานตวทยา จากต</u>                           | วนท <u>24</u> เดอน_        | <u>มกราคม</u> พ.ศ. <u>2:</u>   | <u>557</u>                     |                 |                                         |
| -                   |                           | ท่อยู่                                  |                                                           | กาหนดสง                    | ·····                          | วน                             |                 |                                         |
| -                   |                           | เลขประจำ                                | คัวผู้เสียภาษี                                            | สถานที่ส่งงาน _            | สำนักงานอธิการบร               | ñ                              |                 |                                         |
| 9                   |                           | เงือนไขกา                               | รชำระเงิน                                                 |                            |                                |                                |                 |                                         |
| -                   |                           | ตาม PS1-1                               | เลขท <u>ี่ 57001109</u> ลงวันท <u>ี่ 23/01/2557</u>       |                            |                                |                                |                 |                                         |
|                     |                           |                                         |                                                           |                            |                                |                                |                 |                                         |
|                     |                           | ଡ଼ି ।                                   | วย <u>สำนักงานอธีการบดี</u> โดยได้รับมอบอำนาจจากมหา'<br>ส | วิทยาลัยราชภัฏนครสา        | วรรค์ ใต้ตกลงซ้อง<br>ส         | ทามไบเสนอราดา                  |                 |                                         |
| <u>6</u>            | 4                         | ของท่านเ                                | ลขที่                                                     | เรายละเอียดดังต่อไป        | ü                              |                                |                 |                                         |
| -                   |                           | ลำดับที่                                | รายการ                                                    | ราดาต่อหห่วย               | จำนวนหน่วย                     | จำหวนเงิน                      |                 |                                         |
| 91                  |                           | 1                                       | หมึ่ก HP CE278A                                           | 2,700.00                   | 29.00                          | 78,300.00                      |                 |                                         |
| 4                   |                           | 2                                       | หมึ่ก HP Designjet 110 Plus                               | 5,200.00                   | 1.00                           | 5,200.00                       |                 |                                         |
| -                   |                           | 3                                       | หมึ่ก Canon LBP 6000                                      | 2,300.00                   | 3.00                           | 6,900.00                       |                 |                                         |
| -                   |                           |                                         |                                                           |                            |                                |                                |                 |                                         |
| ÷.                  |                           |                                         |                                                           |                            |                                |                                |                 | *                                       |
|                     |                           |                                         |                                                           |                            |                                |                                |                 | •                                       |
| หน้า: 1 จาก 2 ศำ: 3 | 352 🍼 l                   | ทย                                      |                                                           | 4                          |                                |                                | 100% 😑          | •                                       |
|                     | ) N                       |                                         | 0.                                                        |                            |                                |                                | TH 🔺            | atil 12:54<br>11/3/2557                 |

รูปที่ 7 ฟอร์มใบสั่งซื้อ (แบบ กง1.)

# 3.ต้องการพิมพ์ใบตรวจรับ คลิ๊กที่พิมพ์ใบตรวจรับดังรูปที่ 8 ก็จะปรากฏเอกสารใบตรวจรับดังรูปที่ 9

| •                                            | การบันทึก ใบขอเบิกเงิน แบบ กง.1 🛛 🚽 🔍 🗙                                                          |
|----------------------------------------------|--------------------------------------------------------------------------------------------------|
| รหัสกิจกรรม 302218060131 ?                   | จัดหาครูภัณฑ์การเรียนการลอน (ลาขาวิชานิติศ เลขที่ 57001092                                       |
| จัดการเรียนการสอนนักศึกษาภาคพิเศษด้          | จัดหาครูภัณฑ์การเรียนการสอน (สาขาวิชานิติศ วันที่ 27/11/2556                                     |
| ความประสงค์<br>© ซื้อ C จ้าง                 | C จัดทำเอง<br>หมวดเงิน 311010 ครูภัณฑ์สำนักงาน                                                   |
| เจ้าหน้าที่พัสดุ นางสา <u>คะสดอบอ์ อีต</u> ำ | <b>ผู้ต้องการใช้</b> [สวย <mark>า</mark> วิชานิติศาสตร์                                          |
| เหตุผล เร็ในกาย 1. คลิ๊กที่ พิม              | มพ์ใบตรวจรับ เพื่อออก การประกอบการเรียนการลอน                                                    |
| กรรมการซื้อจ้าง _                            | 2 _ 3 _ สร้างใหม่                                                                                |
| า<br>กรรมการตรวจ ผู้ช่วยศาสตราจารย์ ดร.สราย  | เยู <sup>2</sup> นายกฤษฏางค์ ไวยนันท์ <sup>3</sup> นายศราวู่ธ เลียงแจ่ม <mark>พิมพ์ใบ กง.</mark> |
| VAT 0.00 % เพิ่มรายกา                        | ทร ดบรายการ พิมพ์ใบส่งชื้อ/จ้าง พิมพ์ใบสรวจรับ <mark>ยกเดิก</mark>                               |
| รายการ หน่วยนับ ราค                          | คากลาง จำนวน ราคา รวม รหัส GPSC ชื่อรหัส GPSC ร                                                  |
| ชุดเครื่องเสียง ลำโพงพ ST 360                | ;000.00 1.00 36000 36000.00 990000 วัสคุและเครื่องประก 0                                         |
| <                                            | >                                                                                                |
| ภาษี 0.00 ยอดยกมา                            | 36000.00 จ่ายครั้งนี้ 36000.00 ยอดคงเหลือ 0.00                                                   |

# รูปที่ 8 ฟอร์มการบันทึกขอเบิกเงิน (แบบ กง.1)

| (In ) - U                                              | า <u>คุ</u> ] เส 🗝 - อา 👘 เงป_p [โหมดดวามเข้ากันได้] - Microsoft Word 🛛 – 🗗 |             |                                            |                  |                |              |                                         |                                         | - 🗇 🗙                                           |          |                                                                         |
|--------------------------------------------------------|-----------------------------------------------------------------------------|-------------|--------------------------------------------|------------------|----------------|--------------|-----------------------------------------|-----------------------------------------|-------------------------------------------------|----------|-------------------------------------------------------------------------|
| หน้าแรก                                                | แทรก เค้                                                                    | ำโครงหน้ากร | ะดาษ การอ้างอิง การส่งจดห:                 | มาย ตรวจหาน      | มุมมอง         |              |                                         |                                         |                                                 |          | 0                                                                       |
| BrowallaUPC v 10 · A A · · · · · · · · · · · · · · · · |                                                                             |             |                                            |                  |                |              |                                         |                                         | and คันหา ∽<br>abac แทนที<br>แ<br>ะ∽ ไ≳ เลือก ∽ |          |                                                                         |
| คลิปบอร์ด 🕞                                            | ຜ                                                                           |             | ,                                          |                  | G              |              |                                         | ລັກษณะ                                  |                                                 |          | 🕞 การแก้ไข                                                              |
| -                                                      | 1. คลิ์เ                                                                    | กที่ วง     | กลมสีแคง เพื่อพิมา                         | พ้               | 9 · · · 10 · · | 11 1 12 1    | 13 1 14                                 | For                                     | m:PS3-1                                         | • 1 • 19 | 4)<br>(1)<br>(1)<br>(1)<br>(1)<br>(1)<br>(1)<br>(1)<br>(1)<br>(1)<br>(1 |
| -                                                      |                                                                             |             | มหา                                        | วิทยาลัยราช      | กัฏนครสว       | วรรค์        |                                         |                                         |                                                 | - 1      | =                                                                       |
|                                                        |                                                                             |             |                                            | ใบตรวจร่         | รับพัสดุ       |              |                                         |                                         |                                                 | - 1      |                                                                         |
| -                                                      |                                                                             |             |                                            |                  | หน่า           | วยงาน สำนัก  | งานอธิการร                              | เดิ                                     |                                                 |          |                                                                         |
| -<br>-                                                 |                                                                             |             |                                            |                  |                | วันที่ 11    | เดือน มีนาร                             | าม พ.ศ. 25                              | 57                                              |          |                                                                         |
|                                                        | 10                                                                          | ค้รับของจา  | ก หจก./บริษัท/ร้าน/บคคลธรรมศ               | า บริษัท มานิตว์ | ไทยา จำกัด     |              | ~~~~~~~~~~~~~~~~~~~~~~~~~~~~~~~~~~~~~~~ | ~~~~~~~~~~~~~~~~~~~~~~~~~~~~~~~~~~~~~~~ |                                                 |          |                                                                         |
|                                                        | ที่                                                                         | อย่         | •                                          |                  |                |              |                                         |                                         |                                                 |          |                                                                         |
| -                                                      |                                                                             | บรศัพท์     |                                            | iaaal            | ∼ลำล้าย้เสีย   | เกาษี การรรว | 2000070                                 |                                         |                                                 |          |                                                                         |
| 9<br>·                                                 |                                                                             | ามในส่งสื้อ | ปล้าง/สัญญาที่ถือมาย เลลเพื่างไม ง         | 3785700002 8     | าวันพี่ ว.4/01 | 10557        | 3000070                                 |                                         |                                                 | _        |                                                                         |
| - 2 -                                                  | r1                                                                          | 201910100   | ນ ໃຈແຜ່ຮ້ອຮ້ານມີຄຸເອຍທີ່                   | ເລຍສື່           |                |              |                                         |                                         |                                                 |          |                                                                         |
| -                                                      | ۳۱<br>م                                                                     | 1010110     | เจ/เบตรงรบเงณ เตม ค                        |                  | EN             | 3H II        |                                         |                                         |                                                 |          |                                                                         |
| <u>+</u>                                               |                                                                             | 11111111    | N (1) (1)                                  |                  |                |              |                                         |                                         |                                                 |          |                                                                         |
| 6 - 1 - 0                                              | 1                                                                           | ลำดับที่    | รายการ<br>(ชื่อ, ยี่ห้อ, ลักษณะ, งนาค ฯลฯ) | หน่วยนับ         | จำนวน          | ราคา/หน      | ไวย ร                                   | าวมเงิน                                 | หมายเหตุ                                        |          |                                                                         |
| Ē                                                      |                                                                             | 1           | หมึก HP CE278A                             | กล่อง            | 29.00          | 2,70         | 0.00                                    | 78,300.00                               |                                                 |          |                                                                         |
| 1                                                      |                                                                             | 2           | หมึ่ก HP <u>Designiet</u> 110 Plus         | ชุด              | 1.00           | 5,20         | 0.00                                    | 5,200.00                                |                                                 |          |                                                                         |
|                                                        |                                                                             | 3           | หมึก Canon LBP 6000                        | กล่อง            | 3.00           | 2,30         | 0.00                                    | 6,900.00                                |                                                 |          | -                                                                       |
| -                                                      |                                                                             |             |                                            |                  |                |              |                                         |                                         |                                                 |          |                                                                         |
|                                                        | 5 🐟 ไทย                                                                     |             |                                            |                  |                |              |                                         | anc                                     | 100%                                            |          | - T (+)                                                                 |
|                                                        | N                                                                           |             | 0.                                         |                  |                |              |                                         |                                         |                                                 | Η        | 13:01<br>11/3/2557                                                      |

รูปที่ 9 รายงานใบตรวจรับวัสดุ

#### 1.3.2. การเบิกเงินค่าตอบแทน ค่าใช้สอย

2.1 ใบกง. 2 (เบิกค่าตอบแทน/ค่าใช้สอย)

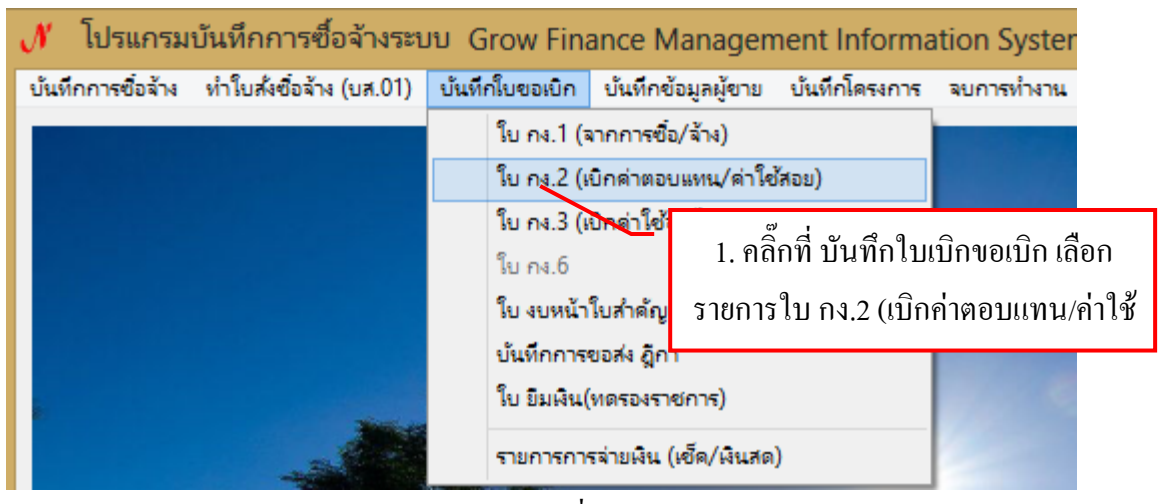

รูปที่ 10

| อารบัน         -         ×           รหัสกิจกรรม         202109570121         ?         โครงกา         2. พิมพ์รหัสกิจกรรม 12 หลัก แล้วคลิ๊กที่ ?   |
|----------------------------------------------------------------------------------------------------|
| <ul> <li>จัดกิจกรรมพัฒนานักศึกษา</li> <li>โครงการจัดบริการให้คำปรึกษาทางวิชาการ แ</li> <li>วันที่</li> <li>10/03/2557 (1)</li> </ul>                |
| ชื่อ-นามสกุล ผู้ขอเบิก นางสุกัญญา มากมี 2                                                                                                    |
| <ul> <li>3 ความประสงคขอเบกเงน</li> <li>3. กรอกข้อมูลให้ครบด้วน (1-5)</li> <li>๑ ค่าตอบแทน O ค่าใช้สอย O ค่าสาธารณูบนทศ O พนอุศทนุน O อนา</li> </ul> |
| รายละเอียด (4)                                                                                                    |
| 5 VAT 0.00 % เพิ่มรายการ ดบรายการ สร้างใหม่ ค้นหา บันทึก/พิมพ์ ยกเลิก                                                                               |
| รายการ หน่วยนับ จำาวน<br>4. คลิ๊กที่ เพิ่มรายการ เบิกเงินค่าตอบแทน/ค่าใช้สอย                                                                        |
|                                                                                                    |
|                                                                                                    |
|                                                                                                    |
| ภาษี 0.00 ยอดยกมา 10000.00 จ่ายครั้งนี้ 0.00 ยอดคงเหลือ 10000.00                                                                                    |

รูปที่ 11 ฟอร์มการบันทึก ใบขอเบิกเงิน แบบ กง.2

- \* การเพิ่มรายการ เบิกค่าตอบแทน/ค่าใช้สอย (ในรูปที่ 11 ข้อที่ 2.)
  - การเพิ่มรายการ วัสคุและครุภัณฑ์ (ในกรณีที่กรอกข้อมูลใหม่)

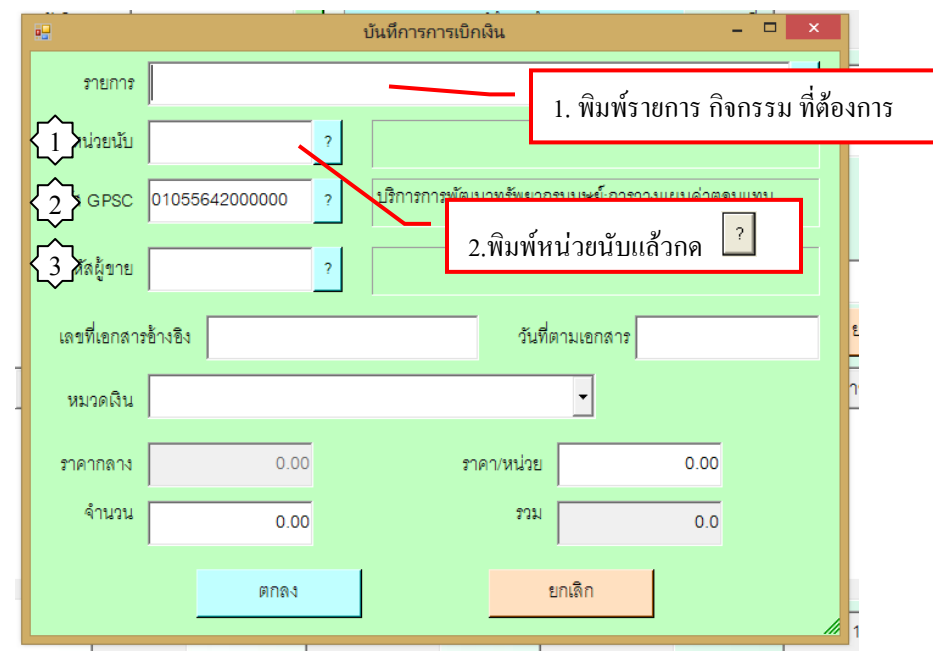

รูปที่ 12 ฟอร์มการกรอกข้อมูลการซื้อจ้าง วัสคุ ครุภัณฑ์

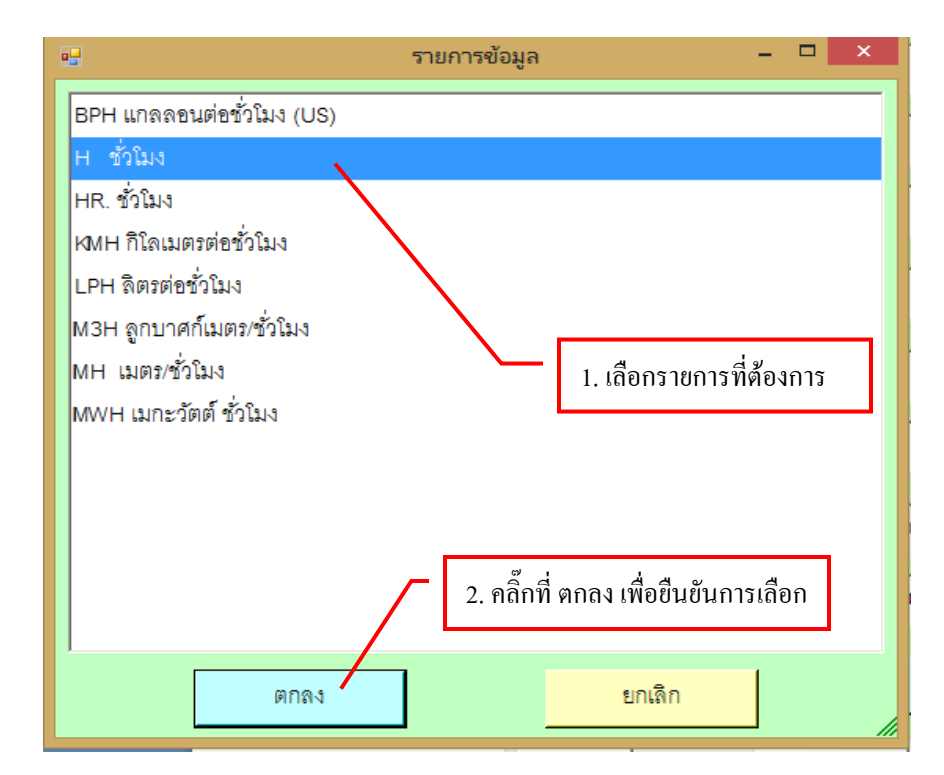

รูปที่ 13 ฟอร์มรายการเลือกหน่วยนับ

2 ให้พิมพ์รหัส GPSC หรือถ้าต้องการค้นหาตามชื่อ ให้ใส่เครื่องหมาย \* แล้วตามด้วยชื่อของ GPSC แล้วกด ? เช่น \*พัฒนา แล้วจะมีรายการให้เลือกดังรูป 15

|                    |                | บันที่การการเบิกเงิน – 🗆 🗙                        |
|--------------------|----------------|---------------------------------------------------|
| รายการ<br>หน่วยนับ |                | 2.พิมพ์รหัส GPSC แล้วกด ? ?                       |
| ₹ <u>2</u> }c      | 01055642000000 | ? บริการการพัฒนาทรัพยากรมนุษย์:การวางแผนค่าตอบแทน |
| รหัสผู้ขาย         |                | ?                                                 |
| เลขที่เอกสาร       | ข้างอิง        | วันที่ตามเอกสาร                                   |
| หมวดเงิน           |                | •                                                 |
| ราคากลาง           | 0.00           | ราคา/หน่วย 0.00                                   |
| จำนวน              | 0.00           | 0.0 KC2                                           |
|                    | ตกลง           | ยกเลิก                                            |

รูปที่ 14 ฟอร์มการกรอกข้อมูลการซื้อจ้าง วัสคุ ครุภัณฑ์

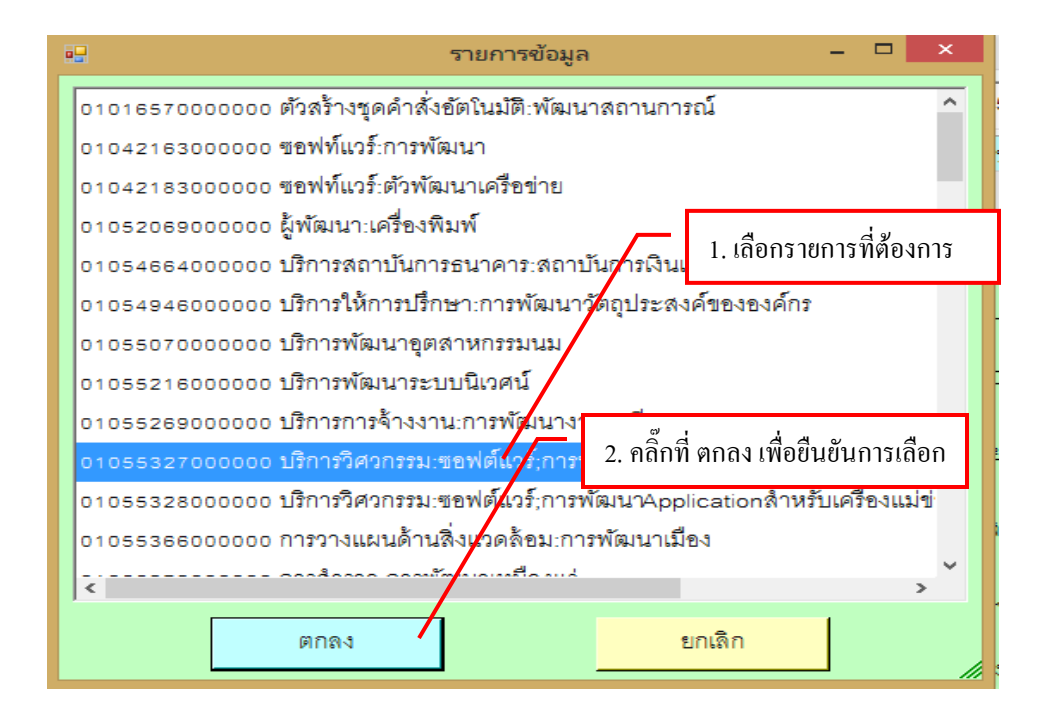

รูปที่ 15 ฟอร์มรายการเลือก GPSC

3 ให้พิมพ์รหัส ผู้ขาย หรือถ้าต้องการค้นหาตามชื่อ ให้ใส่เครื่องหมาย \* แล้วตามด้วยชื่อของผู้ขาย แล้วกด iviu \*มหาวิทยาลัย แล้วจะมีรายการให้เลือกดังรูป 17

|              |                | บันทึการก  | ารเบิกเงิน         | -        | ×   |
|--------------|----------------|------------|--------------------|----------|-----|
| รายการ       |                |            |                    |          | ? 5 |
| หน่วยนับ     |                | 2          | 2 พิมพ์รหัสผ้าาย ห | เรือกด ? |     |
| รหัส GPSC    | 01055642000000 | ? บริการกา | 2,100 1011 10101   |          |     |
| รหัสผู้ขาย   | 3              | 2          |                    |          |     |
| เลขที่เอกสาร | ข้างอิง        |            | วันที่ตามเอกส      | าร       |     |
| หมวดเงิน     |                |            | •                  |          | ŕ   |
| ราคากลาง     | 0.00           |            | ราคา/หน่วย         | 0.00     |     |
| จำนวน        | 0.00           |            | 2.331              | 0.0      |     |
|              | ตกลง           |            | ยกเดิก             |          |     |

#### รูปที่ 16 ฟอร์มการกรอกข้อมูลการซื้อจ้าง วัสคุ ครุภัณฑ์

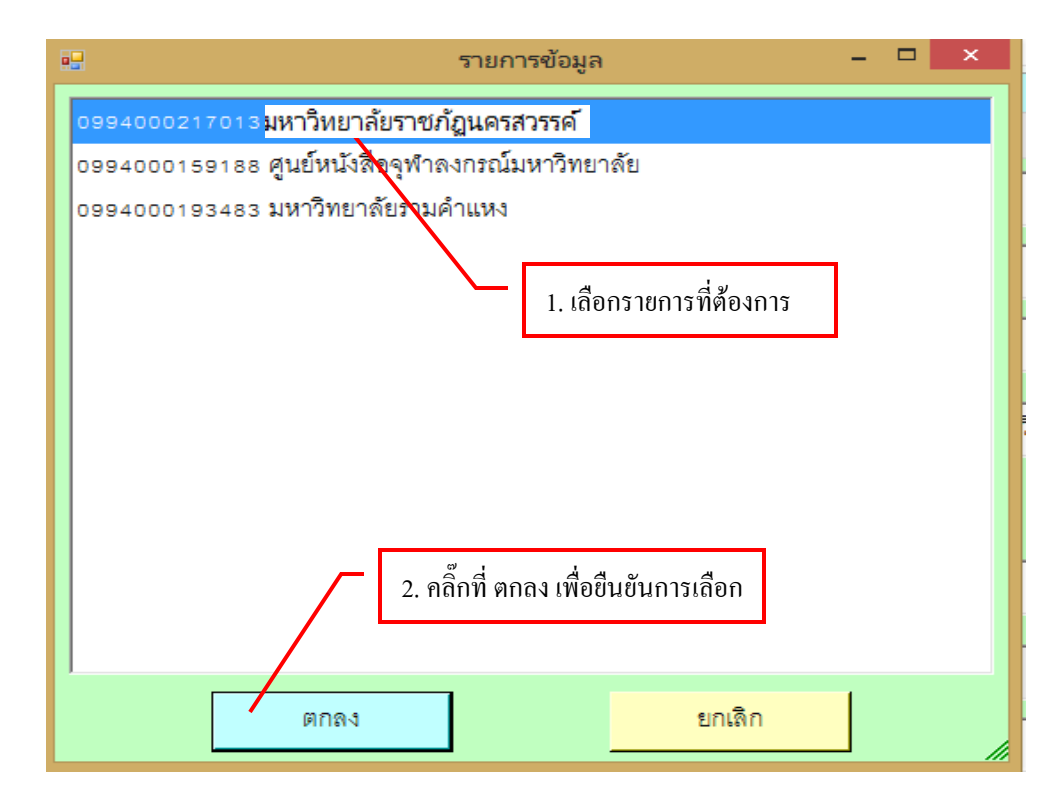

รูปที่ 17 ฟอร์มรายการข้อมูลสถานที่

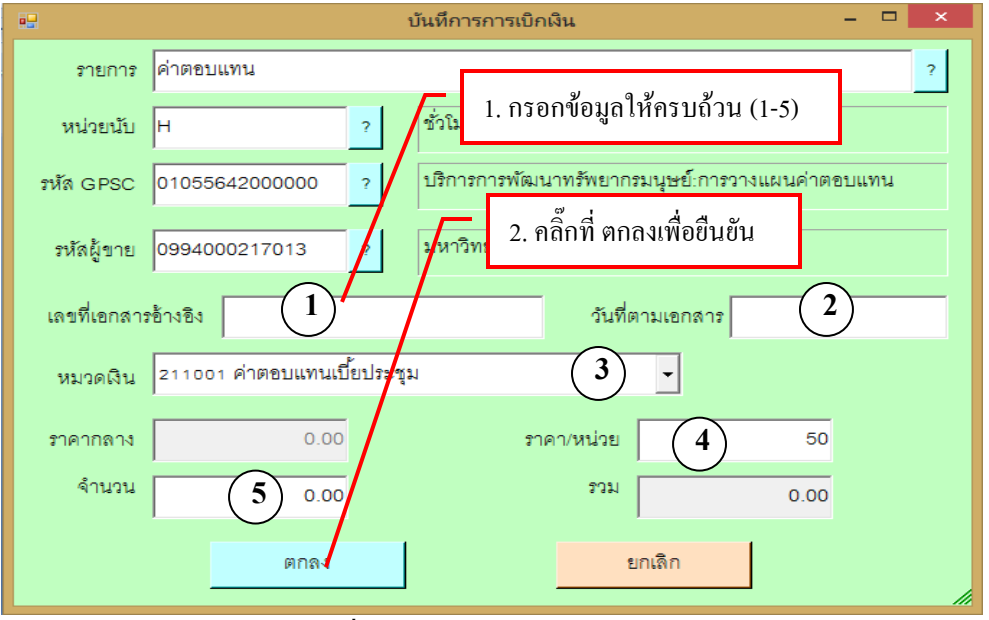

รูปที่ 18 ฟอร์มบันทึกการเบิกเงิน

|             |                  | บันทึการการเบิกเงิน | •                    | - 🗆 🗙 |
|-------------|------------------|---------------------|----------------------|-------|
| รายการ      |                  | $\mathbf{X}$        |                      | ?     |
| หน่วยนับ    |                  | ?                   | 1 พิมพ์รหัสกิจกรรม12 | หลัก  |
| รหัส GPSC   | 01055642000000   | ? ปริการการพัฒนาทร์ | แล้วคลิ๊กที่ ปุ่ม ?  | ]     |
| รหัสผู้ขาย  |                  | ?                   |                      |       |
| เลขที่เอกสา | <b>ก</b> อ้างอิง |                     | วันที่ตามเอกสาร      |       |
| หมวดเงิน    |                  |                     | •                    |       |
| ราคากลาง    | 0.00             | ราคา/ห              | น่วย 0.00            |       |
| จำนวน       | 0.00             |                     | ונניז 0.0            |       |
|             | ตกลง             |                     | ยกเลิก               | li    |

- การเพิ่มรายการ วัสดุและครุภัณฑ์ (ในกรณีที่เคยกรอกข้อมูลมาแล้ว)

รูปที่ 19 ฟอร์มบันทึกการเบิกเงิน

| 🔚 รายการข้อมูล 📃 🗖 🔀                                                                                                    |
|----------------------------------------------------------------------------------------------------|
| ร่าตอบแทนปฏิบัติงานนอกเวลาราชการของ อาจารย์วิรัช เนื้อไม้ ~50.00 ~H ~01055642000000 ~AA126(<br>ก่าตอบแทนปฏิบัติงานนอกเวลาราชการของ อาจารย์สุกล ยาใจ ~50.00 ~H ~0105564200000 ~AA1260(<br>ก่าตอบแทนปฏิบัติงานนอกเวลาราชการของ อาจารย์ไพชยนต์ สิริเสถียรวัฒนา ~50.00 ~H ~010556420000<br>ก่าตอบแทนปฏิบัติงานนอกเวลาราชการของ อาจารย์ไพชยนต์ สิริเสถียรวัฒนา ~50.00 ~H ~010556420000<br>ก่าตอบแทนปฏิบัติงานนอกเวลาราชการของ ยนกัด ปละราช ~50.00 ~H ~0105564200000 ~AA1260(<br>ก่าตอบแทนปฏิบัติงานนอกเวลาราชการของ ยนกัด ปละราช ~50.00 ~H ~0105564200000 ~AA1260(<br>ก่าตอบแทนปฏิบัติงานนอกเวลาราชการของ ยนกัด ปละราช ~50.00 ~H ~0105564200000 ~AA1260(<br>ก่าตอบแทนปฏิบัติงานนอกเวลาราชก<br>ก่าตอบแทนปฏิบัติงานนอกเวลาราชก<br>ก่าตอบแทนปฏิบัติงานนอกเวลาราชก<br>ก่าตอบแทนกรปฏิบัติงานนอกเวลาราชก<br>ก่าใช้สอย ที่ต้องการ ~50.00 ~H ~010556420000                                                                                                    |
| ร่าตอบแทนการปฏิบัติงานนอกเวลา<br>ร่าตอบแทนการปฏิบัติงานนอกเวลา<br>ร่าตอบแทนการปฏิบัติงานนอกเวลาราชการของนายอนุชัต อ่อนเกษ ~50.00 ~H ~0105564200000 ~AA1<br>ค่าตอบแทนการปฏิบัติงานนอกเวลาราชการของนางสาวนาฏอนงก์ จันทร์เขียว ~50.00 ~H ~0105564200000 ~AA1<br>ค่าตอบแทนการปฏิบัติงานนอกเวลาราชการของนางสาวนาฏอนงก์ จันทร์เขียว ~50.00 ~H ~01055642000000 ~A<br>ค่าตอบแทนการปฏิบัติงานนอกเวลาราชการของนางสาจนางนุช ตวงอ่อน ~50.00 ~H ~01055642000000 ~A<br>ค่าตอบแทนการปฏิบัติงานนอกเวลาราชการของนางสาจนางนุช ตวงอ่อน ~50.00 ~H ~01055642000000 ~A<br>ค่าตอบแทนการปฏิบัติงานนอกเวลาราชการของนายเอนก หาลี ~50.00 ~H ~01055642000000 ~AA12600<br>เปิกค่าตอบแทนการปฏิบัติงานนอกเวลาราชการของนายเอนก หาลี ~50.00 ~H ~01055642000000 ~2412600<br>เปิกค่าตอบแทนการปฏิบัติงานนอกเวลาราชการ ~50.00 ~HR ~01055642000000 ~AA12600000 ~211002<br>ค่าตอบแทนปฏิบัติงานบริการสารสนเทศนอกเวลาราชการเตือนตุลาคม 2551 ~100.00 ~DAY ~0105564<br>ค่าตอบแทนการปฏิบัติงานบริการสารสนเทศนอกเวลาราชการเตือนตุลาคม 2551 ~100.00 ~DAY ~0105564 |
| ต่าตอบแทนการปฏิบัติราชการของอาจารย์ที่ปรึกษาประจำหมู่เรียน สาขายุทธศาสตร์การบริหารและการพัฒนา<br>าตอบแทนการปฏิบัติราชการสองอาจารย์ที่ปรึกษาประจำหมู่เรียน สาขายุทธศาสตร์การบริหารและการพัฒนา<br>ก่าตอบแทนการปฏิบัติราชการสารส<br>เบิกค่าตอบแทนในการปฏิบัติราชการส่วงเวลา<br>การเบิกจ่ายต่าตอบแทนการปฏิบัติราชการส่วงเวลา<br>การเบิกจ่ายต่าตอบแทนการปฏิบัติราชการส่วงเวลา<br>การเบิกจ่ายต่าตอบแทนการปฏิบัติราชการส่วงเวลา<br>การเบิกจ่ายต่าตอบแทนการปฏิบัติราชการส่วงเวลา<br>การเบิกจ่ายต่าตอบแทนการปฏิบัติราชการส่วงเวลา<br>คุณ การบริกร์<br>ตุกลง<br>ยกเลิก                                                                                                    |

รูปที่ 20 ฟอร์มรายการเบิกค่าตอบแทน/ค่าใช้สอย

|             | บันทึการการเบิกเงิน – 🗆 🗙                                                    |
|-------------|------------------------------------------------------------------------------|
| รายการ      | 202109570121 ?                                                               |
| หน่วยนับ    | BAG ? ព្រុំវ                                                                 |
| รหัส GPSC   | 01055642000000 ? ปริการการพัฒนาทรัพยากรมนุษย์:การวางแผนค่าตอบแทน             |
| รหัสผู้ขาย  | 0994000217013 ? มหาวิทยาลัยราชภัฏนครสวรรค์                                   |
| เลขที่เอกสา | รข้างอิง                                                                     |
| หมวดเงิน    | •                                                                            |
| ราคากลาง    | <ul> <li>0.00</li> <li>1. คลิ๊กที่ ตกลง เพื่อบันทึกรายการเบิกเงิน</li> </ul> |
| จำนวน       | 0.00                                                                         |
|             | ตกสง ยกเลิก                                                                  |

รูปที่ 21 ฟอร์มบันทึกการเบิกเงิน

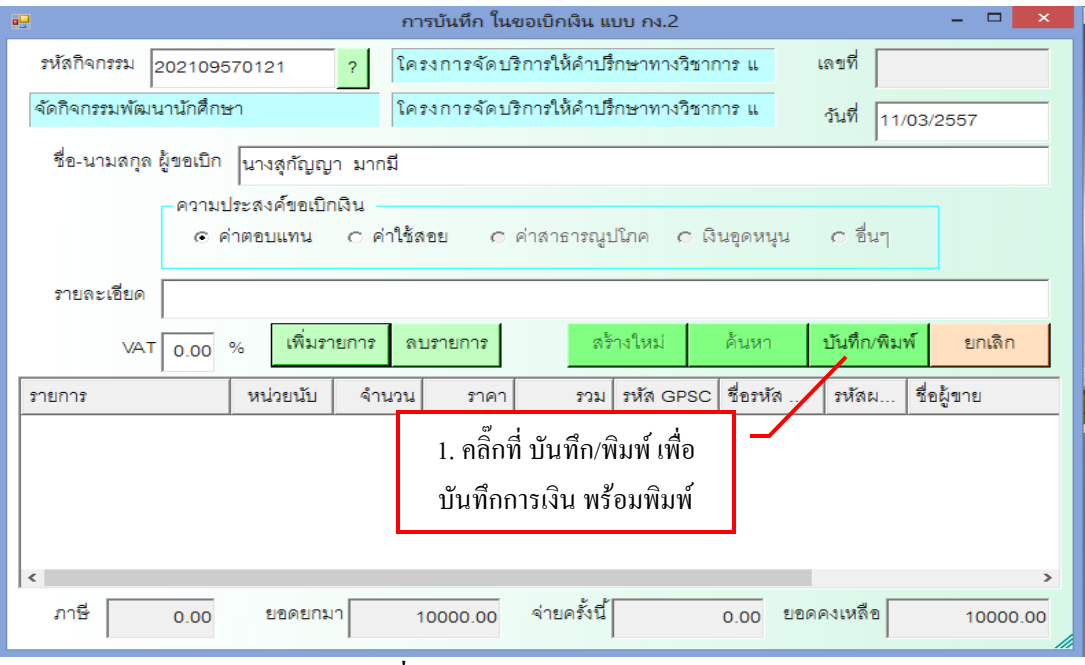

รูปที่ 22 ฟอร์มบันทึกการเบิกเงิน

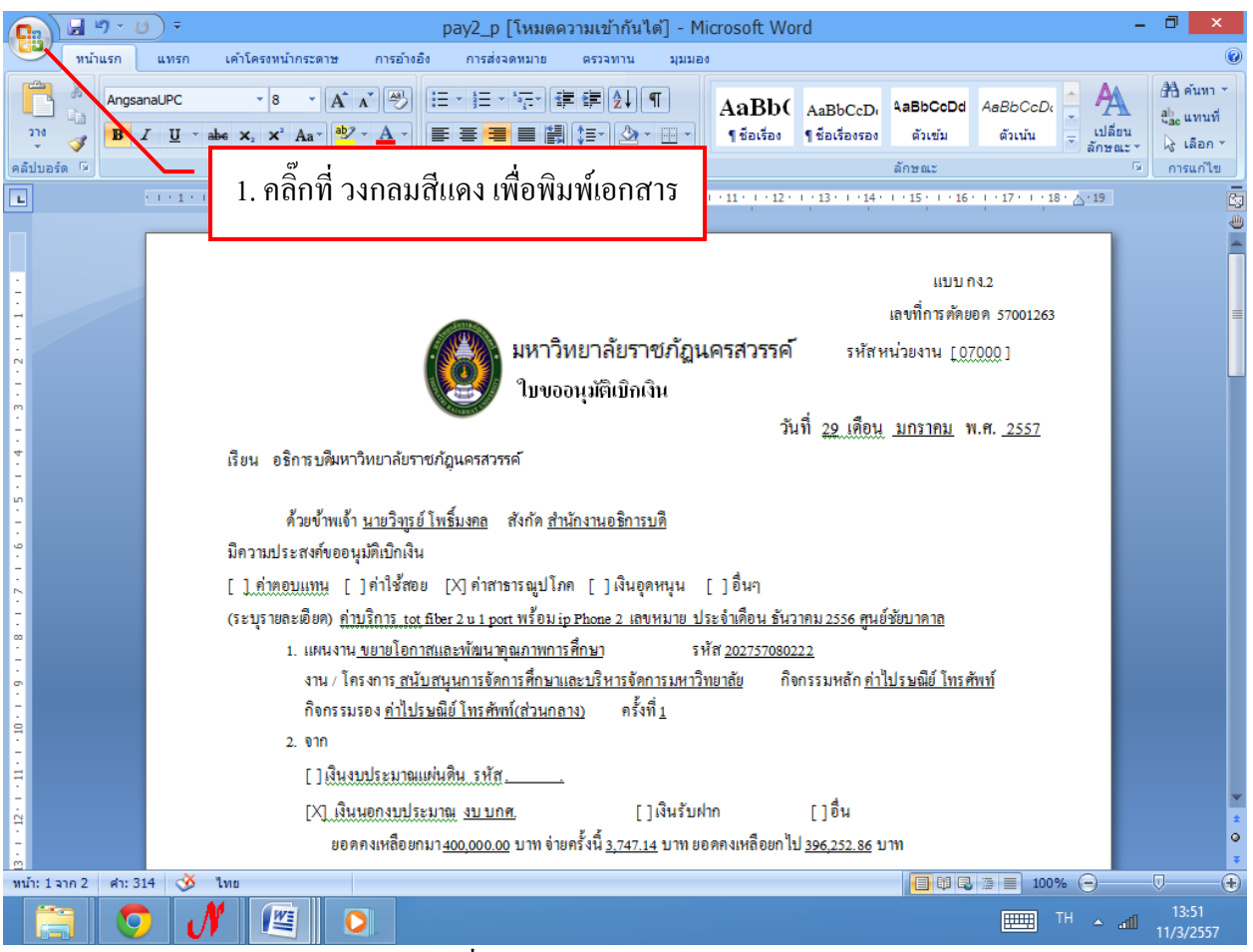

รูปที่ 23 รายงานใบขออนุมัติเบิกเงิน

#### 3. การขอเบิกเงินค้าใช้สอยในการไปราชการ

#### 3.1 บันทึกไปขอเบิกเงิน ใบ กง.3 (เบิกค่าใช้จ่ายไปราชการ)

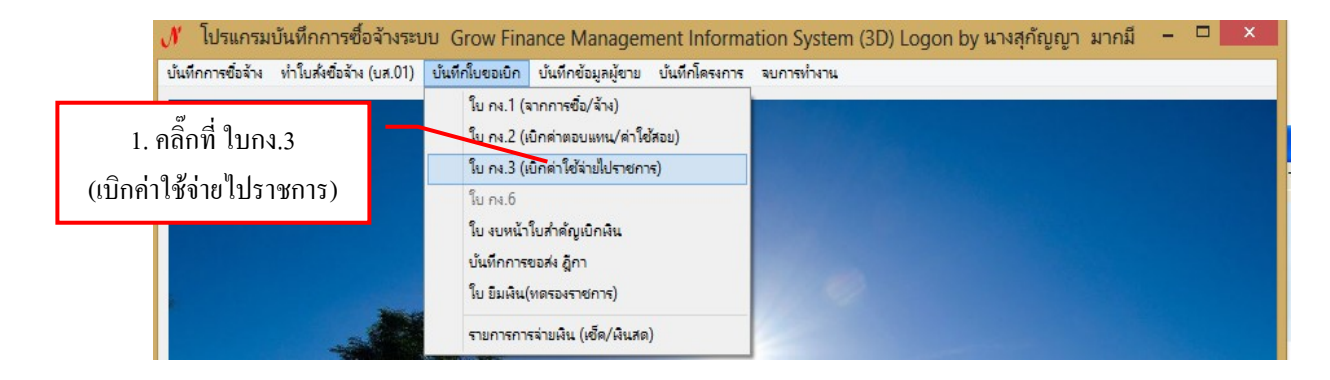

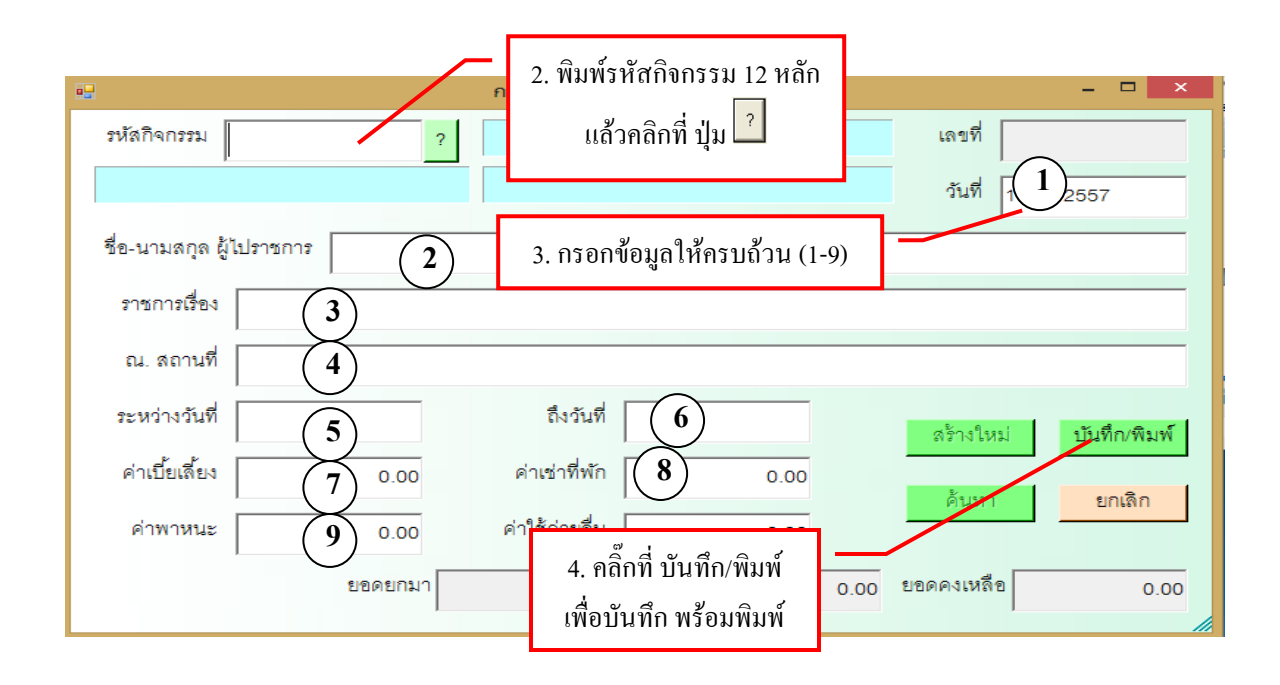

รูปที่ 24 ฟอร์มการบันทึก ใบขอเบิกเงิน แบบกง.3

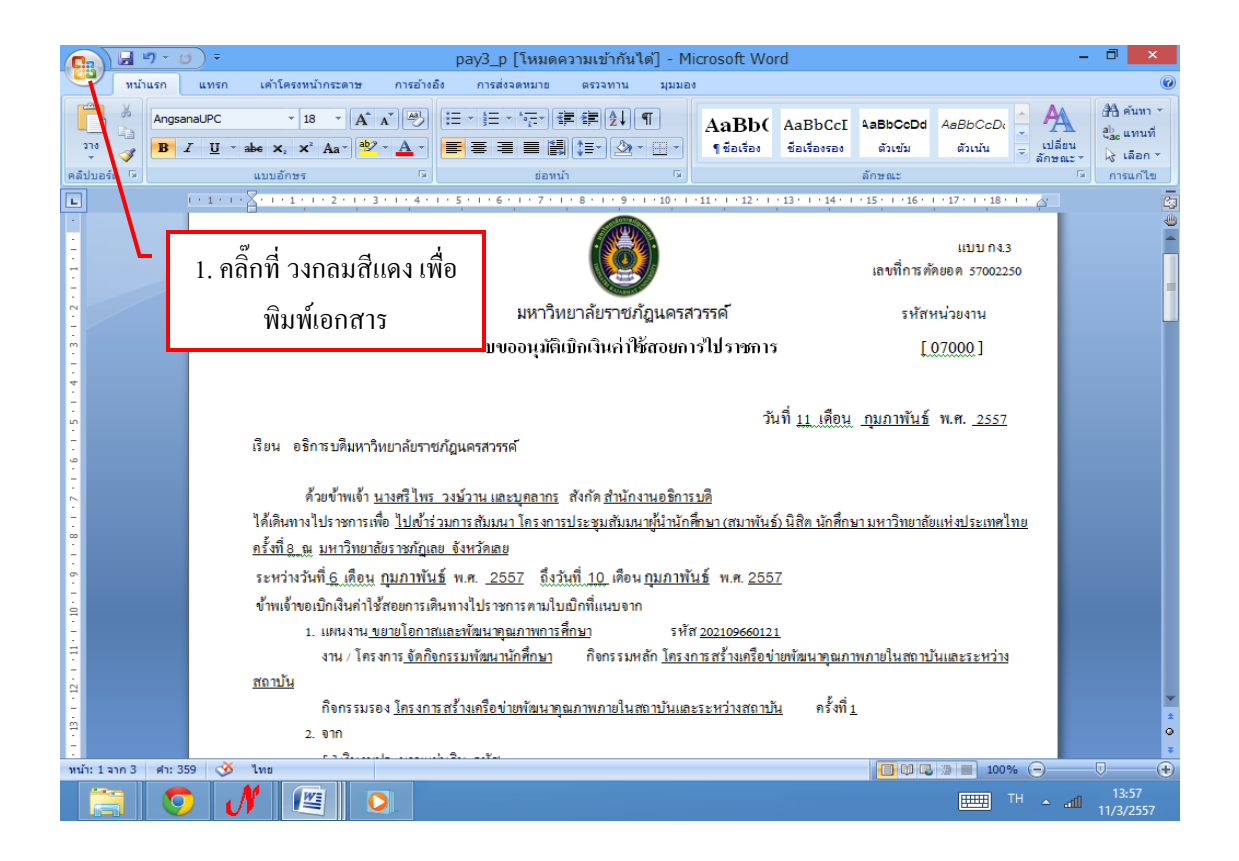

รูปที่ 25 รายงาน ใบขออนุมัติเบิกเงินค่าใช้สอยการไปราชการ

3.2 การค้นหารายการเบิกเงินค่าใช้สอยไปราชการ

| •                     |                    | การบันทึก ในขอเ     | บิกเงิน แบบ กง.3          | - 🗆 🗙                      |
|-----------------------|--------------------|---------------------|---------------------------|----------------------------|
| รหัสกิจกรรม 2021      | 09570121 ?         | โครงการจัดบริกา     | เรให้คำปรึกษาทางวิชาการ แ | เลขที่                     |
| จัดกิจกรรมพัฒนานัก    | ศึกษา              | ใครงการจัดบริกา     | รให้คำปรึกษาทางวิชาการ แ  | วันที่ 11/03/2557          |
| ชื่อ-นามสกุล ผู้ไปราง | ชการ นางสุกัญญา มา | ากมี                |                           |                            |
| ราชการเรื่อง          | 1. คลิ๊เ           | าที่ ค้นหา เพื่อค้น | เหา                       |                            |
| ณ. สถานที่            | รายก               | ารเบิกเงินค่าใช้ส   | อย                        |                            |
| ระหว่างวันที่         |                    | ถึงวันที่           |                           | สร้างใหม่ บันทึก/พิมพ์     |
| ค่าเบี้ยเลี้ยง        | 0.00               | ค่าเช่าที่พัก       | 0.00                      |                            |
| ค่าพาหนะ              | 0.00               | ค่าใช้จ่ายอื่น      | 0.00                      |                            |
|                       | ยอดยกมา            | 10000.00 ব          | ่ายครั้งนี้ 0.00          | ยอดคงเหลือ <u>10000.00</u> |

รูปที่ 26 ฟอร์มการบันทึก ใบขอเบิกเงิน แบบกง.3

|          | เ <b>กรมบันทึกการซื้อจ้างระบบ Grow Finance Management Information Sys</b><br>.01) บันทึกใบขอเปิก บันทึกข้อมูลผู้ขาย บันทึกโครงการ จบการก่างาน                                                                                                    | tem (3D) Logon by นางสุกัญญา มากมี – 🗇 🗙 |
|----------|----------------------------------------------------------------------------------------------------|------------------------------------------|
| 12       | การบันทึก ในขอเบิกเงิน แบบ กง.3                                                                                                    | ×                                        |
|          | รายการข้อมูล – 🗆 🗙                                                                                                    | เลยที่                                   |
| 57001270 | 2 03/02/2557 2022530060121 <b>จานวนงน</b> =240.00<br>2 03/02/2557 202757070221<br>1. คลิ๊กที่ รายการเบิกเงิน                                                                                                    | 11/03/2557                               |
| 57001433 | 1 05/02/2557 202757090121<br>ค่าใช้สอยที่ต้องการ                                                                                                    |                                          |
| 57001499 | 0 05/02/2557 202757090121<br>0 05/02/2557 202757090121 414344=350.00                                                                                                    |                                          |
| 57001522 | 205/02/2557 202757090221 4111131444=720.00<br>207/02/2557 202757070221 41113144=905.00                                                                                                    | สร้างใหม่ บันทึก/พิมพ์                   |
| 57001710 | 0 11/02/2557 202757090121 4114144=1470.00                                                                                                    | <b>ค้นหา</b> ยกเลิก                      |
| 57001836 | <sup>5 13/02/2557 202757090121</sup> 2. คลิกที ตกลง เพื่อยืนยัน<br>2 04/12/2556 102107280154                                                                                                    | 1900 1110 <sup>0</sup> 0                 |
| 57001957 | * 13/01/2557 102 06280154 รีานวนเงน≕960.00                                                                                                    |                                          |
| r stra   |                                                                                                    |                                          |
|          | the state of the second second s |                                          |
|          |                                                                                                    | 1405                                     |

## รูปที่ 27 ฟอร์มรายการเบิกเงินค่าใช้สอย

| •                |                       | การบันทึก ในขอเบิ     | กเงิน แบบ กง.3         | _ 🗆 🗙                  |
|------------------|-----------------------|-----------------------|------------------------|------------------------|
| รหัสกิจกรรม      | 202109570121 ?        | โครงการจัดบริการใ     | ห้คำปรึกษาทางวิชาการ แ | เลขที่                 |
| จัดกิจกรรมพัฒ    | นานักศึกษา            | ใครงการจัดบริการใ     | ห้คำปรึกษาทางวิชาการ แ | วันที่ 11/03/2557      |
| ชื่อ-นามสกุล ผู้ | ไปราชการ นางสุกัญญา ม | ากมี                  |                        |                        |
| ราชการเรื่อง     |                       | 1. ค                  | ลิ๊กที่ บันทึก/พิมพ์   |                        |
| ณ. สถานที่       |                       | เพื่อบัน              | ทึกข้อมูล พร้อมพิมพ์   |                        |
| ระหว่างวันที่    |                       | ถึงวันที่             |                        | สร้างใหม่ บันทึก/พิมพ์ |
| ค่าเบี้ยเลี้ยง   | 0.00                  | <b>ค่าเช่าที่</b> พัก | 0.00                   | 511550 812182          |
| ค่าพาหนะ         | 0.00                  | ค่าใช้จ่ายอื่น        | 0.00                   |                        |
|                  | ยอดยกมา               | 10000.00 จ่าย         | แครั้งนี้ 0.00         | ยอดคงเหลือ 10000.00    |

รูปที่ 28 ฟอร์มการบันทึก ใบเบิกเงิน แบบ กง.3

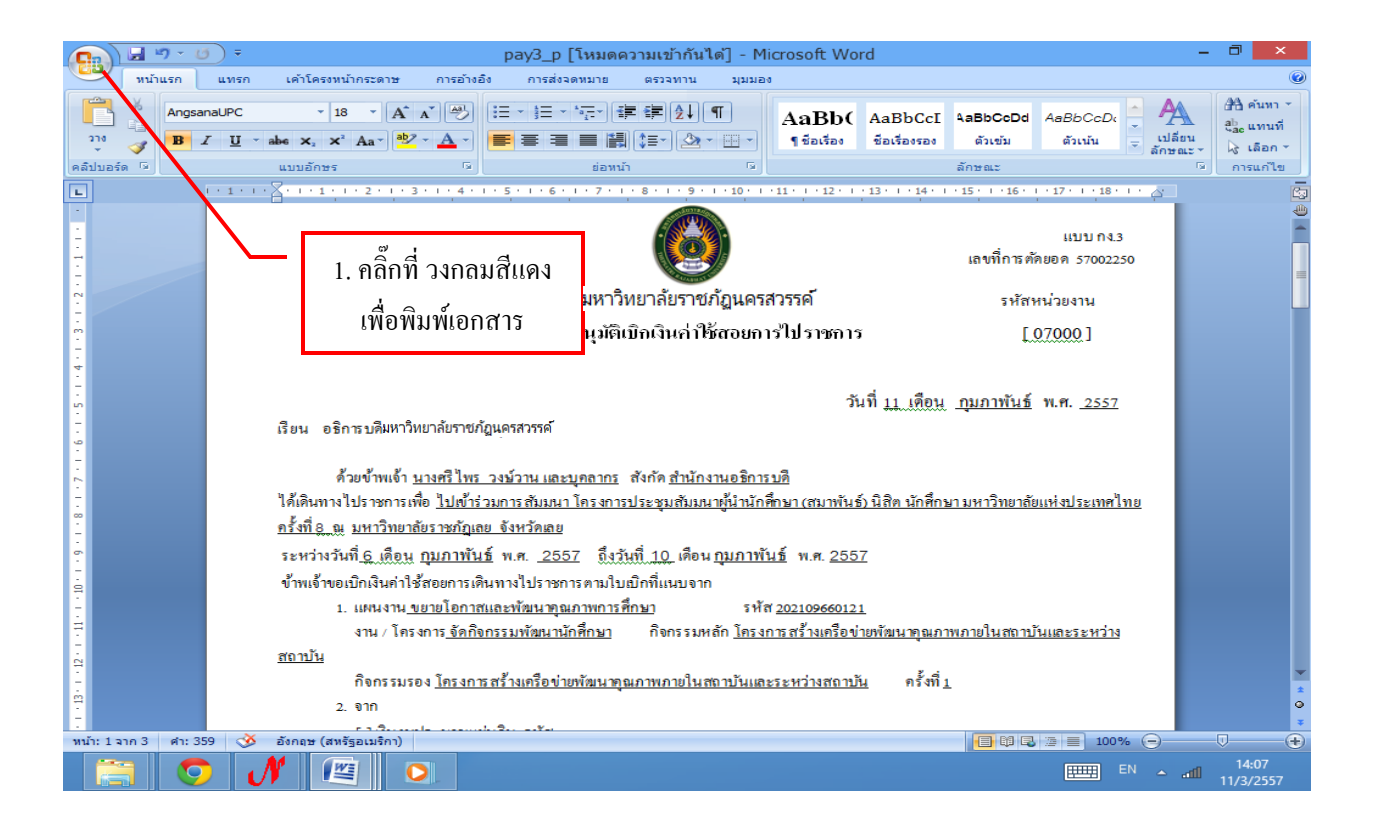

#### รูปที่ 29 รายงานใบขออนุญาตเบิกเงินค่าใช้สอยไปราชการ

#### 3.5 รายการ ใบ งบหน้าใบสำคัญเบิกเงิน

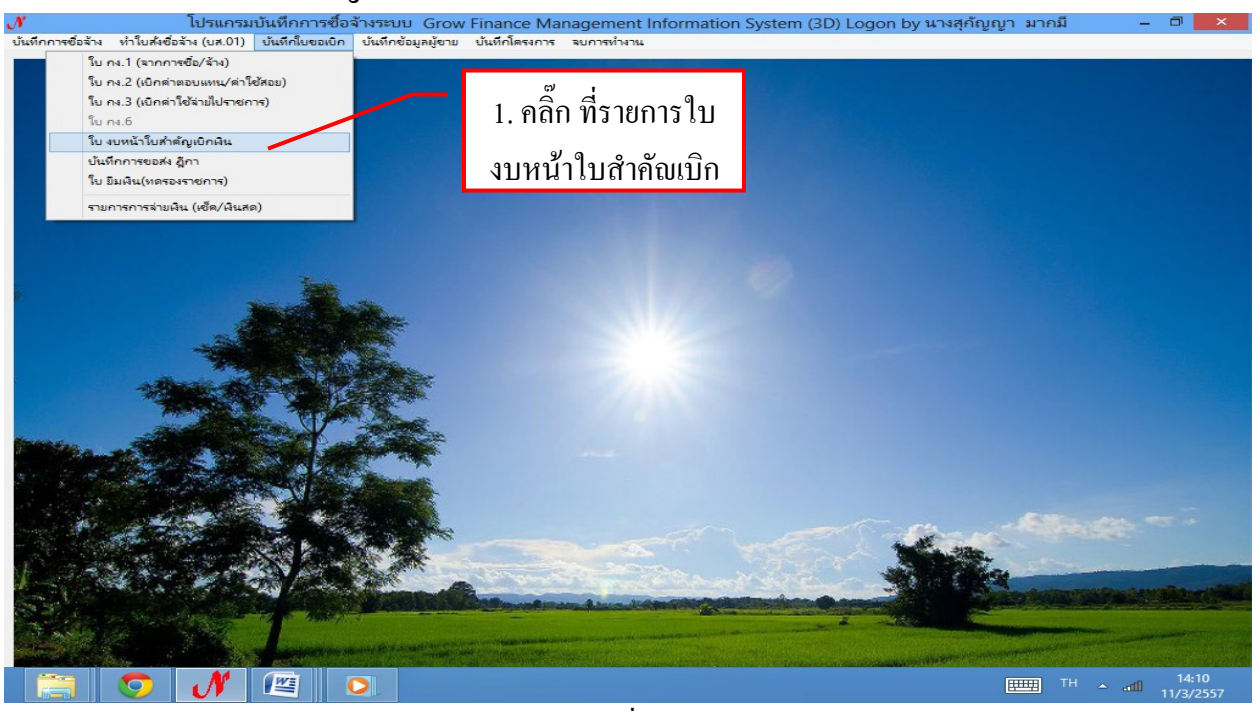

รูปที่ 30

### -การเพิ่มรายการในใบเบิก

| <b>ู้ //</b><br>บันทึกการซื้อล้าง ห | <b>โปรแ</b><br>กำโบสั่งซื้อล้าง (บส.   | <b>กรมบันทึก</b> ร<br>.01) บันทึกใช | ก <b>ารซื้อจ้างระบบ Grow I</b><br>มขอเบิก บันทึกข้อมูลผู้ขาม | inance I<br>บันทึกโครงก | Management      | Information System (3 | D) Logon by | นางสุกัญญา มาก                                                                                                   | ามี – 🗇                | ×            |
|-------------------------------------|----------------------------------------|-------------------------------------|--------------------------------------------------------------|-------------------------|-----------------|-----------------------|-------------|----------------------------------------------------------------------------------------------------|------------------------|--------------|
| 8                                   | 2                                      |                                     |                                                              | กา                      | รบันทึกใบ งบห   | น้าใบสำคัญเบิกเงิน    |             |                                                                                                    | _ 🗆 🗙                  |              |
|                                     | วั<br>ชื่อ-นาสลก<br>ตั้งแหน<br>ประเวณม | ันที่ขอเบิก<br>1. •                 | <u>านอง2557</u><br>คลิ๊ก ที่ สร้างใหม                        | j                       |                 | มาวลปา                |             | เลขที่อ้างอิง                                                                                                    |                        |              |
| 8                                   | จำนว                                   | มเงินรวม<br>ด้บห                    | 0.00                                                         | จำน                     | วนเงินที่ขอเบิก | 0.00                  |             | จำนวน                                                                                                    | ใบลำคัญ 0              |              |
|                                     | รายการที่ขอเร                          | วัก                                 | 61 L                                                         | Lievi                   | UNAN D          | libertit              | เพิ่มร      | ายการ ลบราย                                                                                                    | มการ                   |              |
|                                     | ลำดับ เลข                              | ที่ตัดยอด                           | รายการ                                                       |                         | จำนวนเงิน       | จำนวนเงินที่ขอเบิก    | ใบลำคัญ     | สำรองจ่ายแล้ว                                                                                                    | หักล้างใบยืมผื         |              |
|                                     |                                        |                                     |                                                              |                         |                 |                       |             |                                                                                                    |                        |              |
|                                     | <                                      |                                     |                                                              |                         |                 |                       |             |                                                                                                    | >                      |              |
|                                     |                                        | T                                   |                                                              |                         |                 |                       |             | and the second second second second second second second second second second second second second second second |                        |              |
|                                     | 🧿  🔊                                   |                                     |                                                              |                         |                 |                       |             |                                                                                                    | EN 🔺 .atfl 14<br>11/3, | :14<br>/2557 |

รูปที่ 31ฟอร์มเพิ่มรายการใบสำคัญเบิก

| 🔜 การบันทึกใบ งบหน้าใบสำ          | ทัญเบิกเงิน                     |                                                                     |
|-----------------------------------|---------------------------------|---------------------------------------------------------------------|
| วันที่ขอเบิก                      | 02/10/2553                      | 1 เลขที่อ้างอิง                                                     |
| ชื่อ-นามสกุล ผู้ขอเบิก            | นาย มนัส จัน <del>หว์แก้ว</del> |                                                                     |
| ตำแหน่ง ผู้ขอเบิก                 | รักษาการหัวหน้างานอาค           | ารสถาบที่ 3                                                         |
| ประเภทงบประมาณ                    |                                 | หมวดเงิน                                                            |
| จำนวนเงินรวม                      | 0.00                            | จำนวนเงินที่ขอเบิก 0.00 จำนวนใบลำคัญ 0                              |
| สร้างใหม่ ค้นห<br>รายการที่ขอเบิก | า ดบ                            | บันทึก/พิมพ์ ยกเลิก                                                 |
| ลำดับ เลขที่ตัดยอด                | รายการ                          | จำนวนเงิน จำนวนเงินที่ขอเบิก ใช่สำคัญ สำภองจ่ายแล้ว หักล้างใบยืมเง็ |
|                                   |                                 | 4.คลิ๊กเพิ่ม                                                        |
|                                   |                                 |                                                                     |
|                                   |                                 |                                                                     |
| <                                 |                                 |                                                                     |
|                                   |                                 |                                                                     |

รูปที่ 32 ฟอร์มการเพิ่มรายการใบสำคัญเบิก

### มีรายละเอียดต่อไปนี้

- 1. วันที่ขอเบิก
- 2. ชื่อ นามสกุล ผู้ขอเบิก
- 3. ตำแหน่งผู้ขอเบิก

| 🔜 มันทึกรายการขอเมิก |                         |                         |                                 |
|----------------------|-------------------------|-------------------------|---------------------------------|
| เลขที่ตัดขอด         | ค้นหา                   | หมวดรายจ่าย             |                                 |
| รหัสกิจกรรม          |                         |                         |                                 |
| รายการที่ขอเบิกจ่าย  |                         |                         |                                 |
|                      | แขกราชการ รวมราช        | การ บันทึก/แก้ไขราย     | การ                             |
| ลำดับ รายการ         | จำนวนเงิน จำนวนเงินที่. | . ใบลำคัญ ลำรองจ่ายแล้ว | หักล้างใบขืมเงิน ชื่อผู้รับเงิน |
|                      |                         |                         |                                 |
|                      |                         |                         |                                 |
|                      |                         | م. الم. على الم         |                                 |
|                      | 1.90                    | กบุมคนหา                |                                 |
|                      |                         |                         |                                 |
|                      |                         |                         |                                 |
|                      |                         |                         |                                 |
|                      | ตกลง                    | ยกเล็ก                  |                                 |

## รูปที่ 33 ฟอร์มการค้นหารายการเบิก

| 🖩 รายการข้อมูล 📃 🗖 🔀                                                                                  |
|----------------------------------------------------------------------------------------------------|
| 53000003, งานจ้างก่อสร้างอาคารเกาะลอย, 596500.00                                                      |
| 53000004, ซื้อเครื่องคอมพิวเตอร์, 480800.00                                                           |
| 53000006, ค่าตอบแทนปฏิบัติงานโครงการ กศ.พป. ประจำเดือน กันยายน พ.ศ. 2552, 262300.00                   |
| 53000007, ค่าจ้างรักษาความปลอดภัยประจำเดือน กันยายน พ.ศ. 2552 ของ นายฉัตรชัย จุงใจ, 6000.             |
| 53000020, ค่าใช้จ่ายดำรงชีพตั้งแต่เดือนตุลาคม 2552 ถึงเดือนมีนาคม 2553 ของอาจารย์ณภู วงศ์พันธ์        |
| 53000021, งานจ้างเหมาบำรุงรักษาระบบปรับอากาศ อาคารราชนครินทร์ งวดที่ 2, 116458.80                     |
| 53000032, เงินเดือนของอาจารย์ชาวต่างชาติ ประจำเดือน ตุลาคม 2552, 23250.00                             |
| 53000034, ซื้อลูกกุญแจ, 2350.00                                                                       |
| 5300003 🙀 ค่าตอบแทนการปฏิบัติงานนอกเวลาราชการ ประจำเดือนกันยายน 2552, 7200.00                         |
| 53000038, <b>ง</b> ่าเบี้ยประชุมคณะกรรมการประเมินผลงานเพื่อ <mark>***</mark> ระแต่งตั้งข้าราชการพลเรื |
| 53000039, ค่าใช้จ่ายในการเดินทางไปราชการ (ผศ.สนิท ชุ 1,เกือกรายการ                                    |
| 53000040, ค่าเบี้ยประชุมของคณะกรรมการกองทุนเพื่อการ <mark>รฐอ, 4000.00</mark>                         |
| 53000042, ประชุมคณะกรรมการกองทุนเพื่อการวิจัย, 2000.00                                                |
| 53000044, ค่าตอบแทนนักวิจัย, 21 <del>000.00</del>                                                     |
|                                                                                                    |
|                                                                                                    |
| ตกลัง ยกเล็ก                                                                                          |
|                                                                                                    |

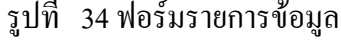

### - ขั้นตอนการบันทึกรายการขอเบิก

| 🔜 บันทึกร | ายการขอเบิก   |               |           |              |                 |              |                  |                                  |                |
|-----------|---------------|---------------|-----------|--------------|-----------------|--------------|------------------|----------------------------------|----------------|
| ເລ        | าขที่ตัดขอด   | 53000035      |           | ค้นหา        |                 | หมวดรายจ่า   | ย 420000, ค่าใช้ | <i>ั</i> ล่ายเงินอุดหนุนงบดำเนิน | การ            |
| 5         | หัสกิจกรรม    | C01002010     | )142, ดำเ | นินงานของศูน | ข์ฝึกประสบการณ์ | วิชาชีพ      |                  |                                  |                |
| – รายการ  | ที่ขอเบิกจ่าย |               |           |              |                 |              |                  |                                  |                |
|           |               |               | แขกรายเ   | าาร          | รวมรายกา        | <del>5</del> | บันทึก/แก้ไขราย  | การ                              |                |
| ลำดับ     | รายการ        |               |           | จำนวนเงิน    | จำนวนเงินที่    | ใบลำคัญ      | ลำ ขงจ่ายแล้ว    | หักล้างใบยื่มเงิน                | ชื่อผู้รับเงิน |
| 1         | ค่าตอบแท      | นการปฏิบัติงา | านนอก     | 7,200.00     | 7,200.00        | 1            | -                | -                                | มหาวิทยาลัยราช |
|           |               |               | - 1.      | .คลิ๊กเลือก  | ารายการ         |              |                  | 2.เลือกบันทึก                    |                |
|           |               |               |           |              |                 |              |                  |                                  |                |
|           |               |               |           |              |                 |              |                  |                                  |                |
|           |               |               |           |              |                 |              |                  |                                  |                |
| <         |               |               |           |              |                 |              |                  |                                  | >              |
|           |               |               |           | ตกลง         |                 |              | ยกเลิก           |                                  |                |

### รูปที่ 35 ฟอร์มบันทึกรายการขอเบิก

## ขั้นตอนการกรอกรายละเอียดเลขที่ตัดยอด

| 🔜 บันทึกรายการขอเบิก |                                                                                                    |
|----------------------|----------------------------------------------------------------------------------------------------|
| เลขที่ตัดขอด         | รรรรรรรรรรรรรรรรรรรรรรรรรรรรรรรรรรรร                                                                                                    |
| หมวดรายจ่าย          | 211030, เงินตอบแทนการปฏิบัติงานนอกเวลาฯ<br>211030, เงินตอบแทนการปฏิบัติงานนอกเวลาฯ<br>211030, เงินตอบแทนการปฏิบัติงานนอกเวลาฯ<br>211040, คำเนี้ยประชุมกรรมการ |
| รายการคำอธิบาย       | ค่าตอบแทนการปฏิบัติงานนอกเวลาราชการ ประจำได้ 211050, ค่าเข่าบ้าน                                                                                              |
| คำอธิบาย             | 211062, เป็นตอบแทนพีเศษฐกร้างประจำ<br>211070, คำตอบแทนชื่น<br>212001, เป็นสมทบประมา<br>212002, คำซ่อมแชมเ 3 ศึกษา                                             |
| จำนวนเงิน            | 7,200.00 จำนวนเงินที่ขอเบิก 7,200.00 จำนวนใบสำคัญ 1                                                                                                    |
|                      | 🥅 หักล้างเงินขืม 🥅 สำรองจ่ายแล้ว                                                                                                    |
| เลขที่ใบยืมเงิน      | ? - จำนวนเงินที่หักล้าง                                                                                                    |
| ชื่อผู้รับเงิน       | 4                                                                                                    |
| หมายเหตุ             |                                                                                                    |
| เลขที่บัญชี GL       | 51010108 ? ปัญชีค่าล่วงเวลา                                                                                                    |
|                      | ตกลง ยกเล็ก                                                                                                    |

รูปที่ 36 ฟอร์มการตัดยอดบัญชีรายการขอเบิก

### มีรายละเอียดดังต่อไปนี้

- 1. ตรวจสอบรายการเลือกหมวครายจ่าย
- 2. พิมพ์รายการ
- 3. จำนวนเงินที่ขอเบิก
- 4. ชื่อผู้รับเงิน

#### - กรณีมีการหักล้างเงินยืม

| 🔜 บันทึกรายการขอเบิก |                                                                          |
|----------------------|--------------------------------------------------------------------------|
| เลขที่ตัดขอด         | 53000035 รหัสกิจกรรม C01002010142, ดำเนินงานของศูนย์ฝึกประสบการณ์วิชาชีพ |
| หมวดรายจ่าย          | 211030, เงินตอบแทนการปฏิบัติงานนอกเวลาฯ                                  |
| รายการคำอธิบาย       | ค่าตอบแทนการปฏิบัติงานนอกเวลาราชการ ประจำเดือนกันยายน 2552               |
| คำอธิบาย             |                                                                          |
| จำนวนเงิน            | 1.คลิ๊กเครื่องหมาย⊻ใน <sub>ก</sub> 7,200.00 จำนวนใบสำคัญ 1               |
| เลขที่ไบขืมเงิน      | ัทักล้างเงินยืม สารองจ่ายน<br>?<br>?<br>2.คลิ๊กปุ่ม ? เพื่อค้นหาเลขที่ใบ |
| ชื่อผู้รับเงิน       |                                                                          |
| หมายเหตุ             | -                                                                        |
| เลขที่บัญชี GL       | 5101010108 <mark>?  บัญชีค่าล่วงเวลา</mark>                              |
|                      | ตกลง ยกเล็ก                                                              |

## รูปที่ 37 ฟอร์มหักล้างเงินยืมรายการขอเบิก

| 5 | 🔜 รายการข้อมูล                                                               |   |
|---|------------------------------------------------------------------------------|---|
|   | บย.352/ <mark>รุร</mark> ุ นางศรีสุดา มีอยู่เต็ม, 6000.00                    | _ |
|   | บข.381/53, นาจมรพรรณ วรพัฒนานันต์, 119872.80                                 |   |
|   | บข.380/53, นางรัตนจ ยังจิรวัฒนชัย, 181633.80                                 | = |
|   | บย.379/53, นางนิตยา ธณฑักดิ์กุล, 44500.00                                    |   |
|   | บย.350/53, น.ส.นันท์นภัส ประสพสุข, 6800.00                                   |   |
|   | บย.352/53, นางศรีสุดา มีอยู่เต็ม, 6000.00 <b>โ.กิดิกเดีอก</b>                |   |
|   | บย.403/53, นายชัยเลิศ ปริสุทธกุล, 1594.00                                    |   |
|   | บข.408/53, นายธีระศักดิ์ เปี่ยมศิริ, 7740.00                                 |   |
|   | บย.223/52 , อ.นพรัตน์ กุมภะ, 2500.00                                         |   |
|   | บย.224/52 , อ.มนตรา ตรีชั้น, 2500.00                                         |   |
|   | บย.225/52 , นายปรัชญา ทั่งจันทร์, 2500.00                                    |   |
|   | บย.317/52 , นายสุพรรณ ศรีทองเกิด, 5000.00                                    |   |
|   | บย.318/52 , น.ส.สุภาพร มนคล้ำ, 5000.00                                       |   |
|   | บย.320/52 , นายลมศักดิ์ ธนาณิชนันท์, 5000.00                                 |   |
|   | บย.321/52 , น.ส.ฐิตินันท์ ภควัตตระการ 2000.00<br>2.คลิ๊กเลือกรายการแล้วกดป่ม | ~ |
|   |                                                                              |   |
|   | ตกลิง ยกเลิก                                                                 |   |

รูปที่ 38 ฟอร์มรายการข้อมูล

| 🔜 บันทึกรายการขอเบิก |                                                                                             |
|----------------------|---------------------------------------------------------------------------------------------|
| เลขที่ตัดขอด         | 53000035 รหัสกิจกรรม C01002010142, ดำเนินงานของศูนย์ฝึกประสบการณ์วิชาชีพ                    |
| หมวดรายจ่าย          | 211030, เงินตอบแทนการปฏิบัติงานนอกเวลาฯ                                                     |
| รายการคำอธิบาย       | ค่าตอบแทนการปฏิบัติงานนอกเวลาราชการ ประจำเดือนกันยายน 2552                                  |
| คำอธิบาย             |                                                                                             |
| จำนวนเงิน            | 7,200.00 จำนวนเงินที่ขอเบิก 7,200.00 จำนวนใบสำคัญ 1<br>⊽ หักล้างเงิน 1 ┌─ สำรองจ่ายแล้ว 2 3 |
| เลขที่ใบยืมเงิน      | บย.35553 ? นางศรีสุดฯ มีอยู่เต็ม จำนวนเงินที่หักล้าง 6,000.00                               |
| ชื่อผู้รับเงิน       |                                                                                             |
| หมายเหตุ             | -                                                                                           |
| เลขที่บัญชี GL       | 5101010108 ? มี 4 งเวลา                                                                     |
|                      | ตกลง ยกเลิก                                                                                 |

รูปที่ 39 ฟอร์มการกรอกเลขที่ใบยืมเงิน

## มีรายละเอียดดังต่อไปนี้

- 1. ตรวจสอบเลขที่ใบยืมที่นำมาหักล้าง
- 2. รายชื่อหรือกรายการที่นำมาหักถ้าง
- 3. จำนวนเงินที่หักล้าง
- 4. เมื่อกรอกรายการครบถ้วนแถ้วกดตกลง

|                       | 🔡 บันทึกรายการขอเมิก |                            |                   |              |                 |            |                             |                           |                |  |
|-----------------------|----------------------|----------------------------|-------------------|--------------|-----------------|------------|-----------------------------|---------------------------|----------------|--|
| เลขที่ตัดขอด 53000035 |                      |                            | 000035            | ค้นหา        |                 | หมวดรายจ่า | ข <mark>420000, ค่าใ</mark> | ช้จ่ายเงินอุดหนุนงบดำเนิน | การ            |  |
|                       | รา                   | หัสกิจกรรม <mark>CC</mark> | )1002010142, ดำเร | นินงานของศูน | ย์ฝึกประสบการณ์ | วิชาชีพ    |                             |                           |                |  |
| Г                     | ้รายการที่ขอเบิกจ่าย |                            |                   |              |                 |            |                             |                           |                |  |
|                       |                      |                            | แยกรายก           | าร           | รวมรายกาะ       |            | บันทึก/แก้ไขราย             | มการ                      |                |  |
|                       | ลำดับ                | รายการ                     |                   | จำนวนเงิน    | จำนวนเงินที่    | ใบลำคัญ    | สำรองจ่ายแล้ว               | หักล้างใบยื่มเงิน         | ชื่อผู้รับเงิน |  |
|                       | 1                    | ค่าตอบแทนกา                | ารปฏิบัติงานนอก   | 7,200.00     | 7,200.00        | 1          | -                           | บย.352/53, นางศรีสุ       | มหาวิทยาลัยราช |  |
|                       |                      |                            |                   |              |                 |            |                             |                           |                |  |
|                       |                      |                            | 1.รา              | ยการหัก      | ล้างใบยืมเงิา   | 1          |                             |                           |                |  |
|                       |                      |                            |                   |              |                 |            |                             |                           |                |  |
|                       |                      |                            |                   |              |                 |            |                             |                           |                |  |
|                       | <                    |                            |                   |              |                 |            |                             |                           | >              |  |
|                       | ตกลง ยกเล็ก          |                            |                   |              |                 |            |                             |                           |                |  |

รูปที่ 40 หน้าฟอร์มการหักล้างใบยืมขอเบิก

#### - กรณีสำรองจ่ายรายการขอเบิก

| 🔜 บันทึกรายการขอเบิก |                                                                                                    | ×  |
|----------------------|----------------------------------------------------------------------------------------------------|----|
| เลขที่ตัดยอด         | 53000035 รหัสกิจกรรม C01002010142, ดำเนินงานของศูนย์ฝึกประสบการณ์วิชาซีพ                                     |    |
| หมวดรายจ่าย          | 211030, เงินตอบแทนการปฏิบัติงานนอกเวลาฯ                                                                      |    |
| รายการคำอธิบาย       | ค่าตอบแทนการปฏิบัติงานนอกเวลาราชการ ประจำเดือนกันยายน 2552                                                   | 1  |
| คำอธิบาย             | <ol> <li>1.คลิ๊กเครื่องหมาย</li> </ol>                                                                       |    |
| จำนวนเงิน            | 7,200.00     สำนวนเงินที่ขอเบิก     7,200.00     จำนวนใบสำคัญ     1       Г หักล้างเงินยืม     สำรองจ่ายแล้ว |    |
| เลขที่ใบยืมเงิน      | <u>บย.352/53 ? นางศรีสุดา มีชยู่เต็ม</u> 2.ใส่ชื่อผู้รับเงิน (ผู้ที่สำรอง                                    |    |
| ชื่อผู้รับเงิน       |                                                                                                    | L  |
| หมายเหตุ             | - 3.คลิ๊กปุ่มตกลง                                                                                            | ]  |
| เลขที่บัญชี GL       | 51010108 ? ชัญซีค่าล่วงเวลา                                                                                  |    |
|                      | ตกสิง ยกเลิก                                                                                                 | // |

## รูปที่ 41 ฟอร์มสำรองจ่ายรายการขอเบิก

| 🔡 บันทึกรายการขอเมิก |                                                                    |          |                      |              |                |                  |                        |                |  |  |  |
|----------------------|--------------------------------------------------------------------|----------|----------------------|--------------|----------------|------------------|------------------------|----------------|--|--|--|
|                      | เลขที่ตัดขอด                                                       | 53000035 | ค้นหา                |              | หมวดรายจ่า     | ย 420000, ค่าใช้ | จ่ายเงินอุดหนุนงบดำเนิ | นการ           |  |  |  |
|                      | รหัลกิจกรรม<br>C01002010142, ดำเนินงานของศูนย์ฝึกประสบการณ์วิชาชีพ |          |                      |              |                |                  |                        |                |  |  |  |
| _ รายก               | ้                                                                  |          |                      |              |                |                  |                        |                |  |  |  |
|                      |                                                                    | แยกราย   | การ                  | รวมรายกาะ    | <mark>7</mark> | บันทึก/แก้ไขรายก | าาร                    |                |  |  |  |
| ลำด่                 | เ์บ <b>ราย</b> การ                                                 |          | จำนวนเงิน            | จำนวนเงินที่ | ใบลำคัญ        | ลำรองจ่ายแล้ว    | หักล้างใบยื่มเงิน      | ชื่อผู้รับเงิน |  |  |  |
| 1                    | <ol> <li>ค่าตอบแทนการปฏิบัติงานนอก</li> </ol>                      |          | 7,200.00             | 7,200.00     | 1              | สำรองจ่าย        | -                      | มหาวิทยาลัยราช |  |  |  |
|                      |                                                                    |          | 1.รายการที่สำรองจ่าย |              |                |                  |                        |                |  |  |  |
|                      |                                                                    |          |                      |              |                |                  |                        |                |  |  |  |
|                      |                                                                    |          |                      |              |                |                  |                        |                |  |  |  |
|                      |                                                                    |          |                      |              |                |                  |                        |                |  |  |  |
|                      |                                                                    |          |                      |              |                |                  |                        |                |  |  |  |
| <                    |                                                                    |          |                      |              |                |                  |                        | >              |  |  |  |
|                      | ตกลง ยกเล็ก                                                        |          |                      |              |                |                  |                        |                |  |  |  |

รูปที่ 42 ฟอร์มแสดงรายการสำรองจ่ายขอเบิก

## - ขั้นตอนการแก้ใขรายการขอเบิก

| 🔡 บัน | ทึกรา                                                           | ยการขอเมิก                |           |              |             |                               |                         |                |  |
|-------|-----------------------------------------------------------------|---------------------------|-----------|--------------|-------------|-------------------------------|-------------------------|----------------|--|
|       | เลา                                                             | ขที่ตัดขอด 53000035       | ค้นหา     |              | หมวดรายจ่าง | ย <mark>420000, ค่าใช้</mark> | ้อ่ายเงินอุดหนุนงบดำเนิ | นการ           |  |
|       | รหัดกิจกรรม C01002010142, ดำเนินงานของศูนย์ฝึกประสบการณ์วิชาชีพ |                           |           |              |             |                               |                         |                |  |
| _ ราย | การที่                                                          | <b>้</b> ขอเบิกจ่าย       |           |              |             |                               |                         |                |  |
|       |                                                                 | แยกรายเ                   | าาร       | รวมรายกาะ    | <b>r</b>    | บันทึก/แก้ไขรายเ              | การ                     |                |  |
| ลำ    | ดับ                                                             | รายการ                    | จำนวนเงิน | จำนวนเงินที่ | ใบลำคัญ     | ลำรอ จ่ายแล้ว                 | หักล้างใบยืมเงิน        | ชื่อผู้รับเงิน |  |
| 1     |                                                                 | ค่าตอบแทนการปฏิบัติงานนอก | 7,200.00  | 7,200.00     | 1           | สำรองจ่าย                     | -                       | มหาวิทยาลัยราช |  |
|       |                                                                 |                           |           |              |             |                               |                         |                |  |
|       |                                                                 |                           |           |              |             |                               |                         |                |  |
|       |                                                                 |                           |           |              |             |                               | ค.ศ. 9/11               |                |  |
|       |                                                                 | -                         | 1.ເລີ້າ   | อก           |             | 1.                            | คลกปุ่มแก้ ไข           |                |  |
|       |                                                                 |                           |           |              |             |                               |                         |                |  |
| <     |                                                                 |                           |           |              |             |                               |                         | >              |  |
|       | ตกลง ยกเล็ก                                                     |                           |           |              |             |                               |                         |                |  |
|       |                                                                 |                           |           |              |             |                               |                         | ///            |  |

รูปที่ 43 ฟอร์มการแก้ไข

| 🔜 บันทึกรายการขอเบิก |                                                                                   |
|----------------------|-----------------------------------------------------------------------------------|
| เลขที่ตัดขอด         | 53000035 รหัสกิจกรรม C01002010142, ดำเนินงานของศูนย์ฝึกประสบการณ์วิชาชีพ          |
| หมวดรายจ่าย          | 211030, เงินตอบแทนการปฏิบัติงานนอกเวลาฯ                                           |
| รายการคำอธิบาย       | ค่าตอบแทนการปฏิบัติงานนอกเวลาราชการ ประจำเดือนกันยายน 2552                        |
| คำอธิบาย             |                                                                                   |
| จำนวนเงิน            | 7,200.00 จำนวนเงินที่ขอเบิก 7,200.00 จำนวนใบสำคัญ 1                               |
|                      | 🦵 หักล้างเงินยืม 🔲 สำรองจ่ายแล้ว                                                  |
| เลขที่ใบยืมเงิน      | <u>บย.352/53</u> ? <mark>นางศรีสุดา มีอยู่เต็ม จำนวนเงินที่หักล้าง</mark> 6000.00 |
| ชื่อผู้รับเงิน       |                                                                                   |
| หมายเหตุ             | 1. เมื่อทำการแก้ไขเสร็จแล้ว ให้คลิ๊กปุ่ม                                          |
| เลขที่บัญชี GL       | 5101010108 ? <mark>ปัญชีค่าล่วงเวลา</mark>                                        |
|                      | ตกลง                                                                              |

รูปที่ 44 ฟอร์มตรวจสอบรายการขอเบิก

หมายเหตุ กรุณาตรวจสอบข้อมูลก่อนที่จะแก้ไขข้อมูล

#### - กรณีมีการแยกรายการขอเบิก

| 🔜 บันที | 🛃 บันทึกรายการขอเมิก                                               |                        |            |                                |                          |                |  |  |  |  |  |
|---------|--------------------------------------------------------------------|------------------------|------------|--------------------------------|--------------------------|----------------|--|--|--|--|--|
|         | เลขที่ตัดขอด 53000035                                              | ค้นหา                  | หมวดรายจ่า | เข <mark>420000, ค่าใจ้</mark> | ว้จ่ายเงินอุดหนุนงบดำเนิ | นการ           |  |  |  |  |  |
|         | รหัดกิจกรรม<br>C01002010142, ดำเนินงานของศูนย์ฝึกประสบการณ์วิชาชีพ |                        |            |                                |                          |                |  |  |  |  |  |
| _ รายก  | ารที่ขอเบิกจ่าย                                                    |                        |            |                                |                          |                |  |  |  |  |  |
|         | แยกราช                                                             | าร รวมราชเ             | าร         | บันทึก/แก้ไขราย                | การ                      |                |  |  |  |  |  |
| ลำด้    | ับ รายการ                                                          | จำนวนเงิน จำนวนเงินที่ | ใบลำคัญ    | ลำรองจ่ายแล้ว                  | หักล้างใบยื่มเงิน        | ชื่อผู้รับเงิน |  |  |  |  |  |
| 1       | ค่าตอบแทนการปฏิบัติงานนอก                                          | 7,200.00 7,200.00      | ) 1        | สำรองจ่าย                      | -                        | มหาวิทยาลัยราช |  |  |  |  |  |
|         |                                                                    |                        |            |                                |                          |                |  |  |  |  |  |
|         |                                                                    |                        |            |                                |                          |                |  |  |  |  |  |
|         |                                                                    |                        | วแล้       | ้ากดาไบแยก                     |                          |                |  |  |  |  |  |
|         |                                                                    |                        | 2.8861     | រពស់ដាំមនល                     |                          |                |  |  |  |  |  |
|         |                                                                    | শ                      |            |                                |                          |                |  |  |  |  |  |
|         |                                                                    | 1.เดอกรายการ           |            |                                |                          |                |  |  |  |  |  |
| <       |                                                                    |                        |            |                                |                          |                |  |  |  |  |  |
|         |                                                                    | ตกลง                   |            | ยกเดิก                         |                          |                |  |  |  |  |  |

รูปที่ 45 ฟอร์มแยกรายการขอเบิก

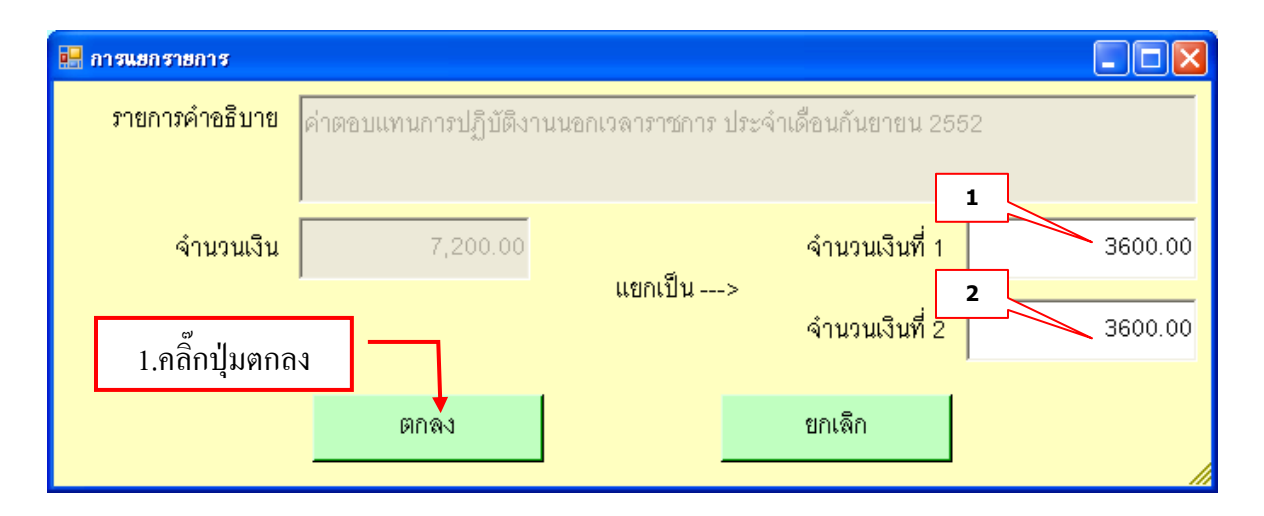

รูปที่ 46 ฟอร์มการแยกรายการ

หมายเหตุ กรุณาแยกจำนวนเงินให้เท่ากันข้อ (1-2)

#### - กรณีมีการรวมรายการขอเบิก

| 🔛 บันทึกรา | ายการขอเมิก         |                   |               |                 |             |                                                    |                                       |                |  |  |  |
|------------|---------------------|-------------------|---------------|-----------------|-------------|----------------------------------------------------|---------------------------------------|----------------|--|--|--|
| ເລ         | ขที่ตัดยอด          | 53000035          | ค้นหา         |                 | หมวดรายจ่าย | <sup>ม</sup> <mark>420000, ค่าใ<sup>ง</sup></mark> | ช้จ่ายเงินอุดหนุนงบดำเนิ <sub>่</sub> | นการ           |  |  |  |
| 2.         | หัสกิจกรรม          | C01002010142, ດຳເ | นินงานของศูนเ | ข์ฝึกประสบการณ์ | วิชาชีพ     |                                                    |                                       |                |  |  |  |
| _ รายการท่ | รายการที่ขอเบิกจ่าย |                   |               |                 |             |                                                    |                                       |                |  |  |  |
|            |                     | แยกรายเ           | าาร           | รวมรายการ       | <b>5</b>    | บันทึก/แก้ไขราย                                    | มการ                                  |                |  |  |  |
| ลำดับ      | รายการ              |                   | จำนวนเงิน     | จำนวนเงินที่    | ใบลำคัญ<br> | สำรองจ่ายแล้ว                                      | หักล้างใบยื่มเงิน                     | ชื่อผู้รับเงิน |  |  |  |
| 1          | ค่าตอบแท            | นการปฏิบัติงานนอก | 3,600.00      | 3,600.00        | 1           | ลำรองจ่าย                                          | -                                     | มหาวิทยาลัยราช |  |  |  |
| 2          | ค่าตอบแท            | นการปฏิบัติงานนอก | 3,600.00      | 3,600.00        |             | สำรองจ่าย                                          | -                                     | มหาวิทยาลัยราช |  |  |  |
|            |                     |                   |               |                 |             | 2. l                                               | แล้วกดปุ่มรวมรา                       | เยการ          |  |  |  |
|            |                     |                   |               | 1.              | กดปุ่ม sh   | ift ค้างไว้ แ                                      | ล้วคลิ๊กเลือกราย                      | การ 2          |  |  |  |
| <          |                     |                   |               | 3. የ            | เลิ๊กปุ่มตร | )                                                  |                                       | >              |  |  |  |
|            |                     |                   | ตักลง         |                 |             | ยกเลิก                                             |                                       |                |  |  |  |

### รูปที่ 47 ฟอร์มการรวมรายการขอเบิก

# - ขั้นตอนการลบรายการใบงบหน้าใบสำคัญขอเบิก

| 🔜 การบันทึกใบ งบหน้าใบสำ          | ศัญเบิกเงิน                    |                 |                                  |                 |                      |                 |
|-----------------------------------|--------------------------------|-----------------|----------------------------------|-----------------|----------------------|-----------------|
| วันที่ขอเบิก                      | 02/10/2553                     |                 |                                  |                 | เลขที่อ้างอิง        |                 |
| ชื่อ-นามสกุล ผู้ขอเบิก            | นายมนัส จันทร์แก้ว             |                 |                                  |                 |                      |                 |
| ตำแหน่ง ผู้ขอเบิก                 | รักษาการหัวหน้างานอาคารสถานที่ |                 |                                  |                 |                      |                 |
| ประเภทงบประมาณ                    | C, ศูนย์ฝึกประสบการณ์วิชาชีพ   |                 | หมวดเงิน <mark>420000, ค่</mark> | ำใช้จ่ายเงินอุด | หนุนงบดำเนินการ      |                 |
| จำนวนเงินรวม                      | 7,200.00 จำน                   | วนเงินที่ขอเบิก | 7,200.00                         |                 | จำนวน่               | ใบสำคัญ 1       |
| สร้างใหม่ ค้นห<br>รายการที่ขอเบิก | า ลบ บันทึก                    | /พิมพ์ ย        | กเล็ก                            | เพิ่มรา         | ยการ สืบราย          | เการ            |
| ลำดับ เลขที่ตัดขอด                | รายการ                         | จำนวนเงิน       | จำนวนเงินที่ขอเบิก               | ใบสำคัญ         | สำรองจ่ายแล้ว        | หักล้างใบยืมเง็ |
| 1 53000035                        | ค่าตอบแทนการปฏิบัติงานนอก      | 7,200.00        | 2.แล้วกดปุ่มลา                   | J               | <del>สำรอง</del> จำย | -               |
|                                   |                                | 1.คลิ๊ก         | เลือกรายการ                      |                 |                      |                 |
|                                   | lun                            |                 |                                  |                 |                      | >               |

รูปที่ 48 ฟอร์มลบรายการใบงบหน้าใบสำคัญขอเบิก

## - ขั้นตอนการบันทึกใบงบหน้าใบสำคัญเบิกเงิน

| 🔜 การบันทึกใบ งบหน้าใบสำ          | าศัญเบิกเงิน                   |                              |                              |                 |
|-----------------------------------|--------------------------------|------------------------------|------------------------------|-----------------|
| วันที่ขอเบิก                      | 02/10/2553                     |                              | เลขที่อ้างอิง                |                 |
| ชื่อ-นามสกุล ผู้ขอเบิก            | นายมนัส จันทร์แก้ว             | 🔜 การยืนยันการทำงาน          |                              |                 |
| ตำแหน่ง ผู้ขอเบิก                 | รักษาการหัวหน้างานอาคารสถานที่ | คุณแน่ใจว่าได้ตรวจลอบข้อมู   | เลถูกต้อง ทั้งหมดแล้ว ก่อนทำ |                 |
| ประเภทงบประมาณ                    | C, ศูนย์ฝึกประสบการณ์วิชาชีพ   | การบั                        | ในทึก !                      |                 |
| จำนวนเงินรวม                      | <mark>7,200.00</mark> จำนวนเงื | งินที่ <mark>ร</mark><br>∩K  | Cancel                       | มีบลำคัญ 🛛 1    |
| สร้างใหม่ ค้นห<br>รายการที่ขอเบิก | หา ลบ บันทึก <b>พ</b> ิม       | INÍ                          |                              | ยการ            |
| ลำดับ เลขที่ตัดยอด                | รายการ จั                      | จำนวนเงิน จำนวนเงินที่ขอเบิก | ใบลำคัญ ลำรองจ่ายแล้ว        | พักล้างใบยืมเง็ |
| 1 53000035                        | ค่าตอบแทนการปฏิบัติงานนอก      | 7,200.00 7,200.00            | 1 ลำรองจ่าย                  | -               |
| 1                                 | คลิ๊กปุ่ม                      |                              | 2 คลิ๊กปุ่ม ok               |                 |
|                                   |                                | <b></b>                      |                              |                 |
| <                                 |                                |                              |                              | >               |

รูปที่ 49 ฟอร์มบันทึกใบงบหน้าใบสำคัญเบิกเงิน

## ขั้นตอนการยกเลิกรายการใบบันทึกงบหน้าใบสำคัญเบิกเงิน

| 📲 การบันทึกใบ งบหน้าใบสำคัญเบิกเงิน 📃 🗖 🔀 |                              |                 |                             |                                       |                         |                 |  |  |  |  |  |
|-------------------------------------------|------------------------------|-----------------|-----------------------------|---------------------------------------|-------------------------|-----------------|--|--|--|--|--|
| วันที่ขอเบิก                              | 02/10/2553                   |                 |                             |                                       | เลขที่อ้างอิง           |                 |  |  |  |  |  |
| ชื่อ-นามสกุล ผู้ขอเบิก                    | นายมนัล จันทร์แก้ว           |                 |                             |                                       |                         |                 |  |  |  |  |  |
| ตำแหน่ง ผู้ขอเบิก                         | รักษาการหัวหน้างานอาคารสถานห | İ               |                             |                                       |                         |                 |  |  |  |  |  |
| ประเภทงบประมาณ                            | C, ศูนย์ฝึกประสบการณ์วิชาชีพ |                 | หมวดเงิน <mark>42000</mark> | <ol> <li>ค่าใช้จ่ายเงินอุเ</li> </ol> | จหนุนงบดำเนินกาะ        | ĵ               |  |  |  |  |  |
| จำนวนเงินรวม                              | <mark>7,200.00</mark> จำน    | วนเงินที่ขอเบิก | 7,200.                      | 00                                    | จำนว                    | นใบลำคัญ 1      |  |  |  |  |  |
| สร้างใหม่ ค้นห<br>รายการที่ขอเบิก         | ก ดบ บันทึก                  | 1/พิมพ์         | ยกเลิก                      | เพิ่มร                                | <mark>ายการ</mark> ลบรา | เยการ           |  |  |  |  |  |
| ลำดับ เลขที่ตัดยอด                        | รายการ                       | จำนวนเงิน       | จำนวนเงินที่ขอเ             | บิก ใบลำคัญ                           | สำรองจ่ายแล้ว           | หักล้างใบยืมเร็ |  |  |  |  |  |
| 1 53000035                                | ค่าตอบแทนการปฏิบัติงานนอก    | 7,200.00        | 7,200.                      | 00 1                                  | สำรองจ่าย               | -               |  |  |  |  |  |
|                                           |                              |                 | 1 คลิ๊กเลี้ย                | อกรายการแ                             | ล้วกดปุ่มเมื่           | อต้องการ        |  |  |  |  |  |
|                                           |                              |                 |                             |                                       |                         |                 |  |  |  |  |  |
| <                                         |                              |                 | )                           |                                       |                         |                 |  |  |  |  |  |

รูปที่ 50 ฟอร์มการยกเลิกรายการ

# - ขั้นตอนการค้นหารายการใบงบหน้าใบสำคัญเบิกเงิน

| 🔜 การบันทึกใบ งบหน้าใบสำ          | เค้ญเบิกเงิน |                     |                   |                                                       |                  |
|-----------------------------------|--------------|---------------------|-------------------|-------------------------------------------------------|------------------|
| วันที่ขอเบิก                      | 02/10/2553   |                     |                   | เลขที่อ้างอิง                                         |                  |
| ชื่อ-นามสกุล ผู้ขอเบิก            |              |                     |                   |                                                       |                  |
| ตำแหน่ง ผู้ขอเบิก                 |              |                     |                   |                                                       |                  |
| ประเภทงบประมาณ                    |              | หมวดเงิน            |                   |                                                       |                  |
| จำนวนเงินรวม                      | 0.00 จำเ     | นวนเงินที่ขอเบิก    | 0.00              | จำนวน                                                 | มิบลำคัญ 0       |
| สร้างใหม่ ค้นห<br>ภายการที่ขอเบิก | ลบ บันที่เ   | ก/พิมพ์ ยกเล็ก      | เพิ่มภ            | <mark>ายการ                                   </mark> | ยการ             |
| ลำดับ เลขที่ตัดขอด                | รายการ       | จำนวนเงิน จำนวนเงิน | ที่ขอเบิก ใบลำคัญ | ลำรองจ่ายแล้ว                                         | หักล้างใบยื่มเ<็ |
|                                   |              |                     |                   |                                                       |                  |
|                                   | 1 คลิ๊กา     | ปุ่มค้นหารายการใบงา | าหน้าใบสำคัญ      |                                                       |                  |
|                                   |              |                     |                   |                                                       |                  |
|                                   | lill.        |                     |                   |                                                       |                  |

รูปที่ 51 ฟอร์มการค้นหารายการ

| 85 | רעופעינרוזפרימועגע – – – איז איז א א – – – – – איז איז איז – – – – – – – – – – – – – – – – – – –                      |
|----|----------------------------------------------------------------------------------------------------|
|    | เลขที่ต้อยลด ธรรถการว                                                                                                 |
|    | 🔜 รายการข้อมูล                                                                                                    |
|    | 53B05235, 15/06/2553, 11536.00, นางสาวนันท์นภัส ประสพสุข 🧖                                                            |
|    | 53B05253, 16/06/2553, 51454.00 นางรั                                                                                  |
|    | 53805258, 16/06/2553, 12800 00, นางรั I.ที่ได้ไม่ดีขับ                                                                |
|    | 53B05321, 18/06/2553, 14488.00, นางรัตนา ยังจิรวัฒนชัย                                                                |
|    | 53B05322, 18/06/2553, 64/0.00, นางรัตนา ยังจีรวัฒนชัย                                                                 |
|    | 53B05334, 18/06/2553, 1616.00, นางรตนา ยงจรวฒนชย                                                                      |
|    | 53B05336, 09/06/2553, 81500.00, นางรดนา ยงจรวฒนชย                                                                     |
|    | 53805344, 18/06/2553, 14600.00, นางหนา ยางราผมนาย<br>53805360, 10/06/2553, 162337,00, มางสวกนับทั้นต้องประสพเดข       |
|    | 53806355, 15/06/2553, 103237.00, แกล เริ่มแก่แกล แระสุกลุบ<br>53806356, 20/06/2553, 5000.00, บางสาวสุกกตา ซัซาวลก็ลกล |
|    | 53809252, 17/09/2553, 99510.00, นายประพันธ์ ขันติธีระกล                                                               |
|    | 53B09447, 24/09/2553, 239680.00, นางอารีรัตน์ บุตรแก้ว                                                                |
|    | 53B09495, 02/10/2553, 79715.00, นาย มนั                                                                               |
|    | ธ3809496, 02/10/2553, 35200.00, อ.นพรัตา 2. คลิ๊กเลือกรายการแล้วกคปุ่ม                                                |
|    | 53B09497, 02/10/2553, 7200.00, นายมนัล จนทรแกว 🥃                                                                      |
|    |                                                                                                    |
|    | ต์กลง ยกเลิก                                                                                                    |
|    |                                                                                                    |
|    |                                                                                                    |
|    |                                                                                                    |
|    |                                                                                                    |
|    |                                                                                                    |

รูปที่ 52 ฟอร์มรายการข้อมูล

| 🔜 การบันทึกใบ งบหน้าใบสำคัญเบิกเ   | แงิน                       |                |                                 |                   |                  |                 |
|------------------------------------|----------------------------|----------------|---------------------------------|-------------------|------------------|-----------------|
| วันที่ขอเบิก 02/10                 | 0/2553                     |                |                                 |                   | เลขที่อ้างอิง 5  | 53809497        |
| ชื่อ-นามสกุล ผู้ขอเบิก นายม        | มนัล จันทร์แก้ว            |                |                                 |                   |                  |                 |
| ตำแหน่ง ผู้ขอเบิก รักษาก           | เการหัวหน้างานอาคารสถานที่ |                |                                 | 2.                | กลกบดหนา         | 10              |
| ประเภทงบประมาณ <mark>C, ศูน</mark> | นย์ฝึกประสบการณ์วิชาชีพ    |                | หมวดเงิน <mark>420000, ค</mark> | า่าใช้จ่ายเงินอุด | าหนุนงบดำเนินการ | 7               |
| จำนวนเงินรวม                       | 7,200.00 จำนว              | นเงินที่ขอเบิก | 7,200.00                        |                   | จำนวร            | นใบลำคัญ 🛛 1    |
| สร้างใหม่ ค้นหา<br>รายการที่ขอเบิก | ลบ บันทึก/                 | พิมพ์ ย        | กเล็ก                           | เพิ่มร            | າຍກາກ ຊາງ        | ยการ            |
| ลำดับ เลขที่ตัดยอด รายกา           | าร                         | จำนวนเงิน      | จำนวนเงินที่ขอเบิก              | ใบลำคัญ           | สำรองจ่ายแล้ว    | หักล้างใบยืมเร็ |
| 1 53000035 ค่าตอ                   | อบแทนการปฏิบัติงานนอก      | 7200.00        | 7200.00                         | 1                 | สำรองจ่าย        | -               |
|                                    |                            |                |                                 |                   |                  |                 |
|                                    |                            |                | 1.รายการที่ขอเ                  | ນົກ               |                  |                 |
| <                                  |                            |                | )                               |                   |                  | >               |

รูปที่ 53 ฟอร์มรายการที่ขอเบิก

### 3.6 บันทึกการขอส่งฎีกา

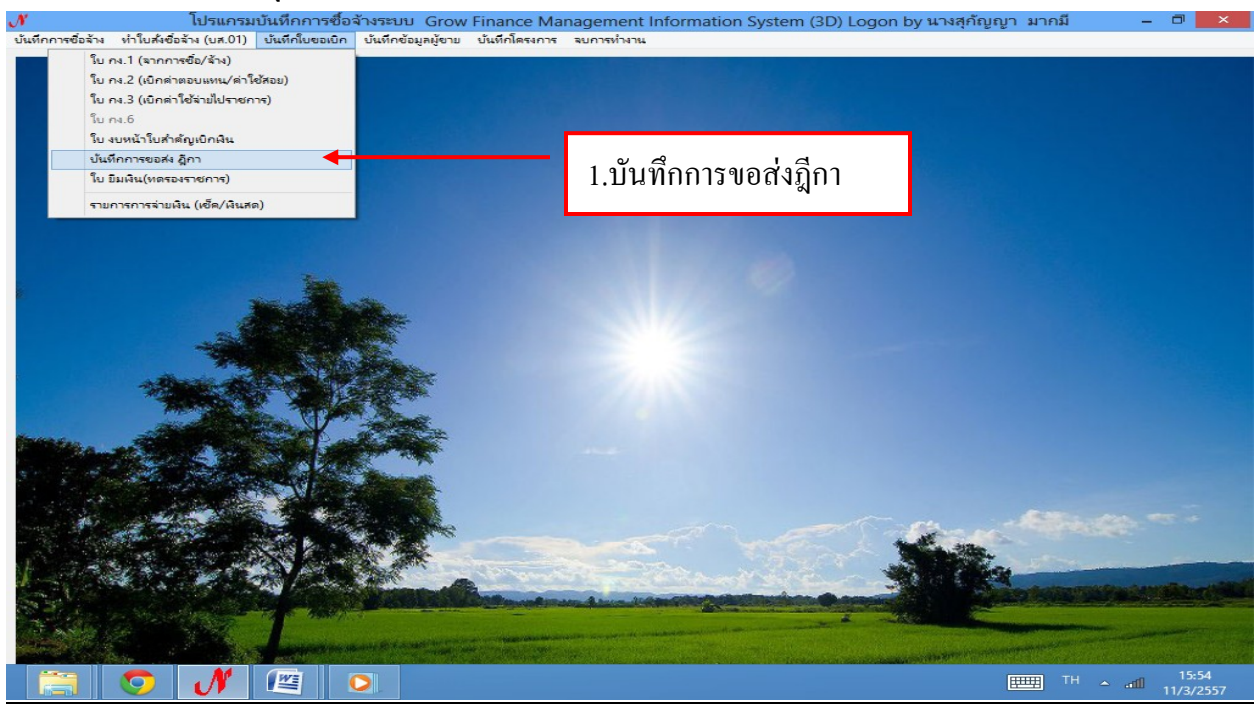

รูปที่ 54

# - ขั้นตอนการเพิ่มรายการขอส่งฎีกาใหม่

| <b>)'</b><br>บันทึกการซื่อจ้าง | <b>โปร</b><br>ทำใบสั่งซื้อจ้าง (บ        | ม <b>เกรมบันทึกกา</b><br>เส.01) บันทึกใบขอ | <b>รซื้อจ้างระบบ (</b><br>มบิก บันทึกข้อมูล | Grow Finance Managen<br>มู้ขาย บันทึกโครงการ จบการ | nent Informatior<br>ทำงาน                                  | n System (3D) Logon by  | y นางสุกัญญา ม <sub>่</sub> | ากมี –             |                    |
|--------------------------------|------------------------------------------|--------------------------------------------|---------------------------------------------|----------------------------------------------------|------------------------------------------------------------|-------------------------|-----------------------------|--------------------|--------------------|
|                                | •                                        |                                            |                                             | บันทึกการ                                          | รขอส่ง ฏีกา (เพื่อเ                                        | บิก)                    |                             |                    | ×                  |
|                                | คำค้น                                    |                                            |                                             | ด้นหา เข้                                          | ขึ่มรายการ ล                                               | บรายการ วันที่พิม       | พ์ 11/03/2557               | พิมพ์รายก          | าร                 |
|                                | เลขที่ส่ง                                | วันที่ส่ง                                  | เลขที่อ้างอ                                 | รายการ                                             | จำนวนเงิน                                                  | ชื่อผู้เบิก             | วัน/เวลา ที่รับ             | ផ្ញុំភ័ប           | · ^                |
|                                | □ <sub>57C00</sub>                       | 02/06/2557                                 | 57B00314                                    | ค่าตอบแทนใช้สอยวัสดุ                               | 24,800.00                                                  | ผศ.อาลัย เนรานา         |                             | <del>ه</del>       |                    |
|                                | □ <sub>57C00</sub>                       | 05/03/2557                                 | 57B01103                                    | ค่าตอบแทนใช้สอยวัสดุ                               | 710.00                                                     | นางมณีรัตน์ เพิ่ม       | การเพิ่มราย                 | การ                |                    |
|                                | □ <sub>57C00</sub>                       | 05/03/2557                                 | 57B01086                                    | ค่าตอบแทนใช้สอยวัสดุ                               | 3,900.00                                                   | นางสุกัญญา มาก          |                             | l                  |                    |
|                                | □ <sub>57C00</sub>                       | 05/03/2557                                 | 57B00731                                    | ค่าตอบแทนใช้สอยวัสดุ                               | 9,195.25                                                   | นางสาววันดี ลือพงษ์     | 06/03/2557,                 | นางขัจฉรา เ        |                    |
| e.                             | □ <sub>57C00</sub>                       | 05/03/2557                                 | 57B00867                                    | ค่าตอบแทนใช้สอยวัสดุ                               | 2,395.73                                                   | นางสาววันดี ลือพงษ์     | 06/03/2557,                 | นางขัจฉรา เ        |                    |
|                                | □ <sub>57C00</sub>                       | 05/03/2557                                 | 57B00960                                    | ค่าตอบแทนใช้สอยวัสดุ                               | 1,465.90                                                   | นางสาววันดี ลือพงษ์     | 06/03/2557,                 | นางขัจฉรา เ        |                    |
|                                | □ 57C00                                  | 05/03/2557                                 | 57B00999                                    | ค่าตอบแทนใช้สอยวัสดุ                               | 2,000.00                                                   | นางสาววันดี ลือพงษ์     | 06/03/2557,                 | นางขัจฉรา เ        |                    |
|                                | □ 57C00                                  | 05/03/2557                                 | 57B01013                                    | ค่าตอบแทนใช้สอยวัสดุ                               | 12,400.00                                                  | ผศ.ดร.ชมนาด มั่นสัม     | 05/03/2557,                 | นางขัจฉรา เ        |                    |
|                                | □ <sub>57C00</sub>                       | 05/03/2557                                 | 57B01108                                    | ค่าตอบแทนใช้สอยวัสดุ                               | 132,600.00                                                 | อาจารย์สยามรัฐ เหีย     | ,                           |                    |                    |
| in the second                  | □ <sub>57C00</sub>                       | 05/03/2557                                 | 57B01112                                    | ค่าตอบแทนใช้สอยวัสดุ                               | 950.00                                                     | นายกิตติธัช เล้าถาวรกิจ | ,                           |                    |                    |
| 9                              | □ <u>57C00</u>                           | 05/03/2557                                 | 57B01031                                    | ค่าสาธารณูปโภค                                     | 8,243.67                                                   | นางสาวศิริรัตน์ ทองเ    | 06/03/2557,                 | นางอัจฉรา เ        |                    |
|                                | □ <sub>57C00</sub>                       | 05/03/2557                                 | 57B01114                                    | ค่าตอบแทนใช้สอยวัสดุ                               | 134,100.00                                                 | อาจารย์สยามรัฐ เหีย     | ,                           |                    |                    |
| Same M                         | 57C00                                    | 05/03/2557                                 | 57B01089                                    | ค่าตอบแทนใช้สอยวัสดุ                               | 3,900.00                                                   | นางสุกัญญา มากมี        | 06/03/2557,                 | นางอัจฉรา เ        |                    |
|                                | <                                        |                                            |                                             | 1 8°. v.                                           |                                                            | . रू न<br>-             |                             | 2                  |                    |
|                                |                                          |                                            | er States                                   |                                                    | Seat Seat                                                  |                         | 10 4 5 4 L                  | also with the Same | Star Star          |
| 1 - C                          | e. to align                              |                                            |                                             | A Company States And                               | a literative and                                           | and the second second   | i provinci                  |                    |                    |
|                                | an an an an an an an an an an an an an a | 6 Jan                                      | in the second second                        |                                                    | an de mar and an an inned an<br>Star (1975)<br>Star (1975) |                         | and the second second       |                    |                    |
|                                | 💿 🗸                                      |                                            |                                             |                                                    |                                                            |                         |                             | EN 🔺 atti          | 15:55<br>11/3/2557 |

### รูปที่ 55 ฟอร์มการเพิ่มรายการขอส่งฎีกา

## - การบันทึกการขอส่ง ฎีกา(เพิ่มเบิก)

| <b>)</b><br>บันทึกการซื้อจ้าง | ทำใบส่งซื่อ     | <b>โปรแกรมบันทึกการ</b><br>อล้าง (บส.01) - บันทึกใบขอ | รซื้อจ้างระบบ Grow Finance Ma<br>มเบิก บันทึกข้อมูลผู้ขาย บันทึกโครงการ                                        | anagement Inforr<br>จบการทำงาน            | mation System (3       | 3D) Logon by นางสุกัญญา มากมี | - 0 ×                     |
|-------------------------------|-----------------|-------------------------------------------------------|----------------------------------------------------------------------------------------------------|-------------------------------------------|------------------------|-------------------------------|---------------------------|
|                               |                 |                                                       | ប័រ                                                                                                    | เท็กการขอส่ง อู้กา                        | (เพื่อเบิก)            |                               | ×                         |
|                               | คำค้น           |                                                       | ค้นหา                                                                                                    | เพิ่มรายการ                               | ลบรายการ               | วันที่พิมพ์ 11/03/2557        | พิมพ์รายการ               |
|                               | เลขที่          |                                                       | เลือกรา                                                                                                    | ยการ ฎีกาที่ต้องกา                        | เรส่งเบิก              | - 🗆 🗙                         |                           |
|                               | □ 57            | เลขที่อ้างอิง ฏีกา                                    | รายการ                                                                                                    |                                           | จำนวนเงิน              | ชื่อผู้เบิก ^                 | เฉรา เ                    |
|                               | 57              | D 57B0 835                                            | ค่าตอบแทนใช้สอยวัสดุ                                                                                           | ~                                         |                        |                               | เฉรา เ                    |
|                               | 57              | □ <sub>57B01176</sub>                                 | ค่าตอบแทนใช้สอยวัสดุ                                                                                           | 1.คลิ๊กเครื                               | ;<br>ร้องหมาย <b>⊻</b> | ในช่อง                        | เฉรา เ                    |
|                               | 57              | □ <sub>57B01115</sub>                                 | ค่าสาธารณูปโภค                                                                                                 | 1                                         |                        | 48 9                          | เฉรา เ                    |
|                               | D 57            | □ <sub>57B00471</sub>                                 | ค่าตอบแทนใช้สอยวัสดุ                                                                                           |                                           | 3284.00                | นางสาววันดี ลือพงษ์           | 1237                      |
|                               |                 | □ <sub>57B00878</sub>                                 | ค่าตอบแทนใช้สอยวัสดุ                                                                                           |                                           | 14500.00               | ดร.เฉลิมชัย หาญกล้า           | 121311 6                  |
|                               |                 | D <sub>57B01174</sub>                                 | ค่าตอบแทนใช้สอยวัสดุ                                                                                           |                                           | 208600.00              | นางศรีไพร วงษ์วาน             | 12271 5                   |
|                               |                 | D 57B00604                                            | ค่าตอบแทนใช้สอยวัสดุ                                                                                           |                                           | 1245.00                | นางศรีไพร วงษ์วาน             | 1203 1 5                  |
| Station From                  |                 | D 57B00615                                            | ค่าตอบแทนใช้สอยวัสดุ                                                                                           |                                           | 1940.00                | นางศรีไพร วงษ์วาน             |                           |
|                               |                 | L 57B01130                                            | ค่าตอบแทนใช้สอยวัสดุ                                                                                           |                                           | Da                     | สาวศีริรัตน์ ทองเรื่อง        | 1251                      |
|                               | □ <sub>57</sub> | L 57B01193                                            | ค่าตอบแทนใช้สอยวัสดุ                                                                                           | 1.9                                       | าลกตกลง                | ศรีโพร วงษ์วาน                |                           |
|                               | □ <sub>57</sub> | , c                                                   | ตกลง                                                                                                    |                                           | Ĩ                      |                               | เฉรา เ ∨                  |
| 1.38                          |                 |                                                       |                                                                                                    | 1942 - 1946 - 1946 - 1946 - 1946 - 1946 - |                        |                               |                           |
|                               | and the         | the second second second                              | The second second                                                                                              |                                           | -                      | and the second                |                           |
| a star                        |                 | S.L                                                   | MAY IN THE REPORT OF THE REPORT OF THE REPORT OF THE REPORT OF THE REPORT OF THE REPORT OF THE REPORT OF THE R | and a surger of some and                  |                        |                               |                           |
|                               | 0               | N 🖉                                                   |                                                                                                    |                                           |                        | TH                            | 16:01<br>▲ affl 11/3/2557 |

รูปที่ 56 ฟอร์มการเลือกรายการฎีกาที่ต้องการเบิก

| 🖳 บันทึกการขอ        | อส่ง ฏิกา (เพื่อเบิก) | )            |                                              |                       |                       |             |                 | _          |       |
|----------------------|-----------------------|--------------|----------------------------------------------|-----------------------|-----------------------|-------------|-----------------|------------|-------|
| คำค้น                |                       |              | ค้นหา เท้                                    | จี่มรายการ ล          | บรายการ               | วันที่พิมพ์ | 05/10/2553      | พิมพ์รา    | เขการ |
| เลขที่ส่ง            | วันที่ส่ง             | เลขที่อ้างอิ | รายการ                                       | จำนวนเงิน             | ชื่อผู้เบิก           |             | วัน/เวลา ที่รับ | ណ្ដុំភ្វ័ប | วัน   |
| □ <sub>53C00</sub>   | 04/10/2553            | 53B00002     | ค่าตอบแทนใช้สอยวัสดุ                         | 5,600.00              | นางรัตนา จั           | งันทนากร    | 04/10/2553,     | แดง        |       |
| □ <mark>53C00</mark> | 04/10/2553            | 53B00003     | ค่าตอบแทนใช้สอยวัสดุ                         | 7,000.00              | นางรัตนา จัง          | ันทนากร     | 04/10/2553,     | แดง        | 04/   |
| □ <sub>53C00</sub>   | 04/10/2553            | 53B00009     | ค่าสิ่งก่อสร้าง                              | 1,962,500.00          | นางศรีสุดา            | มีอยู่เต็ม  | 04/10/2553,     |            |       |
| □ <mark>53C00</mark> | 04/10/2553            | 53B00012     | ค่าตอบแทนใช้สอ <mark>ยวัสด</mark>            | 155 278 40            | บางศรีสุดา มี         | มือยู่เต็ม  | 04/10/2553,     |            | 04/   |
| □ <sub>53C00</sub>   | 05/10/2553            | 53B00010     | ค่าสิ่งก่อสร้าง                              |                       | 赵 มศรีสุดา 🗄          | มีอยู่เต็ม  | 05/10/2553,     |            |       |
| □ <sub>53C00</sub>   | 05/10/2553            | 53B00023     | ค่าตอบแทนใช้ส <mark>ะ</mark> <sup>หากา</sup> | รบันทึกได้ 3 รายการจา | <sup>ก3</sup> มพรทิพา | เวซล์กล     | 05/10/2553,     |            |       |
|                      |                       |              |                                              |                       |                       |             |                 |            |       |
|                      |                       |              |                                              |                       |                       | m)          |                 |            |       |
|                      |                       |              |                                              |                       | 1.                    | .คลิ๊กกคา่  | ່ ຸ່ມ           |            |       |
|                      |                       |              |                                              |                       |                       |             |                 |            |       |
|                      |                       |              |                                              |                       |                       |             |                 |            |       |
|                      |                       |              |                                              |                       |                       |             |                 |            |       |
|                      |                       |              |                                              |                       |                       |             |                 |            |       |
| <                    |                       |              |                                              |                       |                       |             |                 |            | >     |

รูปที่ 57 ฟอร์มการบันทึกฎีกาขอส่ง

| 🔜 บันทึกการขอ        | ส่ง ฏีกา (เพื่อเบิก) | )            |                      |               |                |            |                 |           |     |
|----------------------|----------------------|--------------|----------------------|---------------|----------------|------------|-----------------|-----------|-----|
| คำค้น                |                      |              | ค้นหา                | เพิ่มรายการ ล | บรายการ        | วันที่พิมา | พ์ 05/10/2553   | พิมพ์รายก | าาร |
| เลขที่ส่ง            | วันที่ส่ง            | เลขที่อ้างอิ | รายการ               | वंव भ         | ر<br>م         |            | วัน/เวลา ที่รับ | ຜູ້ຈັບ    | วัน |
| □ <sub>53C00</sub>   | 04/10/2553           | 43500002     | ค่าตอบแท 1.แท1       | าสเขยวหองก    | ารเงนรบ        | านากร      | 04/10/2553,     | แดง       |     |
| □ <mark>53C00</mark> | 04/10/2553           | 53B00003     | ค่าตอบแทนใช้สอยวัสดุ | 7 000 00      | ราก รจัดราก    | 191020     | 04/10/2553,     | แดง       | 04/ |
| □ <mark>53C00</mark> | 04/10/2553           | 53B00009     | ค่าสิ่งก่อสร้าง      | 1.96 2.IIV    | บสีแดงส่งส์    | าืน        | 04/10/2553,     |           |     |
| □ <mark>53C00</mark> | 04/10/2553           | 53B00012     | ค่าตอบแทนใช้สอยวัสดุ | 155,270.40    | นางพระพุทา มช  | บูเทม      | 04/10/2553,     |           | 04, |
| □ <sub>53C00</sub>   | 05/10/2553           | 53B00010     | ค่าสิ่งก่อสร้าง      | 1,962,500.00  | นางศรีสุดา มีข | อยู่เต็ม   | 05/10/2553,     |           |     |
| □ <sub>53C00</sub>   | 05/10/2553           | 53B00023     | ค่าตอบแทนใช้สอยวัสดุ | 6,000.00      | นางพรทิพา เว   | ชสกล       | 05/10/2553,     |           |     |
| □ <sub>53C00</sub>   | 05/10/2553           | 53B00001     | ค่าสิ่งก่อสร้าง      | 259,800.00    | นางศรีสุดา มีอ | ยู่เต็ม    |                 |           |     |
| □ <sub>53C00</sub>   | 05/10/2553           | 53B00005     | ค่าตอบแทนใช้สอยวัสดุ | 52,060.00     | นางรัตนา จันท  | านากร      |                 |           |     |
| □ <sub>53C00</sub>   | 05/10/2553           | 53B00012     | ค่าตอบแทนใช้สอยวัสดุ | 155,278.40    | นางศรีสุดา มีอ | ยู่เต็ม    |                 |           |     |
|                      |                      |              |                      |               |                |            |                 |           |     |
|                      | <u> </u>             | 3.รายการ     | ฏีกาที่ขอส่ง         |               |                |            |                 |           |     |
|                      |                      |              |                      |               |                |            |                 |           |     |
| <                    |                      |              |                      |               |                |            |                 |           | >   |

รูปที่ 58 ฟอร์มรายการที่ขอส่งฎีกาแล้ว

# - ขั้นตอนที่จะถบรายการขอส่งฎีกา(เพื่อเบิก)

|   | 🖁 บันทึกการของ        | ส่ง ฏีกา (เพื่อเบิก) | )                        |                                   |              |             |              |                                           |          |       |
|---|-----------------------|----------------------|--------------------------|-----------------------------------|--------------|-------------|--------------|-------------------------------------------|----------|-------|
|   | คำค้น                 |                      |                          | ค้นหา เพื                         | มรายการ ล    | บรายการ     | วันที่พิมา   | ข์ 05/10/2553                             | พิมพ์ร   | ายการ |
| l | เลขที่ส่ง             | วันที่ส่ง            | เลขที่อ้างอิ             | รายการ                            | จำนวนเงิน    | ชื่อมู้เบิก |              | วัน/เวลา ที่รับ                           | ផ្ញុំភ័ប | วัน   |
|   | □ <sub>53C00</sub>    | 04/10/2553           | 53B00002                 | ค่าตอบแทนใช้สอยวัสดุ              | 5,600.00     | นางรักนา    | <i>v</i>     |                                           | ดง       |       |
|   | □ <mark>53C00</mark>  | 04/10/2553           | 53B00003                 | ค่าตอบแทนใช้สอยวัสดุ              | 7,000.00     | นางรัตนา    | 2.กดปุ่ม     | ลบรายการ                                  | ดง       | 04,   |
|   | □ <mark>53C00</mark>  | 04/10/2553           | 53B00009                 | ค่าสิ่งก่อสร้าง                   | 1,962,500.00 | นางศรีสุดา  | มือยู่เต็ม   | 04/10/2553,                               | -        |       |
|   | □ <mark>53C00</mark>  | 04/10/25             |                          | . วิัยบวัสดุ                      | 155,278.40   | นางศรีสุดา  | มือยู่เต็ม   | 04/10/2553,                               | -        | 04,   |
| l | □ <mark>53C00</mark>  | 05/10/25             | .เลือกรายา               | กิต้องการ                         | 1,962,500.00 | นางศรีสุดา  | มือยู่เต็ม   | 05/10/2553,                               | -        |       |
| l | □ <mark>53C/</mark> 0 | 05/10/2553           | 53B00023                 | ค่าตอบแทนใช้ส <sup>อ</sup> ยวัสดุ | 6,000.00     | นางพรทิพา   | เวชลกล       | 05/10/2553,                               | -        |       |
| l | <b>□</b> 53C00        | 05/10/2553           | 53B00001                 | ค่าสิ่งก่อสร้าง                   | 259,800.00   | นางศรีสุดา  | มือยู่เต็ม   |                                           |          |       |
|   | <b>D</b> 53C00        | 05/10/2553           | 53B00005                 | ค่าตอบแทนใช้สอยวัสดุ              | 52,060. 🛤    | การยืนยันกา | รทำงาน       |                                           |          |       |
|   | ₽ <b>5</b> 3C00       | 05/10/<br>3.fi       | คปุ่ม <sub>ok</sub> เพื่ | ื่อทำการถบข้อมูล                  | 155,278.     | Ск          | ท่านต้องการล | บช้อมูล หรือ ไม่?<br>อบข้อมูลเรียบร้อยแล่ | X<br>No  |       |
|   | <                     | 4.กค                 | ปุ่ม <sub>ok</sub> ทำก   | ารถบข้อมูลเรียบร้<br>             | อย           |             |              | OK                                        |          |       |

### รูปที่ 59 ฟอร์มการถบฎีกาขอส่ง

# - ขั้นตอนการพิมพ์รายการขอส่งฎีกา

| 🔡 บันทึกการขอ        | ส่ง ฏีกา (เพื่อเบิก) | )            |                      |               |           |              |                      |          |      |
|----------------------|----------------------|--------------|----------------------|---------------|-----------|--------------|----------------------|----------|------|
| คำค้น                |                      |              | ค้นหา                | เพิ่มรายการ ล | บรายการ   | วันที่พิม    | พ์ 05/10/2553        | พิมพ์ราช | ขการ |
| เลขที่ส่ง            | วันที่ล่ง            | เลขที่อ้างอิ |                      |               | س به اند  |              | วัน/เวลา ที่รับ      | ผู้รับ   | วัน  |
| □ <mark>53C00</mark> | 04/10/2553           | 53B000(      | 1.ใส่วันที่ ที่ต้องก | กรพิมพ์รายก   | ารขอ      | จันทนากร     | 04/10/2553,          | lav      |      |
| □ <mark>53C00</mark> | 04/10/2553           | 53B00003     | ค่าตอบแทนใช้สอยวัสดุ | 7,000.00      | นางรัตนา  | จันทนากร     | 04/10/2553,          | แดง      | 04,  |
| □ <mark>53C00</mark> | 04/10/2553           | 53B00009     | ค่าสิ่งก่อสร้าง      | ว กดป่มพิเ    | เพราะเก   | ารขอส่งกี    | กา <sup>/2553,</sup> |          |      |
| □ <mark>53C00</mark> | 04/10/2553           | 53B00012     | ค่าตอบแทนใช้สอยวัสดุ | 2.1111200110  |           |              | /2553,               |          | 04,  |
| □ <sub>53C00</sub>   | 05/10/2553           | 53B00010     | ค่าสิ่งก่อสร้าง      | 1,962,500.00  | นางศรีสุด | า มีอยู่เต็ม | 05/10/2553,          |          |      |
| □ <mark>53C00</mark> | 05/10/2553           | 53B00023     | ค่าตอบแทนใช้สอยวัสดุ | 6,000.00      | นางพรทีพ  | ก เวชสกล     | 05/10/2553,          |          |      |
| □ <sub>53C00</sub>   | 05/10/2553           | 53B00001     | ค่าสิ่งก่อสร้าง      | 259,800.00    | นางศรีสุด | า มีอยู่เต็ม |                      |          |      |
| □ <sub>53C00</sub>   | 05/10/2553           | 53B00005     | ค่าตอบแทนใช้สอยวัสดุ | 52,060.00     | นางรัตนา  | จันทนากร     |                      |          |      |
|                      |                      |              |                      |               |           |              |                      |          |      |
|                      |                      |              |                      |               |           |              |                      |          |      |
|                      |                      |              |                      |               |           |              |                      |          |      |
|                      |                      |              |                      |               |           |              |                      |          |      |
|                      |                      |              |                      |               |           |              |                      |          |      |
| <                    | 1                    | 1            | I<br>IIII            |               |           |              |                      |          |      |

รูปที่ 60 ฟอร์มพิมพ์รายการขอส่งฎีกา

| 0           | ) 🖬 🔊 - (                                                              | <b>↓</b> → <b>→</b>                                          | VCReq1_p                                                                                                    | [โหมดความเข้ากํ    | ถันได้] - Microsoft∣   | Excel                |                                                                                              |                  | -                                  |                      | ×          | ×            |
|-------------|------------------------------------------------------------------------|--------------------------------------------------------------|----------------------------------------------------------------------------------------------------|--------------------|------------------------|----------------------|----------------------------------------------------------------------------------------------|------------------|------------------------------------|----------------------|------------|--------------|
|             | าน้ำแรก                                                                | แทรก เค้าโคร                                                 | งหน้ากระดาษ สูตร ข้อมูล                                                                                                    | ตรวจทาน มุม        | ามอง                   |                      |                                                                                              |                  |                                    | 0 - 🗖                | x          |              |
| วา<br>คลิป: | Angsa<br>Δ<br>Δ<br>Δ<br>Δ<br>Δ<br>Δ<br>Δ<br>Δ<br>Δ<br>Δ<br>Δ<br>Δ<br>Δ | na New → <mark>18</mark><br>Z <u>U</u> → [] → []<br>แบบอักษร | Δ´Δ` = = = ≫··<br>Δ · Δ · = = = ≠ ≠ ≠<br>5 nrsteuus                                                                                                    | 1.9                | คลิ๊กพิมพ์             | ามเงื่อนไข<br>เราง × | <ul> <li>→ แทรกา</li> <li>→ ลบ →</li> <li>→ ลบ →</li> <li>↓ รูปแบบ</li> <li>เชลล์</li> </ul> | Σ ·<br>• ② ·     | รัยงสำดับ<br>และกรอง -<br>การแก้ไข | คั้นทาและ<br>เลือก ▼ |            | 1            |
|             | A1                                                                     | <b>•</b> (9                                                  | 🏂 บันทึกการรับ-ส่ง ฏีกา                                                                                                    |                    |                        |                      |                                                                                              |                  |                                    |                      | *          | -            |
|             | A                                                                      | В                                                            | C                                                                                                    | D I A              | E                      | F                    | G                                                                                            | Н                | I                                  | J                    |            |              |
| 1           |                                                                        |                                                              | บนทกการร                                                                                                    | บ-สง ฏกา           |                        |                      | l                                                                                            |                  |                                    |                      | -          |              |
| 2           |                                                                        |                                                              | หน่วยงาน สำนักงานอธิการเ                                                                                                    | เดี ประจำวันที่ 11 | /03/2557               |                      |                                                                                              |                  |                                    |                      |            |              |
| 3           | เลขที่ส่ง                                                              | เลขที่อ้างอิง ฎีกา                                           | รายการ                                                                                                    | จำนวนเงิน          | ผู้เบิก                | ผู้รับ               | วัน/เวลา รับ                                                                                 |                  |                                    |                      |            |              |
| 4           | 57C01067                                                               | 57B01015                                                     | ค่าตอบแทนใช้สอยวัสคุ                                                                                                    | 18,783.00          | นางสาวศิริรัตน์ ทองเรื |                      |                                                                                              |                  |                                    |                      |            |              |
| 5           | 57C01068                                                               | 57B01226                                                     | ค่าตอบแทนใช้สอยวัสคุ                                                                                                    | 31,200.00          | นายวิฑูรย์ ไพธิ์มงคล   |                      |                                                                                              |                  |                                    |                      | =          | 4            |
| 6           | 57C01091                                                               | 57B01270                                                     | ค่าสาธารณูปโภค                                                                                                    | 27,945.85          | นางสาวศิริลักษณ์ สุข   |                      |                                                                                              |                  |                                    |                      |            |              |
| 7           | 57C01092                                                               | 57B00878                                                     | ค่าตอบแทนใช้สอยวัสคุ                                                                                                    | 14,500.00          | คร.เฉลิมชัย หาญกล้ำ    |                      |                                                                                              |                  |                                    |                      |            |              |
| 8           |                                                                        |                                                              |                                                                                                    |                    |                        |                      |                                                                                              |                  |                                    |                      |            |              |
| 9           |                                                                        |                                                              |                                                                                                    |                    |                        |                      |                                                                                              |                  |                                    |                      |            |              |
| 10          |                                                                        |                                                              |                                                                                                    |                    |                        |                      |                                                                                              |                  |                                    |                      |            |              |
| 11          |                                                                        |                                                              |                                                                                                    |                    |                        |                      |                                                                                              |                  |                                    |                      |            |              |
| 12          |                                                                        |                                                              |                                                                                                    |                    |                        |                      |                                                                                              |                  |                                    |                      |            |              |
| 13          |                                                                        |                                                              |                                                                                                    |                    | [                      |                      |                                                                                              |                  |                                    |                      |            |              |
| 14          |                                                                        |                                                              |                                                                                                    |                    |                        |                      |                                                                                              |                  |                                    |                      | Ţ          |              |
| 14 4        | ► ► Sheet1                                                             | Sheet2 / She                                                 | et3 / 🞾                                                                                                    |                    |                        |                      |                                                                                              |                  |                                    |                      |            | an Shaki     |
| พร่อง       |                                                                        |                                                              |                                                                                                    |                    |                        | -                    |                                                                                              | 100% (=          | 9                                  | (+                   | 1          |              |
|             |                                                                        |                                                              | and the second second |                    |                        |                      |                                                                                              | Same North State |                                    |                      |            |              |
|             |                                                                        | N I                                                          | 🔄 🔾 🗃 🛛                                                                                                    |                    |                        |                      |                                                                                              |                  | тн                                 | ≏ aff                | 16<br>11/3 | :23<br>/2557 |

รูปที่ 61 ฟอร์มรายงานบันทึกการรับ - ส่งฎีกา

| <b>.</b> | อันทึกการขอ | ส่ง ฏิกา (เพื่อเบิก) | )            |                             |              |                                |                      |            |     |
|----------|-------------|----------------------|--------------|-----------------------------|--------------|--------------------------------|----------------------|------------|-----|
| ต์       | iาค้น 538   | 00001                |              | ค้นหา เพื่                  | มรายการ ล    | <mark>บรายการ</mark> วันที่พิม | พ์ 05/10/2553        | พิมพ์รายก  | าาร |
| 18       | จขที่ส่ง    | วันที่ส่ง            | เลขที่อ้างอี | รายการ                      |              |                                | วัน/เวลา ที่รับ      | ផ្ញុំភ្វ័ប | วัน |
|          | 53C00       | 04/10/2553           | 53B00002     | ค่าตอบแทนใช้สอยวัสดุ        | 5, 2,910     | រាក្រោះកកក                     | 04/10/2553,          | แดง        |     |
|          | 53C00       | 04/10/2553           | 53B00003     | ค่าตอบแทนใช้สอยวัสดุ        | 7,000.00     | นางรตนา จนทนากร                | 04/10/2553,          | แดง        | 04, |
|          | 53C00       | 04/10/25(53          | 53B00009     | ค่าสิ่งก่อสร้าง             | 1,962,500.00 | นางศรีสุดา มีอยู่เต็ม          | 04/10/2553,          |            |     |
|          | 53C00       | 04/10/2553           | 53B00012     | ค่าตอบแทนใช้สอยวัสดุ        | 155,278.40   | นางศรีสุดา มีอยู่เต็ม          | 04/10/2553,          |            | 04/ |
|          | 53000       | 05/10/2553           | 53B00010     | <u>ำ</u><br>1 พิบพ์ เลขที่ว | อ้างหรือพื่อ | เพื่อง่ายต่อการอ้าน            | ชา <mark>553,</mark> |            |     |
|          | 53C00       | 05/10/2553           | 53B00023     | ค่า 1, พลง พ 861 0 พ        |              |                                | 553,                 |            |     |
|          | 53C00       | 05/10/2553           | 53B00001     | ค่าสิ่งก่อสร้าง             | 259,800.00   | นางศรีสุดา มีอยู่เต็ม          |                      |            |     |
|          | 53C00       | 05/10/2553           | 53B00005     | ค่าตอบแทนใช้สอยวัสดุ        | 52,060.00    | นางรัตนา จันทนากร              |                      |            |     |
|          |             |                      |              |                             |              |                                |                      |            |     |
|          |             |                      |              |                             |              |                                |                      |            |     |
|          |             |                      |              |                             |              |                                |                      |            |     |
|          |             |                      |              |                             |              |                                |                      |            |     |
|          |             |                      |              |                             |              |                                |                      |            |     |
| <        |             |                      |              |                             |              |                                |                      |            | >   |

รูปที่ 62 ฟอร์มค้นหารายการขอส่งฎีกา

#### 3.7 การทำใบยืมเงินทดรองราชการ

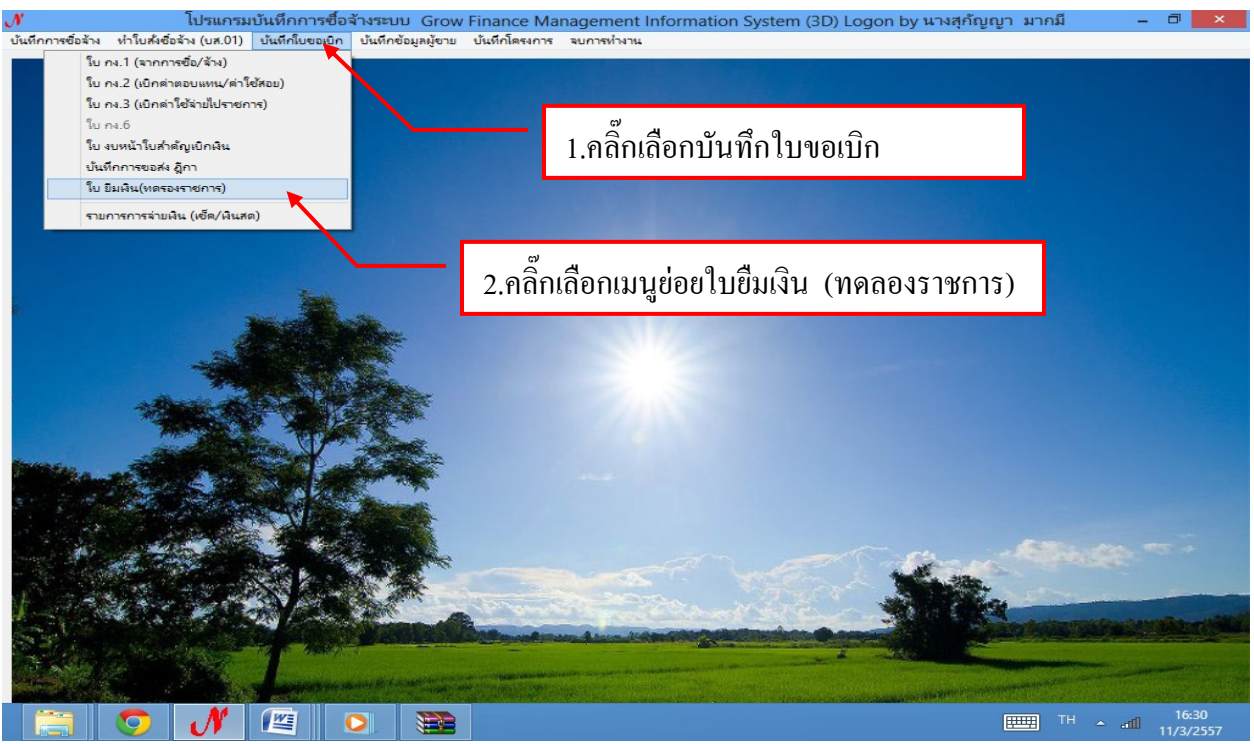

รูปที่ 63 หน้าจอโปรแกรมใบยืมเงิน (ทคลองราชการ)

### ขั้นตอนเพิ่มใบยืมเงินทดรองราชการใหม่

| เลขที่อ้างอิง         เลขที่ใบยืม         วันที่         ชื่อผู้ยืม         จำ           57A00095         บย.289/57         11/02/25         นางป็นอัญ พรรษา         57A00100         บย.295/57         13/02/25         นางสาวอณุภา ทานะรมณ์           57A00137         บย.329/57         25/02/25         นางส่งทิพย์ คงมานะ | านวนเงินที่ยืม<br>55,000.00 | จำนวนเงินที่<br>55 000 00 |                        |
|----------------------------------------------------------------------------------------------------|-----------------------------|---------------------------|------------------------|
| 57A00095         บย.289/57         11/02/25         นางป็นธัญ พรรษา           57A00100         บย.295/57         13/02/25         นางสาวอณุภา ทานะรมณ์           57A00137         บย.329/57         25/02/25         นางรุ่งทิพย์ คงมานะ                                                                                       | 55,000.00                   | 55 000 00                 |                        |
| 57A00100         บย.295/57         13/02/25         นางสาวขณุภา ทานะรมณ์           57A00137         บย.329/57         25/02/25         นางรุ่งทิพย์ คงมานะ                                                                                                    | 10 100 00                   |                           | นายพิธพร ไทยภูมิ       |
| 57A00137 บย.329/57 25/02/25 นางรุ่งทิพย์ คงมานะ                                                                                                    | 12,400.00                   | 11,600.00                 | -                      |
|                                                                                                    | 14,500.00                   | 14 500 00                 | -                      |
| 57A00144 บย.332/57 25/02/25 นายเฉลิมชัย หาญกล้า                                                                                                    | 15,000.00                   | า คลื่อปุ่น               | เพื่อเป็นอื่อเป็นอยู่  |
| 57A00147 บย.335/57 28/02/25 นายวุฒิชัย มาลัยวงษ์                                                                                                    | 50,000.00                   | 1.ពពារប្ដូរ               | เพทเบอทเพท             |
| 57A00159 บย.338/57 03/03/25 นางสาวนวภรณ์ ปลากัดทอง                                                                                                    | 17,180.00                   | 16,380.00                 | นางนุชนาฏ พันธุ์ไชยศรี |
| 57A00161 บย.350/57 10/03/25 นางธิดารัตน์ จันทะคล้อย                                                                                                    | 35,338.00                   | 35,338.00                 | -                      |
| <                                                                                                    |                             |                           |                        |

### รูปที่ 64 ฟอร์มเพิ่มใบยืมใหม่

# ขั้นตอนการเพิ่มประวัติผู้ขายใหม่

| N                  | โปรแกรม                         | มบันทึกการซื้อจ้างระบบ Grow Finance | Management Information                 | n System (3D) Lo | gon by นางสุกัญญา     | มากมี             | - 0 ×                   |
|--------------------|---------------------------------|-------------------------------------|----------------------------------------|------------------|-----------------------|-------------------|-------------------------|
| บนทกการข้อจาง ทา   | เยสงซอลาง (ยส.01)               | บนทกโบขอเบก บนทกขอมูลมูขาย บนทกโครง | การ จบการทางาน<br>ใบยืมเงินทดรองราชการ |                  | -                     | ×                 |                         |
|                    | หมายเ                           | เลขบัตรประชาชน/ชื่อ                 | ? เพิ่มประวัติ                         |                  | เลขที่อ้างอิง         |                   | - 🗆 ×                   |
| Å                  | ำค้                             | ชื่อผู้ยืม                          |                                        |                  | วันที่ 11/03/2        | :557              | พิมพ์รายการ             |
| เล<br>57           | งขที<br>สังกัด(คถ               | 1.คลิ๊กเพิ่มประวัติ                 | โปแกร                                  | รม/หน่วยงาน      |                       | -                 | เหตุผ<br>เดินท          |
| 57                 | 7AC ชื่อผู้เ<br>7AC เพื่อเป็นค่ | ค้าประกัน                           |                                        | กำหนดส่งผื       | งินคืนคลังภายใน (วัน) | 15                | ค่าเบี้<br>จัดปร        |
| 57                 | 7AC<br>1991เว                   | วลาดำเนินการ                        |                                        |                  |                       |                   | ค่าเบี้<br>ประช         |
| 57                 | 7AC ประเภ                       | ทงบประมาณ 2, เงินรายได้             | •                                      |                  | เพิ่มรายการ           | ลบรายการ          | ประชุ                   |
|                    | รายการ                          |                                     |                                        | ราคา(บาท)        | ข้างรหัสกิจกรรม       |                   |                         |
| <                  |                                 |                                     |                                        |                  |                       |                   |                         |
|                    |                                 |                                     |                                        |                  |                       |                   |                         |
|                    | รวมทั้งสิ่                      | ัน                                  |                                        |                  |                       |                   | Maralia and Mara        |
| Contraction of the |                                 | บันทึก/พิมพ์สัญญา<br>               | ลบสัญญา                                | ปิด              |                       |                   |                         |
|                    | ) N                             |                                     |                                        |                  |                       | ⊞ <sup>TH</sup> ^ | aff] 16:34<br>11/3/2557 |

รูปที่ 65 ฟอร์มการเพิ่มประวัติผู้บายใหม่

## ขั้นตอนการค้นหาข้อมูลผู้ขาย

| N                |           | โปรแกรม               | บันทึกการซื้อจ้างระบบ Grow Finance Management Information System (3D) Logon by นางสุกัญญา มากมี | - 0 ×            |
|------------------|-----------|-----------------------|-------------------------------------------------------------------------------------------------|------------------|
| บันทึกการซือล้าง | ทำไบสังช่ | ชื่อจ้าง(บส.01)<br>∎⊒ | บันทึกไขขอเบิก บันทึกข้อมูลผู้ขาย บันทึกโครงการ จบการทำงาน<br>ใบปืนเงินหลรองราชเอาร – –         | ×                |
|                  |           |                       |                                                                                                 |                  |
|                  |           | หมาก                  | 🖳 บันทึกข้อมูลผู้ขาย – 🗆 🗙                                                                      |                  |
|                  |           |                       | 2 หมายแหล รนัดผู้ขาย คือ เดขประจำสัวผู้เสียภาษี<br>57                                           |                  |
|                  | คำค้      |                       | รหลผูขาย (มีติมออล) หรือ เอขมัตรประชาชน (มออลรรรมอา)                                            | พิมพ์รายการ      |
|                  | Log       |                       | (พุฒภูริณพร) พรศ สราชกรรรร 1 (มห (ริณพรรรรร))                                                   | -                |
|                  | PSA.71.M  | สังกัด(คเ             | ชื่อผู้ขาย เว่า                                                                                 |                  |
|                  | 57AC      | -1 -1                 | ซีอยู่มีขวย 2.คลิกปุ่มค้นหา                                                                     | เดินท            |
|                  | 57AC      | 100<br>1 -            |                                                                                                 | ค่าเบี           |
|                  | 57AC      | เพื่อเป็นเ            | ประเภทของผู้ขาย<br>เกมอออรรรมอน เกมีติมอออ เพิ่มใหม่ เม็นชื่อ เมตออ                             | จัดปร            |
|                  | 57AC      | ช่วง                  |                                                                                                 | ค่าเบี           |
|                  | 57AC      |                       | รหัสผู้ขาย GFMIS                                                                                | ประชุ            |
|                  | 57AC      | ประเ                  | เพิ่ม บัญชีธนาคาร ดบ บัญชีธนาคาร รายกา                                                          | ร ประชุ          |
|                  | 57AC      | รายการ                | เลยซี่นักซี สื่อนักซี 1 เมืองเม่นระวัตรใจเวล                                                    | — เพื่อใ         |
|                  |           |                       | ายการกิก การกริก 1. พทพวมยพิภาณ                                                                 | _                |
| Contraction of   |           |                       |                                                                                                 |                  |
| 2.               |           |                       |                                                                                                 |                  |
| 1. 1. 1. 1.      |           |                       |                                                                                                 | ///              |
|                  | and a     |                       | <i>""</i>                                                                                       |                  |
| 1                |           |                       |                                                                                                 |                  |
|                  |           | รวมทั้งสิน            |                                                                                                 | Managine and Man |
|                  | p. 336    |                       | เรียซื้อเพียงผู้สักเกเก จะเส้กเกเก ริโด                                                         |                  |
| T AND            |           |                       |                                                                                                 | 11               |
|                  |           | M                     |                                                                                                 | 16:38            |
|                  |           |                       |                                                                                                 | 11/3/2557        |

รูปที่ 67 ฟอร์มการค้นหาข้อมูลผู้ขาย

### กรณีที่จะเพิ่มรายการผู้ขายใหม่

| N               |                      | โปรแกรม              | มบันทึกการซื้อจ้างระบบ   | Grow Finance Management Inf                          | formation System (3D) Lo                                   | ogon by นางสุกัญญา                   | มากมี  | - 🗗 🛛                    |
|-----------------|----------------------|----------------------|--------------------------|------------------------------------------------------|------------------------------------------------------------|--------------------------------------|--------|--------------------------|
| บันทึกการซือจำง | ท่าไปสังจั           | รือจ่าง (ยส.01)<br>🖳 | บันทึกไปขอเบิก บันทึกซ์เ | งูลผู้ขาย ปันทึกใดรงการ จบการทำงาน<br>ใบยืมเงินทุดรอ | งราชการ                                                    | -                                    |        |                          |
|                 |                      | หมาย                 | e                        | บันทึกข้อมูล                                         | ผู้ขาย                                                     | X                                    |        | _ 0 ×                    |
|                 | คำค้                 |                      | รหัสผู้ขาย               | ? หมา<br>(นิติบ                                      | ายเหตุ รหัสผู้ขาย คือ เลขประ<br>บุคคล) หรือ เลขบัตรประชาชา | ะจำตัวผู้เสียภาษี<br>น (บุคคลธรรมดา) | 57     | พิมพ์รายการ              |
|                 | เลข <b>ร</b><br>57A0 | สังกัด(คะ            | ชื่อผู้ขาย               |                                                      |                                                            |                                      |        | เหตุผ<br>เดินท           |
|                 | 57AC                 | ชื่อผู้              | ที่อยู่ผู้ขาย            |                                                      |                                                            |                                      | 15     | ค่าเบื่                  |
|                 | 57AC                 | เพื่อเป็นเ           |                          | ไระเภทของผู้ขาย                                      |                                                            |                                      |        | จัดปร                    |
| e:              | 57AC                 |                      |                          | 🗢 บุคคลธรรมดา 🔿 นิติบุคคล                            | เพิ่มใหม่ บันที                                            | ก ยกเลิก                             |        | ค่าเบื่                  |
|                 | 57AC                 | 1 47                 | รหัดผู้ขาย GFMIS         |                                                      | T .                                                        |                                      |        | ประชุ                    |
|                 | 57A0                 | ประเ                 |                          |                                                      | เพิ่ม บัญชีธนาคาร                                          | ลบ บัญชีธนาคาร                       | รายการ | ประชุ                    |
|                 | STAL                 | รายการ               | เลขที่บัญชี              | ชื่อบัญชี รห้                                        | <b>เ</b> สธนา ชื่อธนาคาร                                   |                                      |        | 11/1910                  |
|                 | <                    |                      | 1. คลี่                  | ้กปุ่มเพิ่มใหม่                                      |                                                            |                                      |        | ```.                     |
|                 |                      | เ<br>รวมทั้งสิ่      | ัน ป                     | <mark>มที่ก/พิมพ์สัญญา</mark> ดบสัญญ                 | บา ปิด                                                     |                                      |        |                          |
|                 | 0                    | N                    |                          |                                                      |                                                            |                                      | III -  | 16:41<br>مثلًا 11/3/2557 |

รูปที่ 68 ฟอร์มเพิ่มรายการผู้ขายใหม่

- ขั้นตอนการกรอกข้อมูลเพิ่มผู้ขายใหม่
   มีรายละเอียดดังต่อไปนี้
- กรอกรหัสผู้ขายให้กรบถ้วน
   กดปุ่มบันทึก
- 2. กรอกชื่อผู้บาย
- 5. กดปุ่ม OK
- กรอกที่อยู่ผู้ขายให้ถูกต้อง

| 🔜 บันทึกข้อมูลผู้ชาย |                                    | 1             |                      |                      |                      |                           |
|----------------------|------------------------------------|---------------|----------------------|----------------------|----------------------|---------------------------|
| รหัสผู้ขาย           | 384150029422                       | ?             | หมายเหตุ รหัง        | ลผู้ขาย คือ เล       | ขประจำต้             | <sub>โวผู้</sub> เลียภาษี |
| ชื่อผู้ขาย           | นางสมหมาย ให้ด                     | 2             | (นิติบุคคล) หรื<br>3 | อ เดขบัตรประจ        | ชาชน (บุค            | กคลธร 4ดา)<br>6           |
| ที่อยู่ผู้ขาย        | 83 หมู่ 3 ต.ในเมือง                | อ.เมือง       | จ.พีษณุโลก 6:        | 5000                 |                      |                           |
| รหัลผู้ขาย G FM      | ประเภทของผู้ชาย<br>• บุคคลธรรมชา C | นิติบุคคล<br> |                      | พื้มใหม่<br><b>4</b> | มันฑิก<br>Informatio | ยกเจ็ก<br>on. 🗙           |
| · · · ·              | ,                                  |               |                      | е мян дейже          | <b>P</b>             | ทำการบันทึกเรียบร้อยแล้ว  |
| เลขที่บัญชี          | ชื่อบัญชี                          |               | รทัสธนาคาร           | ชื่อธนาคาร           | ſ                    | ОК                        |
|                      |                                    |               |                      | 5                    |                      |                           |
|                      |                                    |               |                      |                      |                      |                           |
|                      |                                    |               |                      |                      |                      |                           |
|                      |                                    |               |                      |                      |                      |                           |

รูปที่ 69 ฟอร์มการกรอกข้อมูลผู้ขายใหม่

## ขั้นตอนการค้นหารายชื่อผู้ที่ต้องการยืมทดรองราชการ

| 🔜 ใบยืมเงินทดลองราชการ                       | इ                 |                     |              |                     |         |
|----------------------------------------------|-------------------|---------------------|--------------|---------------------|---------|
| หมายเลขบัตรประช                              | าชน/ชื่อ ร้าน     | 👔 เพิ่มประวัติ      | ĵ l          | ลขที่อ้างอิง        |         |
| ชื่อผู้ยืม                                   |                   |                     | °°           | วันที่ 04/10/25     | 53      |
| ตำแหน่ง                                      |                   | 2                   | .คลิกปุ่ม    |                     | -       |
| สังกัด(คณะ/สำนัก)                            |                   | โปแก                | ารม/หน่วยงาน |                     |         |
| ชื่อผู้ค้ำประกัน                             |                   |                     | กำหนดส่งเงิ  | แคืนคลังภายใน (วัน) | 15      |
| เพื่อเป็นค่าใช้จ่ายในการ<br>ส่วนกอวกำเงินการ |                   | 1.คลิ๊ก พิมพ์หมายเล | บบัตร        |                     |         |
| -Dodrow-Incirculation                        |                   |                     |              |                     |         |
| ประเภทงบประมาณ                               | 4 2, เงินรายได้   | -                   |              | เพิ่มรายการ ลบ      | เรายการ |
| รายการ                                       |                   |                     | ราคา(บาท)    | อ้างรหัสกิจกรรม     |         |
|                                              |                   |                     |              |                     |         |
|                                              |                   |                     |              |                     |         |
|                                              |                   |                     |              |                     |         |
|                                              |                   |                     |              |                     |         |
| รวมทั้งลิ้น                                  |                   |                     |              |                     |         |
|                                              | บันทึก/พิมพ์สัญญา | າ                   | ปิด          |                     |         |

รูปที่ 70 ฟอร์มค้นหาใบยืมทครองราชการ

รายชื่อผู้ที่ต้องการยืมทดรองราชการ

| 🛿 รายการข้อมูล 📃 🗖 🔀                                |
|-----------------------------------------------------|
| 3739900473734, ร้าน โกลด์เด็นการขาง 🧢               |
| 3739900016368, ร้าน โฟกัส อีเลคทรอนิคส์             |
| 3730101261665, ร้าน มงคล เอ็นจิเนียริ่ง             |
| 3730101050974, ร้าน ผดุงศิลป์                       |
| 3101600387491, ร้าน แอท เปเปอร์ แอนด์ ปริ้นติ้ง     |
| 3739900344721, ร้าน แสงไทยแมซินเนอรี่               |
| 3700700816 07, ร้าน สมานดนตรี                       |
| 3730100700231, รัญธาราริน 🖉                         |
| 3730400109873, ร้านเจ้โน้ 1.คลิกเลือก               |
| 1739900039469, บุษยา กาญจนกำยาน (ร้านดอกไม้)        |
| 3100200725266, ร้าน เอ.เอ.เปเปอร์                   |
| 3411700834305, ร้าน โอ เอ คอมเซ็นเตอร์              |
| 1845238948 , ร้านโพธิ์ทอง ก๊อปปี้ 2,แล้้วกดปุ่มตก   |
| 3739900214551, นายธีรวัต วิสุทธิกุล (ร้านอุดมพานิช) |
| 1600089051 , ร้านโม่งพิมพ์เซียว 🥪                   |
|                                                     |
| ตกลง ยกเลิก                                         |

รูปที่ 71 ฟอร์มรายการข้อมูล

#### - ขั้นตอนการกรอกรายละเอียดใบยืมเงินทดรองราชการ

| 🔜 โบยีมเงินทดลองราชการ                                                 |   |
|------------------------------------------------------------------------|---|
| หมายเลขบัตรประชาชน/ชื่อ 37007008 ? เพิ่มประวัติ เลขที่อ้างอิง 2        | 2 |
| ชื่อผู้ยืม ร้าน สมานดนตรี วันที่ 04/10/2553                            |   |
| ตำแหน่ง <sup>หัวหน้าฝ่ายการเงิน</sup> 3 5                              |   |
| สังกัด(คณะ/สำนัก) กองกลาง4 โปแกรม/หน่วยงาน การเงิน                     |   |
| ชื่อผู้ด้ำประกัน นาง ประภา พันธ์แก้ร กำหนดส่งเงินคืนคลังภายใน (วัน) 15 |   |
| เพื่อเป็นค่าใช้จ่ายในการ ค่าฝึกอบรม 6                                  |   |
| ช่วงเวลาดำเนินการ 1 เดือน7                                             |   |
| ประเภทงบประมาณ 2, เงินรายได้ เพิ่มรายการ ดบรายการ                      |   |
| รายการ 1, เงินแผ่นดีน ราคา(บาท) รั้งรหัสกิจกรรม                        |   |
| 2, เงินรายได้                                                          |   |
| 3, เงินรับฝาก 8 9                                                      |   |
| 4, อื่นๆ                                                               |   |
|                                                                        |   |
| รวมทั้งสืน                                                             |   |
| <u>บันทึก/พิมพ์สัญญา</u> ปิด<br>ได้                                    |   |

รูปที่ 72 ฟอร์มการกรอกรายละเอียดใบยืมทครองราชการ

### มีรายละเอียดดังต่อไปนี้

- 1. พิมพ์ตำแหน่ง
- 2. วันที่
- 6.
- 3. สังกัค(คณะ/สำนัก)
- 4. ชื่อผู้ค้ำประกัน
- 5. โปรแกรม/หน่วยงาน เพื่อเป็นค่าใช้จ่ายในการ

9. คลิ๊กเพิ่มรายการ

- 7. ช่วงเวลาดำเนินการ
- 8. คลิ๊กเลือกประเภทงบประมาณ

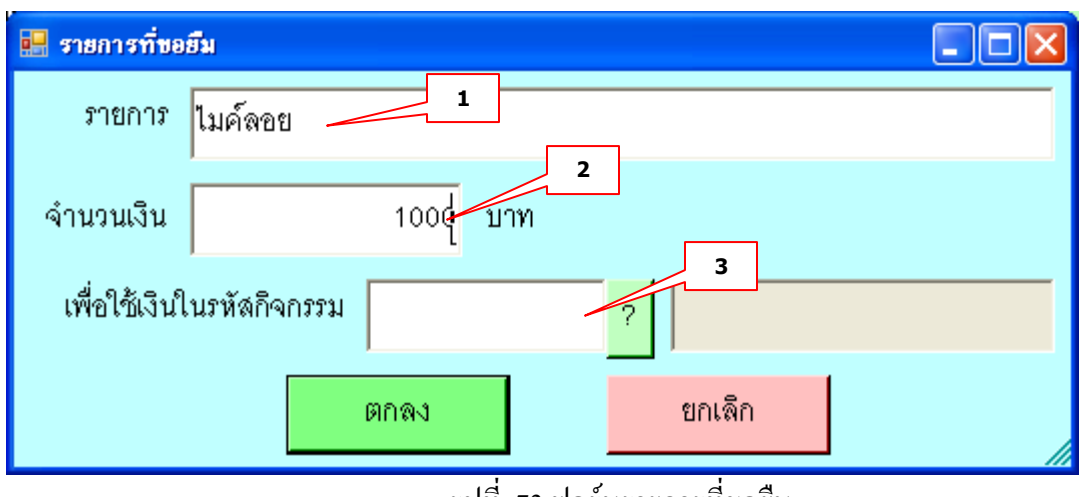

รูปที่ 73 ฟอร์มรายการที่ขอยืม

### มีรายละเอียดดังต่อไปนี้

- 1. พิมพ์รายการที่ขอยืม
- 2. ใส่จำนวนเงิน
- 3. คลิ๊กปุ่มค้นหา

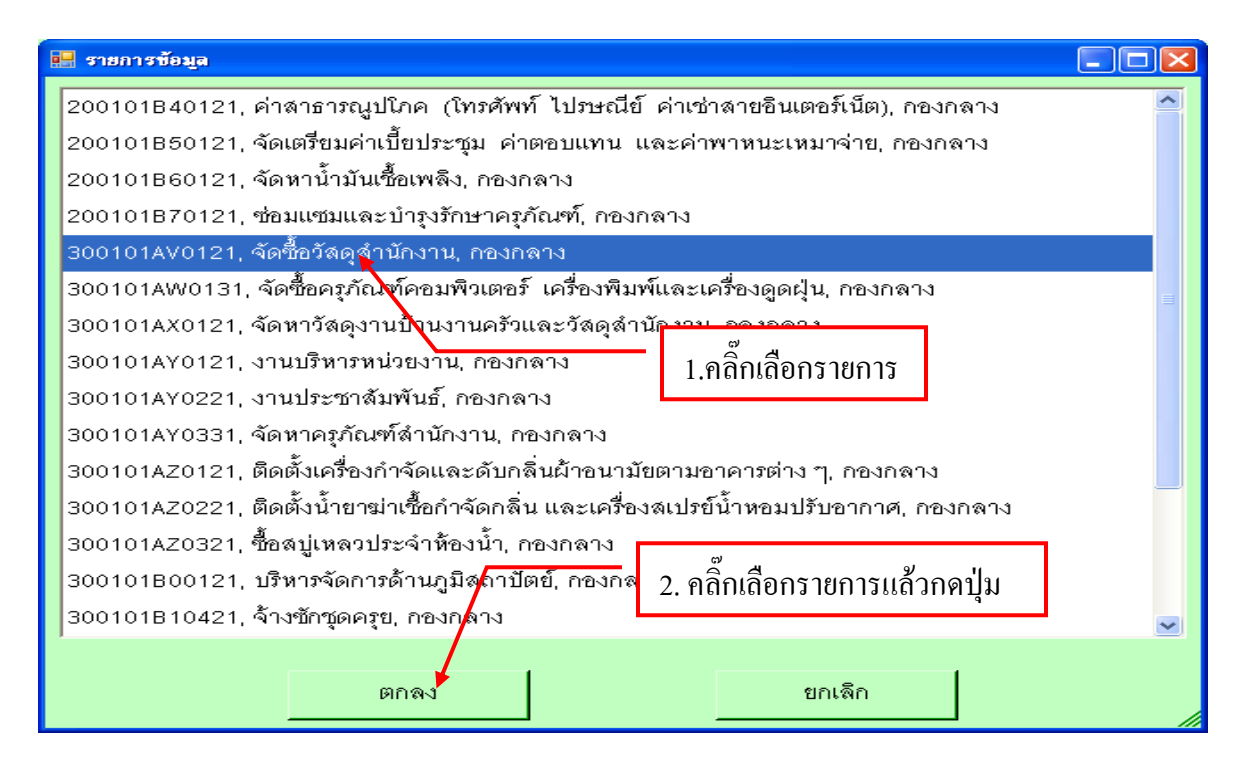

รูปที่ 74 ฟอร์มเลือกรายการข้อมูล

| 🔜 รายการที่ขอย | ยีม               |          |                              | K |
|----------------|-------------------|----------|------------------------------|---|
| รายการ         | ไมค์ลอย           |          |                              |   |
| จำนวนเงิน      | 100               | 0 บาท    |                              |   |
| เพื่อใช้เงินใ  | นรหัสกิจกรรม 3001 | 01AV0121 | 1.คลิ๊กเถือกรายการแล้วกคปุ่ม | Ĩ |
|                | ตกลง              |          | ยกเล็ก                       |   |

รูปที่ 75 ฟอร์มรายการที่ขอยืม

| 🔛 ใบยีมเงินทดลองราชก   | າອ                        |              |                  |                     |          |
|------------------------|---------------------------|--------------|------------------|---------------------|----------|
| หมายเลขบัตรประ         | ชาชน/ชื่อ 3700700816907 ? | เพิ่มประวัติ | l ı              | .ลขที่อ้างอิง       |          |
| ชื่อผู้ยืม             | ร้าน สมานดนตรี            |              |                  | วันที่ 04/10/2      | 553      |
| ตำแหน่ง                | หัวหน้าฝ่ายการเงิน        |              |                  |                     | -        |
| สังกัด(คณะ/สำนัก)      | กองกลาง                   |              | าม/หน่วยงาน การเ | งีน                 |          |
| ชื่อผู้ค้ำประกัน       | นาง ประภา พันธ์แก้ว       |              | กำหนดส่งเงิ      | นคืนคลังภายใน (วัน) | 15       |
| เพื่อเป็นค่าใช้จ่ายในก | าร ค่าฝึกอบรม             |              |                  |                     |          |
| ช่วงเวลาดำเนินก        | าร 1 เดือน                |              |                  |                     |          |
| ประเภทงบประมา          | ณ 2, เงินราชได้           | •            |                  | เพิ่มรายการ         | จบรายการ |
| รายการ                 |                           |              | ราคา(บาท)        | อ้างรหัสกิจกรรม     |          |
| ไมค์ลเซ                |                           |              | 1,000.00         | 300101AV0121        |          |
|                        | 1.รายการที่ขอยืม          |              |                  |                     |          |
| รวมทั้งสิ้น            | (หนึ่งพันบาทถ้วน)         |              | 1,000.00         |                     |          |
|                        | บันทึก/พิมพ์ลัญญา         | ลัญญา        | ปิด              |                     |          |

รูปที่ 76 ฟอร์มแสดงรายการใบยืมเงินทครองราชการ

## - ขั้นตอนการลบรายการใบขอยืมเงินทดรองราชการ

| 🔜 ใบยืมเงินทดลองราชก   | າຮ                            |          |                    |                   |
|------------------------|-------------------------------|----------|--------------------|-------------------|
| หมายเลขบัตรประ         | ชาชน/ชื่อ 3700700816907 ? เพื | มประวัติ | เลขที่อ้า          | งอิง              |
| ชื่อผู้ยืม             | ร้าน สมานดนตรี                |          |                    | วันที่ 04/10/2553 |
| ตำแหน่ง                | หัวหน้าฝ่ายการเงิน            |          |                    | -                 |
| ลังกัด(คณะ/ลำนัก)      | กองกลาง                       | โปแกรม/ห | หน่วยงาน การเงิน   |                   |
| ชื่อผู้ค้ำประกัน       | นาง ประภา พันธ์แก้ว           |          | กำหนดส่งเงินคืนคลํ | ลังภายใน (วัน) 15 |
| เพื่อเป็นค่าใช้จ่ายในก | าร ค่าฝึกอบรม                 |          |                    |                   |
| ช่วงเวลาดำเนินก        | าร 1 เดือน                    | -        |                    |                   |
| ประเภทงบประมา          | ณ 2, เงินราชได้               | ·        | เพื่อ              | มรายการ ดบรายการ  |
| รายการ                 |                               |          | ราคา(บาท) อ้าง     | รหัสกิจกรรม       |
| ไมค์ลอย                |                               |          | 1,000.00 300       | 101AV0121         |
|                        |                               |          |                    |                   |
|                        | 1.คลิ๊กเลือกรายการที่จะ       |          | 2.คลิ๊กปุ่มลา      |                   |
| รวมทั้งสิ้น            | (หนึ่งพันบาทถั่วน)            |          | 1,000.00           |                   |
|                        | บันทึก/พิมพ์สัญญา ดบสัญญ      | n        | ปิด                |                   |

รูปที่ 77 ฟอร์มการลบรายการใบขอยืมเงินทครองราชการ

### - ขั้นตอนการบันทึกใบยืมเงินทดรองราชการ

| 🔜 ใบยืมเงินทดลองราชก   | ns                             |                                                     |
|------------------------|--------------------------------|-----------------------------------------------------|
| หมายเลขบัตรประ         | ชาชนเชื่อ 3700700816907 ? เพื่ | มประวัติ เลขที่อ้างอิง                              |
| ชื่อผู้ขึม             | ร้าน สมานดนตรี                 | วันที่ 04/10/2553                                   |
| ตำแหน่ง                | หัวหน้าฝ่ายการเงิน             | -                                                   |
| ล้งกัด(คณะ/ลำนัก)      | กองกลาง                        | โปแกรม/หน่วยงาน การเงิน                             |
| ชื่อผู้ค้ำประกัน       | นาง ประภา พันธ์แก้ว            | กำหนดส่งเงินคืนคลังภายใน (วัน) 15                   |
| เพื่อเป็นค่าใช้จ่ายในก | าร ค่าฝึกอบรม                  |                                                     |
| ช่วงเวลาดำเนินก        | าร 1 เดือน                     |                                                     |
| ประเภทงบประมา          | ณ 2, เงินรายได้                | รยืนอันการทำงาน                                     |
| รายการ                 | ନ୍ତ                            | นแน้ใจว่าใต้ตรวจลอบข้อมูลลูกต้อง ทั้งหมดแล้ว ก่อนทำ |
| ไมค์ลอย                | 1.คลิ๊กปุ่ม oĸ                 | Cancel 121                                          |
| รวมทั้งสิ้น            | (หนึ่งพันบ <sup>1</sup>        | 1,000.00                                            |

# รูปที่ 78 ฟอร์มบันทึกรายการใบยืมเงินทครองราชการ

| <b>•••</b> •                  | Adv01_p [โหมดควา                                                                                                    | มเข้ากันได้] - Microsoi                                                                                                  | ft Word                                                                       | เครื่องมือตา                                      | ราง                                                      |                                                                   |                                    | -              |                               |
|-------------------------------|----------------------------------------------------------------------------------------------------|----------------------------------------------------------------------------------------------------|-------------------------------------------------------------------------------|---------------------------------------------------|----------------------------------------------------------|-------------------------------------------------------------------|------------------------------------|----------------|-------------------------------|
| พน้าแรก แทรก เค้าโ            | ครงหน้ากระดาษ การอ้างอื่                                                                                                    | วิง การส่งจดหมาย ต                                                                                                    | รวจทาน มุมมอง                                                                 | ອອກແນນ                                            | เค้าโครง                                                 |                                                                   |                                    |                | 0                             |
| TH SarabunPSK                 | $\begin{array}{c} \bullet 29 \bullet A^{*} A^{*} \\ \bullet \\ \bullet \\ \bullet \\ \bullet \\ \bullet \\ \bullet \\ \bullet \\ \bullet \\ \bullet \\ $ |                                                                                                    |                                                                               | AaBbC<br>ข้อเรื่อง                                | AaBbCcI<br>ชื่อเรื่องรอง                                 | AaBbCcl<br>ตัวเข้ม                                                | AaBbCcI<br>ตัวเน้น                 | A<br>เปลี่ยน   | สื่≜ิดันหา ∽<br>สู้bac แทนที่ |
| คลิปบอร์ด 🕞 แบบอั             | ์กษร โม                                                                                                    | ย่อหน้า                                                                                                    | 5                                                                             |                                                   |                                                          | ลักษณะ                                                            |                                    | ลักษณะ ×<br>โร | หรู เลยก *<br>การแก้ไข        |
| L I · 2 · I · 1 · I           |                                                                                                    | 1 * 4 * 1 * 5 * 1 * 6 * 1 * 7                                                                                            | 8 9 10                                                                        | 0 · 🚈 🏥 11 · · ·                                  | 12 · 1 · 13 · 1                                          | 14 1 1 15 1                                                       | 1 • 16 • 1 • 17                    | 1 1 18 1       | 5                             |
|                               |                                                                                                    |                                                                                                    |                                                                               |                                                   |                                                          |                                                                   |                                    |                | 4                             |
|                               |                                                                                                    |                                                                                                    |                                                                               |                                                   |                                                          |                                                                   | 1/2                                |                | <u> </u>                      |
| -                             | สับ                                                                                                    | ญญาการยืมเจิ                                                                                                    | น                                                                             | 5                                                 | เลขที<br>57A00137,21                                     | /02/2557,เงิน                                                     | รายได้                             |                | =                             |
|                               | อื่นต่อ <u>อ</u> ธิการบดีมหาวิท                                                                                                    | ยาลัยราชภัฏนครสวรรค์                                                                                                    |                                                                               |                                                   | วันค                                                     | รบกำหนด                                                           |                                    |                |                               |
| ·                             | 1.คลิ๊ก                                                                                                    | ปริ้นรายการสัง                                                                                                    | ູ່ນູູູູູູູງາກາຮ                                                               | ัหน้าสำนัก<br>น่วยงาน ค<br>ร์และเทคโบ             | งานคณบดี<br>เณะวิทยาศาส<br><br>ปโลยี ครั้งที่ 2/<br>     | ตร์และเทคโนโล<br>2557 ดังรายส                                     | <u>ลยี</u><br>าะเอียด              |                |                               |
| <b>E</b>                      | ระยะเวลาดำเนินการ 26 ก                                                                                                    | มภาพันธ์ 2557                                                                                                    |                                                                               |                                                   |                                                          |                                                                   |                                    |                |                               |
| -                             | ค่าเบี้ยประชุมประชุมคณะ                                                                                                    | กรรมการประจำคณะวิทยศาล                                                                                                   | หตร์และเทคโนโลยี ครั้ง                                                        | เพี่ 2/2557                                       |                                                          | 14,50                                                             | 0.00                               |                |                               |
|                               |                                                                                                    |                                                                                                    |                                                                               |                                                   |                                                          |                                                                   |                                    |                |                               |
|                               | (ตัวอักษร) <u>(หนึ่งหมื่นสี่พับ</u>                                                                                                    | <u>เห้าร้อยบาทถัวน)</u> รวมเงิน (บ                                                                                       | าท)                                                                           |                                                   |                                                          | 14,500                                                            | 0.00                               |                |                               |
| 13 · · · 12 · · · 11 · · · 32 | ข้าพเจ้าสัญญา<br>เหลือจ่าย(ถ้ามี) ส่งใช้ภาย<br>ไม่ส่งตามกำหนด ข้าพเจ้า<br>ราชการ ชดใช้จำนวนเงินที่<br>องสื่อ                                             | ว่า จะปฏิบัติตามระเบียบขอ<br>ในกำหนดไว้ในระเบียบการเบี<br>ยินยอมให้หักเงินเดือน ค่าจ้า<br>ยืมไปจนครบถ้วนได้หันที<br>อัน. | งทางราชการทุกประกา<br>กจ่ายเงินจากคลัง คืนภ<br>ง เบี้ยหวัด บำเหนืจ บ่<br>ค.ศ. | าร และจะนำ<br>าายใน <u>15 วั</u> น<br>บำนาญ หรือเ | ใบสำคัญคู่จ่า:<br>นับแต่วันที่ได้รื<br>เงินอื่นใดที่ข้าง | ยที่ถูกต้อง พร้<br>ใบเงินยืมนี้ ถ้<br>แจ้าจะพึงได้รั<br>ผู้เจ้าเป | อมทั้งเงิน<br>เข้าพเจ้า<br>บจากทาง |                | *                             |
| หน้า: 1 จาก 2 ศา: 347 🕉 ไทย   |                                                                                                    | A1A1A1                                                                                                    | - 14/2                                                                        |                                                   |                                                          |                                                                   | 2 1009                             | % 😑            | <b>7</b> •                    |
| 📋 🗿 外                         |                                                                                                    |                                                                                                    |                                                                               |                                                   |                                                          |                                                                   |                                    | TH 🔺 atll      | 16:55<br>11/3/2557            |

#### รูปที่ 79 ฟอร์มตัวอย่างสัญญาการยืมเงิน

| 🔜 ใบยืมเงินทคลองรา    | หาร                       |                 |          |                           |                      |          |
|-----------------------|---------------------------|-----------------|----------|---------------------------|----------------------|----------|
| หมายเลขบัตรป          | าะชาชน/ชื่อ 3700700816907 | ์ ? เพื่        | มประวัติ |                           | เลขที่อ้างอิง  5440  | 0013     |
| ชื่อผู้ขึ้ง           | ร้าน สมานดนตรี            |                 |          |                           | วันที่ 04/10         | 0/2553   |
| ตำแหน่ง               | หัวหน้าฝ่ายการเงิน        |                 |          |                           |                      | -        |
| สังกัด(คณะ/ลำนัก)     | กองกลาง                   |                 | โปแกร    | ม/หน่วยงาน <sup>การ</sup> | างิน                 |          |
| ชื่อผู้ค้ำประกัน      | นาง ประภา พันธ์แก้ว       |                 |          | กำหนดส่งเจ                | งินคืนคลังภายใน (วัเ | μ) 15    |
| เพื่อเป็นค่าใช้จ่ายใจ | แการ ค่าฝึกอบรม           |                 |          |                           |                      |          |
| ช่วงเวลาดำเนิเ        | เการ 1 เดือน              |                 | -        |                           |                      |          |
| ประเภทงบประ:          | าณ 2, เงินรายได้          | -               | ]        |                           | เพิ่มรายการ          | ลบรายการ |
| รายการ                |                           |                 |          | ราคา(บาท)                 | อ้างรหัสกิจกรรม      |          |
| ไมค์ลอย               |                           |                 |          | 1,000.00                  | 300101AV0121         |          |
|                       |                           | 1 .คลิ๊กปุ่มปิด |          | ]                         |                      |          |
| รวมทั้งสิ้น           | (หนึ่งพันบาทส่            | ล้วน)           |          | 1,000.00                  |                      |          |
|                       | บันทึก/พิมพ์ลัญญา         | ຈນສັญญ:         | n        | ปิด                       |                      |          |

#### รูปที่ 80 ฟอร์มปิคหน้าจอ

### - ขั้นตอนการค้นหารายการใบยืมเงินทดรองราชการ

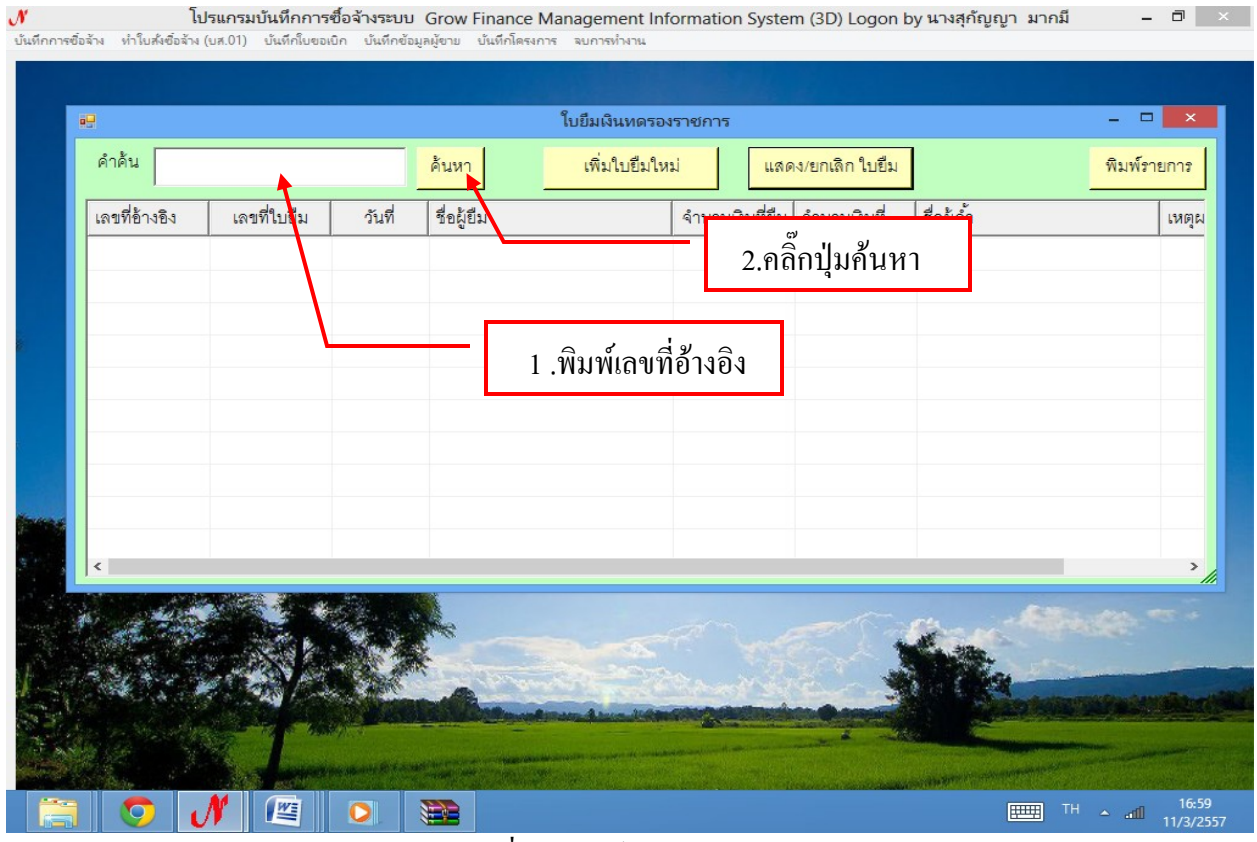

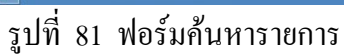

### - ขั้นตอนการแสดงรายการ/ยกเลิกใบยืม

| เลขที่ข้างชิง         เลขที่ใบยืม         วันที่         ชื่อผู้ยืม         จำนวนเงินที่ยืม         จำนวนเงินที่         ชื่อผู้ค้า           57400095         บย.289/57         11/02/25         นางปั่นอัญ พรรษา         55,000.00         55,000.00         นายพิธพร ไทยภูมิ           57400100         บย.295/57         13/02/25         นางสาวอณุภา ทานะรรมณ์         12,400.00         11,600.00         -           57400137         บย.329/57         25/02/25         นางรุ่งพิพย์ คงมานะ         14,500.00         14,500.00         -           57400144         บย.332/57         25/02/25         นายเฉลิมชัย หาญกล้า         15,000.00         15,000.00         2. คิลิ๊กปุ่มแสคง           57400147         บย.335/57         28/02/25 | คำค้น         |                           |           | ค้นหา เพิ่มใบยืม        | ใหม่ แสด        | 1/ยกเลิก ใบยื่ม | พิง                    |
|----------------------------------------------------------------------------------------------------|---------------|---------------------------|-----------|-------------------------|-----------------|-----------------|------------------------|
| 57400095         บย.289/57         11/02/25         นางปิ่นธัญ พรรษา         55,000.00         55,000.00         นายพิธพร ไทยภูมิ           57400100         บย.295/57         13/02/25         นางสาวอณุกา ทานะรมณ์         12,400.00         11,600.00         -           57400137         บย.329/57         25/02/25         นางสาวอณุกา ทานะรมณ์         14,500.00         14,500.00         -           57400144         บย.332/57         25/02/25         นายเฉลิมชัย หาญกล้า         15,000.00         15,000.00         2. คลิ๊กปุ่มแสคง           57400147         บย.335/57         28/02/25         บบบบบบบบบบบบบบบบบบบบบบบบบบบบบบบบบบบบ                                                                                                   | เลขที่อ้างอิง | เลขที่ใบยืม               | วันที่    | ชื่อผู้ยืม              | จำนวนเงินที่ยืม | จำนวนเงินที่    |                        |
| 57400100         บย.295/57         13/02/25         นางสาวขณาทาหนะรมณ์         12,400.00         11,600.00         -           57400137         บย.329/57         25/02/25         นางรุ่งพิพย์ คงมานะ         14,500.00         14,500.00         14,500.00           57400144         บย.332/57         25/02/25         นายเฉลิมชัย หาญกล้า         15,000.00         15,000.00         2. คลิ๊กปุ่มแสดง           57400147         บย.335/57         28/02/25                                                                                                    | 57A00095      | ับย.28 <mark>9/5</mark> 7 | 11/02/25  | นางปิ่นธัญ พรรษา        | 55,000.00       | 55,000.00       | นายพิธพร ไทยภูมิ       |
| 57400137         บย.329/57         25/02/25         นางรุ่งทีพย์ คงมานะ         14,500.00         14,500.00         2. กลิ๊กปุ่มแสดง           57400144         บย.332/57         25/02/25         นายเจลิมชัย หาญกล้า         15,000.00         15,000.00         2. กลิ๊กปุ่มแสดง           57400147         บย.335/57         28/02/25         50,000.00         16,380.00         10,385/57           57400159         บย.338/57         03/03/25         1. เลือกรายการที่ต้องการให้         16,380.00         นางนุชนาฏ พันธุ์โซยศรี           57400161         บย.350/57         10/03/25         10/03/25         10/03/25         10/03/25                                                                                                    | 57A00100      | <u>ปย.295/57</u>          | 13/02/25  | นางสาวอณุภา ทานะรมณ์    | 12,400.00       | 11,600.00       | -                      |
| 57400144         บย.332/57         25/02/25         นายเฉลิมชัย หาญกล้า         15,000.00         15,000.00         2. คลิกปุ่มแสดง           57400147         บย.335/57         28/02/25         50,000.00         สายกษณร เกษฐะ           57400159         บย.338/57         03/03/25         1. เลือกรายการที่ต้องการให้         16,380.00         นางบุชนาฏ พันธุ์โชยศรี           57400161         บย.350/57         10/03/25         1. เลือกรายการที่ต้องการให้         35,338.00         -                                                                                                    | 57A00137      | <u>ปย.329/57</u>          | 25/02/25  | นางรุ่งทิพย์ คงมานะ     | 14,500.00       | 14,500.         | ev                     |
| 57A00147         บย.335/57         28/02/25         รักษณ์         50,000.00         มายมายหรากมัญมา           57A00159         บย.338/57         03/03/25         1. เลือกรายการที่ต้องการให้         16,380.00         นางบุชนาฏ พันธุ์โชยศรี           57A00161         บย.350/57         10/03/25         1. เลือกรายการที่ต้องการให้         35,338.00         -                                                                                                    | 57A00144      | 11ย.332/57                | 25/02/25  | นายเฉลิมชัย หาญกล้า     | 15,000.00       | 15,000.         | 2. คลิกปุ่มแสคง        |
| 57A00159         บย.338/57         03/03/25         1. เลือกรายการที่ต้องการให้         16,380.00         นางนุขนาฏ พันธุ์โชยศรี           57A00161         บย.350/57         10/03/25         1. เลือกรายการที่ต้องการให้         35,338.00         -                 -         -                                                                                                    | 57A00147      | 11ย.335/57                | 28/02/25. |                         | 50 000 00       | 50,000.00       | นเอกอกระเทยเม          |
| 57A00161 UU.350/57 10/03/25 10/03/25 35,338.00 -                                                                                                    | 57A00159      | ปย.338/57                 | 03/03/25. | 1 เลือกรายการที่ต้อ     | างการให้        | 16,380.00       | นางนุชนาฏ พันธุ์ไชยศรี |
| ٢                                                                                                    | 57A00161      | <u>ปยี.350/57</u>         | 10/03/25. | 1, 6610113 101113 11110 |                 | 35,338.00       | 2                      |
|                                                                                                    | ۲.            |                           |           |                         |                 |                 |                        |

รูปที่ 82 ฟอร์มแสดงรายการ/ยกเลิกรายการใบยืมเงินทครองราชการ

#### - การพิมพ์รายการใบยืมเงินทดรองราชการ

| คำค้น         |                  |          | ค้นหา เพิ่มใบยืมใ            | หม่ และ         | เง∕ยกเลิก ใบยืม | 5                      |
|---------------|------------------|----------|------------------------------|-----------------|-----------------|------------------------|
| เลขที่อ้างอิง | เลขที่ใบยืม      | วันที่   | ชื่อผู้ยืม                   | จำนวนเงินที่ยืม | จำนวนเงินที่    | ชื่อผู้ค้ำ             |
| 57A00095      | 11ย.289/57       | 11/02/25 | นางปิ่นธัญ พรรษา             | 55,000.00       | 55,000.00       | นายพิธพร ไทยภูมิ       |
| 57A00100      | <u>ปย.295/57</u> | 13/02/25 | นางสาวอณุภา ทานะรมณ์         | 12,400.00       | 11,600.00       | -                      |
| 57A00137      | <u>ปย.329/57</u> | 25/02/25 | นางรุ่งทิพย์ คงมานะ          | 14,500.00       | 14,500.00       | -                      |
| 57A00144      | <u>ปย.332/57</u> | 25/02/25 | นายเฉลิมชัย หาญกล้า          | 15,000.00       | 15,000.00       | -                      |
| 57A00147      | 11ย.335/57       | 28/02/25 | นายวุฒิชัย มาลัยวงษ์         | 50,000.00       | 50,000.00       | นายพิธพร ไทยภูมิ       |
| 57A00159      | 11ย.338/57       | 03/03/25 | นางสาวนวภรณ์ ปลากัดทอง       | 17,180.00       | 16,380.00       | นางนุชนาฏ พันธุ์ไชยศรี |
| 57A00161      | ปย.350/57        | 10/03/25 | นางธิดารัตน์ จันทะคล้อย<br>1 | . คลิ๊กปุ่มพิเ  | เพ้             |                        |
| <             |                  |          |                              |                 | 3               |                        |

รูปที่ 83 ฟอร์มพิมพ์รายการ

|            |                                     | - (°" - ) =                                                                                           |                                                                                    | AdvList1                | L_p [โหมดความเ | ข้ากันได้] - Micros                                                                                             | oft Excel                                                  |                                                 |                                                | - 🗆 🗙                       |                    |  |
|------------|-------------------------------------|----------------------------------------------------------------------------------------------------|------------------------------------------------------------------------------------|-------------------------|----------------|----------------------------------------------------------------------------------------------------|------------------------------------------------------------|-------------------------------------------------|------------------------------------------------|-----------------------------|--------------------|--|
|            | หน้าแระ                             | าแทรก                                                                                                 | เค้าโครงหา                                                                         | ม้ากระดาษ สูตร ข้อ      | เมูล ตรวจทาน   | มุมมอง                                                                                                    |                                                            |                                                 |                                                |                             | ×                  |  |
| รา<br>คลิป | ີ່ & Ar<br>-ີ່ມີ<br>າາ<br>ບອງເຄີເອີ | ngsanaUPC<br>3 I <u>U</u> -<br>ແນນ                                                                    | <ul> <li>18 ▼</li> <li>18 ▼</li> <li>▲</li> <li>▲</li> <li>▲</li> <li>▲</li> </ul> |                         |                | ป ▼ เมื่อง<br>▼ % )<br>⇒:30<br>มเลข โร                                                                          | ดรูปแบบตามเงื่อนไข∽<br>แบบเป็นตาราง∽<br>แะเชลล์∽<br>ลักษณะ | ⊟้™ แทรก ×<br>⊒ื้* ลบ ×<br>∭ี่รูปแบบ ×<br>เชลล์ | Σ - 2<br>- เรียงสำดับ<br>2 - และกรอง<br>การแก้ | ค้นหาและ<br>* เลือก *<br>ไข |                    |  |
|            | 41                                  | <b>~</b> (                                                                                            | ز ق                                                                                | 🔄 รายการใบยืมเงินทศ     | ดลองราชการ     |                                                                                                    |                                                            |                                                 |                                                |                             | *                  |  |
|            | A                                   | В                                                                                                    | С                                                                                  | D                       | E              | F                                                                                                    | G                                                          | Н                                               | I I                                            | J                           |                    |  |
| 1          |                                     |                                                                                                    |                                                                                    | รายการใบยืม             | เงินทดลองราชก  | າຈັ                                                                                                    |                                                            |                                                 |                                                |                             |                    |  |
| 2          | เลขที่อ้างอิง                       | เลขที่ใบยืม                                                                                           | วันที่                                                                             | รู้อยู่อย<br>สาย        | จำนวนเงิน      | ชื่อผู้กำ                                                                                                    | เหตุผลที่ยืม                                               |                                                 |                                                |                             |                    |  |
| 4          | 57A00095                            | <u>ปย.289/57</u>                                                                                      | 1                                                                                  | ๗ ม                     |                |                                                                                                    | เพิธพร ไทยภูมิ                                             | เดินทา                                          | งไปราชการเพื่อเจ่                              | ้ำร่วมประชุมคล              |                    |  |
| 5          | 57A00100                            | A00100 บย.295/57 1 1 คลิ๊กปริ๊บรายการใบยี่มเงิบทดกอง ค่นบี้ยประชุมคณะกรรมการประจำสำนัก                |                                                                                    |                         |                |                                                                                                    |                                                            |                                                 |                                                |                             |                    |  |
| 6          | 57A00137                            | 137 10.329/57 2                                                                                       |                                                                                    |                         |                |                                                                                                    |                                                            |                                                 | ชุมคณะกรรมการ                                  | ประจำคณะวิทย                |                    |  |
| 7          | 57A00144                            | เง0144 บย.332/57 2 ค่าเบี้ยประชุมคณะกรรมการประจำคณ                                                    |                                                                                    |                         |                |                                                                                                    |                                                            |                                                 | การประจำคณะ                                    |                             |                    |  |
| 8          | 57A00147                            | .00147 บย.335/57 28:2/2557 นายวุฒิชัย มาลัยวงษ์ 50,000.00 50,000.00 นายพิธพร ไทยภูมิ ประชุมคณะกรรมการ |                                                                                    |                         |                |                                                                                                    |                                                            | เคณะกรรมการบริ                                  | หารงานบุคคลใจ                                  |                             |                    |  |
| 9          | 57A00159                            | บย.338/57                                                                                             | 3/3/2557                                                                           | นางสาวนวกรณ์ ปลากัดทเ   | 17,180.00      | 16,380.00                                                                                                    | นางนุชนาฏ พันธุ์ไชยเ                                       | ศรี ประชุม                                      | เคณะกรรมการปร                                  | ะจำคณะเทคโน                 |                    |  |
| 10         | 57A00161                            | <u>ปย.350/57</u>                                                                                      | 10/3/2557                                                                          | นางธิดารัตน์ จันทะคล้อย | 35,338.00      | 35,338.00                                                                                                    | -                                                          | เพื่อใช้                                        | ้ค่าตอบแทนและค่                                | าใช้สอย คณะกร               |                    |  |
| 11         |                                     |                                                                                                    |                                                                                    |                         |                |                                                                                                    |                                                            |                                                 |                                                |                             |                    |  |
| 12         |                                     |                                                                                                    |                                                                                    |                         |                |                                                                                                    |                                                            |                                                 |                                                |                             |                    |  |
| 13         |                                     |                                                                                                    |                                                                                    |                         |                |                                                                                                    |                                                            |                                                 |                                                |                             |                    |  |
| 14         |                                     |                                                                                                    |                                                                                    |                         |                |                                                                                                    |                                                            |                                                 |                                                |                             |                    |  |
| 15         |                                     |                                                                                                    |                                                                                    |                         |                |                                                                                                    |                                                            |                                                 |                                                |                             |                    |  |
| 16         |                                     |                                                                                                    |                                                                                    |                         |                |                                                                                                    |                                                            |                                                 |                                                |                             | -                  |  |
|            | া ► ► She                           | et1 / Sheet                                                                                           | t2 / Sheet3                                                                        |                         |                | 1 4                                                                                                    |                                                            |                                                 | 0%                                             |                             |                    |  |
| 1.05       |                                     |                                                                                                    |                                                                                    |                         |                | and the second second second second second second second second second second second second second second secon |                                                            |                                                 |                                                |                             |                    |  |
|            |                                     |                                                                                                    |                                                                                    | www.weereneweeren       |                |                                                                                                    |                                                            | Constanting the state                           | ing designment in the                          |                             |                    |  |
|            |                                     | <b>)</b> /                                                                                            | 1                                                                                  |                         |                |                                                                                                    |                                                            |                                                 | ш т                                            | H 🔺 atil                    | 17:04<br>11/3/2557 |  |

รูปที่ 84 ฟอร์มตัวอย่างใบยืมเงินทครองราชการ

| • <b>-</b>    |                   |          | ไบยืมเงินทดร            | องราชการ        |                                       | -                |
|---------------|-------------------|----------|-------------------------|-----------------|---------------------------------------|------------------|
| คำค้น         |                   |          | ค้นหา เพิ่มใบยืมใ       | เหม่ แสด        | เง∕ยกเลิก ใบยืม                       | Ŵ                |
| เลขที่อ้างอิง | เลขที่ใบยืม       | วันที่   | ชื่อผู้ยืม              | จำนวนเงินที่ยืม | จำนวนเงินที่                          | ชื่อผู้ค้ำ       |
| 57A00095      | 11ย.289/57        | 11/02/25 | นางปิ่นธัญ พรรษา        | 55,000.00       | 55,000.00                             | นายพิธพร ไทยภูมิ |
| 57A00100      | <u>ปย.295/57</u>  | 13/02/25 | นางสาวอณุภา ทานะรมณ์    | 12,400.00       | 11,600.00                             | -                |
| 57A00137      | 11ย.329/57        | 25/02/25 | นางรุ่งทิพย์ คงมานะ     | 14,500.00       | 14,500.00                             | 2                |
| 57A00144      | <u>ปย.332/57</u>  | 25/02/25 | นายเฉลิมชัย หาญกล้า     | mi              | _                                     |                  |
| 57A00147      | <u>ปย.335/57</u>  | 28/02/25 | นายวุฒิชัย มาลัยวงษ์    | 1 คลิ๊กปิดห     | ข้าจอเพื่อเ                           | าไลี่ยาเ         |
| 57A00159      | <u>ปย.</u> 338/57 | 03/03/25 | นางสาวนวภรณ์ ปลากัดทอง  | 1,11611107111   | RITOSHOS                              | ยศรี<br>เยศรี    |
| 57A00161      | <u>ปย.350/57</u>  | 10/03/25 | นางธิดารัตน์ จันทะคล้อย | 35,338.00       | 35,338.00                             | -                |
|               |                   |          |                         |                 |                                       |                  |
| <             |                   |          |                         |                 | ant and a star                        | - Alfreder       |
|               |                   |          |                         |                 | 1 1 1 1 1 1 1 1 1 1 1 1 1 1 1 1 1 1 1 | a start          |

ฐปที่ 85 ฟอร์มการปิดหน้าจอใบยืมเงินทครองราชการ

## 3.8 ขั้นตอนดูรายการการจ่ายเงิน (เช็ค/เงินสด)

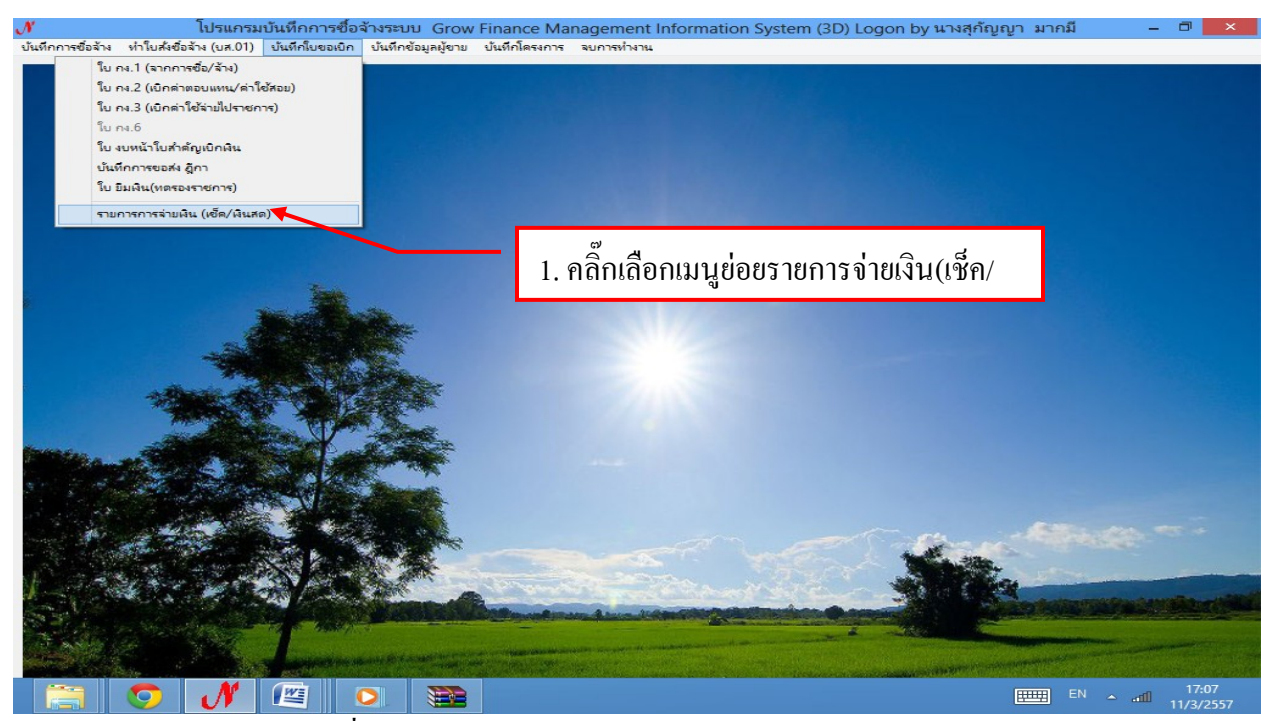

รูปที่ 86 หน้าฟอร์มโปรแกรมรายการจ่ายเงิน (เช็ค/เงินสด)

## - ขั้นตอนดูรายการออกเช็คจ่าย

|              |            |                | รายการออกเช็คจ่าย                                                                                                    |                   |                                                                                                    |                                         |                   |  |
|--------------|------------|----------------|----------------------------------------------------------------------------------------------------|-------------------|----------------------------------------------------------------------------------------------------|-----------------------------------------|-------------------|--|
|              | คำค้น      | •              | ค้นหา                                                                                                    |                   |                                                                                                    | จ่ายเงินสด พิม                          | มพ์รายการ         |  |
|              | เลขที่เช็ค | วันที่สั่งจ่าย | จ่ายให้                                                                                                    | จำนวนเงิน         | รายการ                                                                                                    | ฏีกา หรือ เลขที่อ้างอิ                  | ้ง เล^            |  |
|              | 6/0000400  | 26/02/2557     | ศูนย์หนังสือจุฬาลงกรณ์มหาว                                                                                                    | 5,481.00          | ซื้อวัสดุ จำนวน 2 ราย                                                                                                    | รฝ.11/57                                | -                 |  |
|              | 15/0000713 | 27/02/2557     | นายสมบูรณ์ สุขลำราญ                                                                                                    | 60,000.00         | ຕ <sup>4</sup>                                                                                                    | 57                                      | -                 |  |
|              | 14/0000778 | 04/02/2557     | การไฟฟ้าส่วนภูมิภาคจังหวัด                                                                                                    | 89,555.27         | 2.คลิกปุ่มค้นห                                                                                                    | <b>]</b> 89/57                          | -                 |  |
|              | 14/0000779 | 12/02/2557     | บริษัท ทีโอที จำกัด(มหาชน)                                                                                                    | 8,635.40          |                                                                                                    | บ_กศ.111/57                             | -                 |  |
|              | 14/0000780 | 12/02/2557     | กรมสรรพากร                                                                                                    | 81.47             | ค่าภาษีหักณที่จ่าย                                                                                                    | บ_กศ.111/57                             | -                 |  |
|              | 14/0000781 | 12/02/2557     | บริษัท                                                                                                    |                   | 10. V. F. H. V                                                                                                    | บ_กศ.110/57                             | -                 |  |
|              | 14/0000782 | 12/02/2557     | <sup>กรมส</sup> 1.คลิ๊กพิมพ์ชื่อห                                                                                                    | เรือเลขอ้าง       | เอิ่งอีกา                                                                                                    | บ_กศ.110/57                             | -                 |  |
|              | 14/0000783 | 19/02/2557     | บริษัท                                                                                                    |                   | ્ય                                                                                                    | บ_กศ.150/57                             | -                 |  |
|              | 14/0000784 | 19/02/2557     | กรมสรรพากร                                                                                                    | 7,448.75          | ภาษี ณ ที่จ่าย บ.คลู                                                                                                    | บ_กศ.150/57                             | -                 |  |
| Marine .     | 14/0000785 | 21/02/2557     | การไฟฟ้าส่วนภูมิภาคจังหวัด                                                                                                    | 139,246.26        | ค่าไฟฟ้าประจำเดือน                                                                                                    | บ_กศ.163/57                             | -                 |  |
|              | 14/0000786 | 06/03/2557     | บริษัท ไปรษณีย์ไทย จำกัด                                                                                                    | 18,356.58         | เบิกค่าไปรษณีย์เดือน                                                                                                    | บ_กศ.241/57                             | -                 |  |
| 1            | 14/0000787 | 07/03/2557     | บริษัท ทีโอที่ จำกัด (มหาชน)                                                                                                    | 8,166.63          | เบิกค่าโทรศัพท์เดือน                                                                                                    | บ_กศ.249/57                             | -                 |  |
| 161          | 14/0000788 | 07/03/2557     | บริษัท ทีโอที่ จำกัด (มหาชน)                                                                                                    | 7,188.60          | เบิกค่าโทรศัพท์เดือน                                                                                                    | บ_กศ.250/57                             | -                 |  |
|              | <          |                | ΣΣιου . υ ť                                                                                                    |                   | 8 8 1 0 0                                                                                                    | 1                                       | >                 |  |
|              |            |                |                                                                                                    |                   |                                                                                                    | and the second second                   |                   |  |
| Notes in the | a den and  |                | Carl Carl Contract Carl                                                                                                    | Amazin California | States & second                                                                                                    | ALL ALL ALL ALL ALL ALL ALL ALL ALL ALL |                   |  |
|              |            |                | and the second second se |                   | and the second second se |                                         | Martin Carlos and |  |

รูปที่ 87 ฟอร์มการค้นรายการจ่ายเช็ค

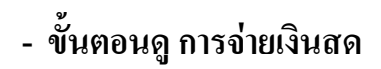

|        | ดำด้น      |                       | čumo l                           | 100711004412                                                                                                    |                        | confluence - Russie     |               |
|--------|------------|-----------------------|----------------------------------|----------------------------------------------------------------------------------------------------|------------------------|-------------------------|---------------|
|        |            |                       | малл                             |                                                                                                    |                        | พายเจนพท พมพ            | 3, 16741, 13, |
|        | เลขที่เช็ค | วันที่สั่งจ่าย        | จ่ายให้                          | จำนวนเงิน                                                                                                    | รายการ                 | ฏีกา หรือ เลขที่อ้างอิง | เล <b>^</b>   |
|        | 6/0000400  | 26/02/2557            | ศูนย์หนังสือจุฬาลงกรณ์มหาวิ      | 5,481.00                                                                                                    | ชื่อวัสดุ จำนวน 2 ราย  | <b>3€/</b> 11/57        | -             |
|        | 15/0000713 | 27/02/2557            | นายสมบูรณ์ สุขลำราญ              | 60,000.00                                                                                                    | ค่าจ้างเงินเดือนเจ้าหน | ¥.23/57                 | -             |
|        | 14/0000778 | 04/02/2557            | การไฟฟ้าส่วนภูมิภาคจังหวัด       | 89,555.27                                                                                                    | ค่าไฟฟ้าประจำเดือน     | บ_กศ.89/57              | -             |
|        | 14/0000779 | 12/02/2557            | บริษัท ที่ 👦                     | 0                                                                                                    | เบิกค่าโทรศัพท์ เดือน  | บ_กศ.111/57             | -             |
|        | 14/0000780 | 12/02/2557            | <sup>กรมสรรร</sup> 1 คลิ๊กป่นจ่า | ยเงิบ 7                                                                                                    | ค่าภาษีหักณที่จ่าย     | บ_กศ.111/57             | -             |
|        | 14/0000781 | 12/02/2557            | บริษัทที่                        | 4                                                                                                    | ค่าโทรศัพท์ เดือน ก้   | <b>บ_กศ</b> .110/57     | -             |
|        | 14/0000782 | 12/02/2557            | กรมสรรพากร                       | 77.54                                                                                                    | ภาษี ณ ที่จ่าย ค่า     | บ_กศ.110/57             | -             |
|        | 14/0000783 | 19/02/2557            | บริษัท คลู คลื่นนิ่ง คอปอเรช     | 789,567.25                                                                                                    | บริษัท คลู คลีนนิ่ง คอ | บ_กศ.150/57             | -             |
|        | 14/0000784 | 19/02/2557            | กรมสรรพากร                       | 7,448.75                                                                                                    | ภาษี ณ ที่จ่าย บ.คลู   | บ_กศ.150/57             | -             |
| Baller | 14/0000785 | 21/02/2557            | การไฟฟ้าส่วนภูมิภาคจังหวัด       | 139,246.26                                                                                                    | ค่าไฟฟ้าประจำเดือน     | บ_กศ.163/57             | -             |
|        | 14/0000786 | 06/03/2557            | บริษัท ไปรษณีย์ไทย จำกัด         | 18,356.58                                                                                                    | เบิกค่าไปรษณีย์เดือน   | <b>บ_กศ</b> .241/57     | -             |
| - 2    | 14/0000787 | 07/03/2557            | บริษัท ที่โอที่ จำกัด (มหาชน)    | 8,166.63                                                                                                    | เบิกค่าโทรศัพท์เดือน   | <b>บ_กศ</b> .249/57     | -             |
| 167    | 14/0000788 | 07/03/2557            | บริษัท ที่โอที่ จำกัด (มหาชน)    | 7,188.60                                                                                                    | เบิกค่าโทรศัพท์เดือน   | บ_กศ.250/57             | -             |
|        | <          |                       |                                  |                                                                                                    | ννι • ν                | 1                       | >             |
|        |            | St. J. Southern March |                                  |                                                                                                    | Station - State        |                         |               |
|        |            |                       | Contractor and the second second | And the Party of the Party of t | and the second second  |                         |               |

รูปที่ 88 ฟอร์มการจ่ายเงินสด

- ขั้นตอนการค้นหารายการจ่ายเงินสด โอนเข้าบัญชี จ่ายตรง

| e ku                 |                |                                 | -              |                                  |               |
|----------------------|----------------|---------------------------------|----------------|----------------------------------|---------------|
| (e) 1(e) 1.6         |                | ค้นหา                           |                | യ                                | พิมพรา        |
| รหัสการจ่าย          | วันที่สั่งจ่าย | จ่ายให้                         | จำน 2.         | .คลิกปุ่มค้นหา                   | าา หรือ เลขที |
| 002010, โอนเข้าบัญชี | 28/01/2557     | นางกฤษณพร ชุ่มเพ็งพันธ์         | 9,900.00       | 4<br>8 118 11 880 1891 80 18 110 | J.31/57       |
| 006000, โอนเข้าบัญชี | 2801/2557      | น.ส.เบญจพร นวลประเสริฐ          | 5,000.00       | บริการเช่าชุดการแสดง             | บ_กศ.74/57    |
| 002005, โอนเข้าบัญชี | 28/01/2557     | เจ.อาร์.ดอทคระ                  | 2 590 00       | ด่วจัดซื้อโปยเอลม ปล             | N 90 70/57    |
| 006000, โอนเข้าบัญชี | 29/01/2007     |                                 |                | ເຈົ້າເອດໂດແນ້ວ                   | e<br>e<br>e   |
| 002005, โอนเข้าบัญชี | 29/01/2557     | ที่ เอ ศึกษาภัส โ. พมพัวน       | พสงาย          | เงนสด เอนเขา                     | បរហិស         |
| 006000, โอนเข้าบัญชี | 03/02/2557     | นางสาวสุธินี้ วงศ์วัฒนานุกุล    | 460.00         | ค่าเบียเลียง ในราชการ            | บ_กศ.88/57    |
| 002005, โอนเข้าบัญชี | 03/02/2557     | ร้าน J.O. Shop                  | 2,160.00       | ร้าน J.O. Shop                   | บ_กศ.87/57    |
| 006000, โอนเข้าบัญชี | 03/02/2557     | ร้าน อาร์.เอส.พี.ซัพพลาย (นาย   | 3,400.00       | ร้าน อาร์.เอส.พี.ชัพ             | บ_กศ.86/57    |
| 002005, โอนเข้าบัญชี | 03/02/2557     | ร้านคอมพิวเตอร์ เซอร์วิส ลพบุรี | 9,270.00       | ร้านคอมพิวเตอร์ เซอร             | บ_กศ.85/57    |
| 006000, โอนเข้าบัญชี | 03/02/2557     | น.ส.ฑาลิณี ประกอบทอง            | 11,060.00      | ค่าจ้างชั่วคราว                  | บ_กศ.84/57    |
| 006000, โอนเข้าบัญชี | 03/02/2557     | ผศ.สุคนธ์ 9809449550 ผศ.ย       | 33,960.00      | ค่าจ้างชั่วคราว                  | บ_กศ.83/57    |
| 002010, โอนเข้าบัญชี | 03/02/2557     | โรงเรียนสาธิตมหาวิทยาลัยราช     | 480.00         | ค่าเบี้ยเลี้ยง ในราชการ          | រឿ.34/57      |
| 006000, โอนเข้าบัญชี | 04/02/2557     | นางภัคจิรา แท่นทอง ธ.กรุงเท     | 8,100.00       | ค่าคุมสอบนักศึกษาภ               | กศ_บป.56/57   |
| < * * * #            |                | . e a s                         |                |                                  |               |
|                      |                |                                 |                |                                  |               |
|                      |                | Contraction Alexand March 19    | and an include |                                  |               |

รูปที่ 89 ฟอร์มค้นหารายการจ่ายเงินสด โอนเข้าบัญชี จ่ายตรง

|       |                                                 |                | รายการจายเง่นสด เอนเขาบถ                   | บูช จายตรง               |                                 | - U <u>^</u>                          |
|-------|-------------------------------------------------|----------------|--------------------------------------------|--------------------------|---------------------------------|---------------------------------------|
|       | er renta                                        |                | คนหา                                       |                          |                                 | พมพรายการ                             |
|       | รหัสการจ่าย                                     | วันที่สั่งจ่าย | จ่ายให้                                    | จำนวนเงิน                | รายการ                          | ฏีกา ห่วอ เลขที่อ้า ^                 |
|       | 002010, โอนเข้าบัญชี                            | 28/01/2557     | นางกฤษณพร ชุ่มเพ็งพันธ์                    | 9,900.00                 | ร้าน พี แอนด์ เอ็น ก๊อ          | រឿ.31/57                              |
|       | 006000, โอนเข้าบัญชี                            | 28/01/2557     | น.ส.เบญจพร นวลประเสริฐ                     | 5,000.00                 | บริการเข่าชุดการแสดง            | 1_กศ.74/57                            |
|       | 002005, โอนเข้าบัญชี                            | 28/01/2557     | เจ.อาร์.ดอทคอม                             | 3,580.00                 | ค่าจัดซื้อโปรแกรม Ua            | บ_กศ.76/57                            |
|       | 006000, โอนเข้าบัญชี                            | 29/01/2557     | บางกัดจิรา แห่งหลง                         | 495.00                   | ค่าไปรษณีย์                     | กศ_บป.55/57                           |
|       | 002005, โอนเข้าบัญชี                            | 29/0           |                                            | 3,390.00                 | <del>ต่าหมึกปริ้น Epson c</del> | บ_กศ.77/57                            |
|       | 006000, โอนเข้าบัญชี                            | 03/0:          | คลกพมพ                                     | 460.00                   | ค่าเบี้ยเลี้ยง ในราชการ         | บ_กศ.88/57                            |
|       | 002005, โอนเข้าบัญชี                            | 03/02/2557     | ร้าน J.O. Shop                             | 2,160.00                 | ร้าน J.O. Shop                  | บ_กศ.87/57                            |
|       | 006000, โอนเข้าบัญชี                            | 03/02/2557     | ร้าน อาร์.เอส.พี.ซัพพลาย (นาย              | 3,400.00                 | ร้าน อาร์.เอส.พี.ซัพ            | บ_กศ.86/57                            |
|       | 002005, โอนเข้าบัญชี                            | 03/02/2557     | ร้านคอมพิวเตอร์ เซอร์วิส ลพบุรี            | 9,270.00                 | ร้านคอมพิวเตอร์ เซอร            | บ_กศ.85/57                            |
| a.s   | 006000, โอนเข้าบัญชี                            | 03/02/2557     | น.ส.ฑาลิณี ประกอบทอง                       | 11,060.00                | ค่าจ้างชั่วคราว                 | ป_กศ.84/57                            |
| no se | 006000, โอนเข้าบัญชี                            | 03/02/2557     | ผศ.สุคนธ์ 9809449550 ผศ.ย                  | 33,960.00                | ค่าจ้างชั่วคราว                 | บ_กศ.83/57                            |
| See.  | 002010, โอนเข้าบัญชี                            | 03/02/2557     | โรงเรียนสาธิตมหาวิทยาลัยราช                | 480.00                   | ค่าเบี้ยเสี้ยง ในราชการ         | រឿ.34/57                              |
| 1     | 006000, โอนเข้าบัญชี                            | 04/02/2557     | นางภัคจิรา แท่นทอง ธ.กรุงเท                | 8,100.00                 | ค่าคุมสอบนักศึกษาภ              | กศ_บป.56/57                           |
|       | <                                               |                | , ev ad 14                                 |                          |                                 | · · · · · · · · · · · · · · · · · · · |
|       | A STOLEN AND AND AND AND AND AND AND AND AND AN |                |                                            |                          |                                 |                                       |
|       | a she was                                       |                | Contraction of the second statement of the | The summer of the second |                                 |                                       |

รูปที่ 90 ฟอร์มพิมพ์รายการ

### รายการจ่ายเงินสดโอนเข้าบัญชี

| .9        |                    | uŋ • (° <sup>1</sup> • ) ≠                         |                            | CAList1_p [โหมดความเข้าก่                        | กันได้] - Microsoft Excel                                                                                                    |                                               |                                                                   | ××                 |
|-----------|--------------------|----------------------------------------------------|----------------------------|--------------------------------------------------|----------------------------------------------------------------------------------------------------|-----------------------------------------------|-------------------------------------------------------------------|--------------------|
|           | <u>и</u> и<br>2010 | น้าแรก แทรก                                        | เค้าโครงหน้ากระดา          | ษ สูตร ข้อมูล ตรวจทาน มุ                         | ина»<br>Пан и и и и и и и и и и и и и и и и и и и                                                                                        |                                               | · · ·                                                             |                    |
| ว<br>คลิป | າ<br>ນອຣ໌ດ 🕞<br>A  | AngsanaUPC<br>IIIIIIIIIIIIIIIIIIIIIIIIIIIIIIIIIIII | <u>เปริ้</u> นรายก         | = = = 🔊 🚍 🧰<br>ารจ่ายเงินสดโอนเข้า               | <ul> <li>เป็ญการรัดรูปแบบตามเงือนไข </li> <li>เป็ญลักรูปแบบเป็นตาราง </li> <li>เป็ญลักษณะเชลล์ </li> <li>ดักษณะ</li> </ul>               | ∐ี™ แทรก ▼<br>∰* ลบ ▼<br>∰ปีรูปแบบ ▼<br>เซลล์ | ∑ *<br>. เรียงสำดับ ค้นหาเปละ<br>2 * และกรอง * เลือก*<br>การแก้ไข | *                  |
|           | А                  | В                                                  | С                          | D                                                | E                                                                                                    | F                                             | G                                                                 |                    |
| 1         |                    |                                                    |                            | มหาวิทย                                          | าลัยราชภัฏนครสวรรค์                                                                                                    | 1                                             |                                                                   | _                  |
| 2         | รายการจ่           | ่ายเงินสด โอนเข้าบ้                                | ญชี จ่ายตรง ค้างรับ        | ณ วันที่ 11/03/2557                              |                                                                                                    |                                               | วัน/เวลา ที่ข                                                     | พิมา               |
| 3         | ลำดับ              | วันที่                                             | ประเภทการจ่าย              | ชื่อผู้รับ                                       | รายการที่จ่าย                                                                                                    | ភ្លីតា                                        | จำนวนเงิน                                                         | _                  |
| 4         | 1                  | 28/1/2557                                          | โอนเข้าบัญชี               | นางกฤษณพร ชุ่มเพ็งพันธ์                          | ร้ำน พี แอนด์ เอ็น ก๊อปปี้เซ็นเตอร์                                                                                                    | រា្ណ.31/57                                    | 9, <mark>9</mark> 00.00                                           |                    |
| 5         | 2                  | 28/1/2557                                          | โอนเข้าบัญชี               | น.ส.เบญจพร นวลประเสริฐ                           | บริการเช่าชุคการแสดง+แต่งหน้ำ+ทำผม                                                                                                    | 11 กศ 74/57                                   | 5000.00                                                           |                    |
| 6         | 3                  | 28/1/2557                                          | โอนเข้าบัญชี               | เจ.อาร์.คอทคอม                                   | ค่าจัดซื้อโประ                                                                                                    | 1222                                          | ,580.00                                                           |                    |
| 7         | 4                  | 29/1/2557                                          | โอนเข้าบัญชี               | นางภักจิรา แท่นทอง                               | ค่าไปรษณีย์ 2.ทิดที่บิทิทน                                                                                                    | าเภอ                                          | 495.00                                                            |                    |
| 8         | 5                  | 29/1/2557                                          | โอนเข้าบัญชี               | ที เอ ศึกษาภัณฑ์                                 | ค่าหมึกปริ้น Epson 82 N                                                                                                    | <b>บ_กศ.</b> 77/57                            | 3,390.00                                                          |                    |
| 9         | 6                  | 3/2/2557                                           | โอนเข้ำบัญชื               | นางสาวสุธินี วงศ์วัฒนานุกุล                      | คำเบี้ยเลี้ยง ในราชการเรื่อง ประชุม<br>เสวนาหัวหน้าภาควิชาภาษาจิน<br>ระดับอุดมศึกมาแห่งประเทศไทย ครั้งที่<br>2 ณ อาคารมหาจุฬาลงกรณ์ จุฬา | บ_กศ.88/57                                    | 460.00                                                            |                    |
| 10        | 7                  | 3/2/2557                                           | โอนเข้าบัญชี               | ร้ำน J.O. Shop                                   | ร้ำน J.O. Shop                                                                                                    | บ_กศ.87/57                                    | 2,160.00                                                          |                    |
| 11        | 8                  | 3/2/2557                                           | โอนเข้าบัญชี               | ร้ำน อาร์.เอส.พี.ซัพพลาย (นายรังสรร พวง<br>เงิน) | ร้ำน อาร์.เอส.พี.ซัพพลาย<br>-                                                                                                    | บ_กศ.86/57                                    | 3,400.00                                                          |                    |
| 12        | 9                  | 3/2/2557<br>Sheet1 Sheet2                          | โอนเข้าบัญชี<br>2 Sheet3 😤 | ร้านคอมพิวเตอร์ เซอร์วิส ลพบรี                   | ร้ำนคอมพิวเตอร์ เซอร์วิส ลพบรี                                                                                                    | <u>ป กศ.85/57</u>                             | 9,270.00                                                          |                    |
| พร้อ      | ม                  |                                                    |                            |                                                  |                                                                                                    | 100                                           | % 😑 – 🛡 – (                                                       | ÷                  |
|           |                    | <b>5 Л</b>                                         |                            | •                                                |                                                                                                    |                                               |                                                                   | 17:23<br>11/3/2557 |

รูปที่ 91 ฟอร์มตัวอย่างการจ่ายเงินสดโอนเข้าบัญชี